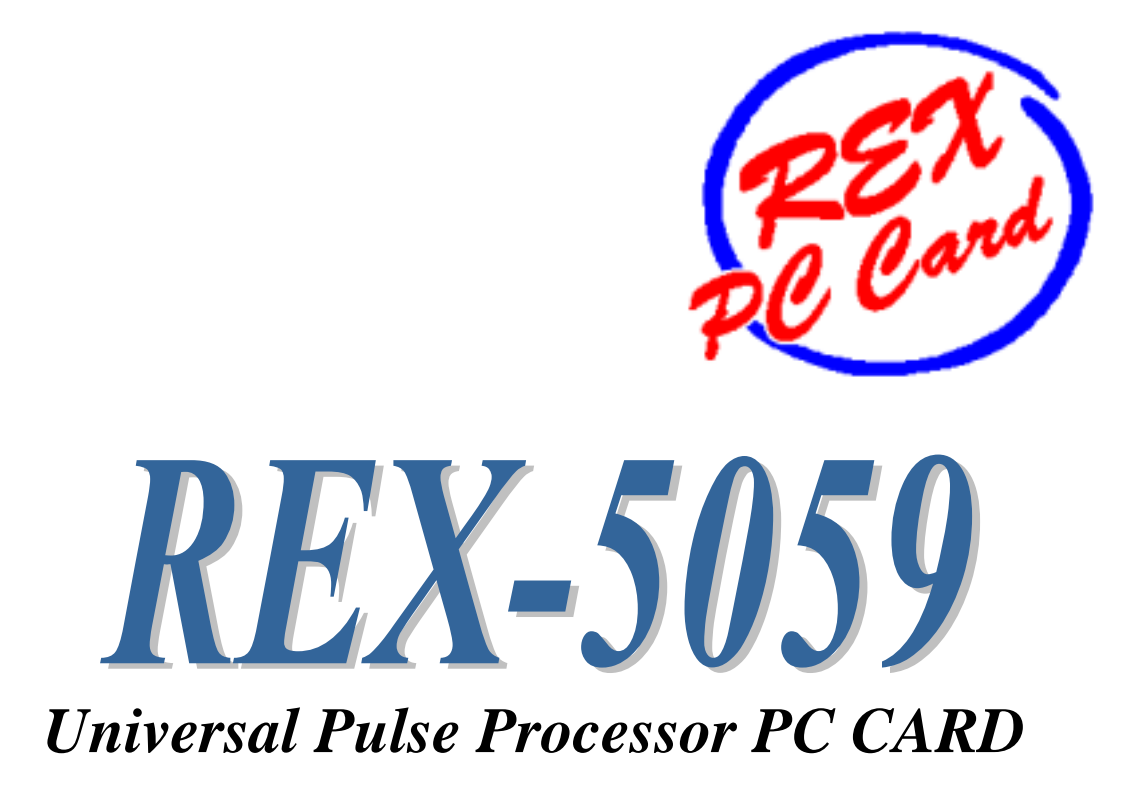

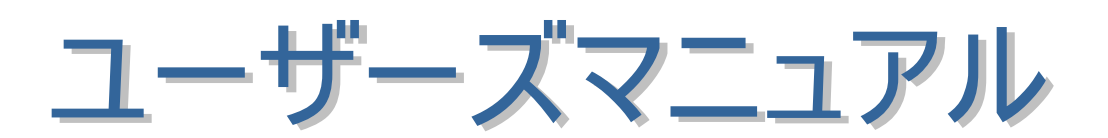

2002年11月

第2.0版

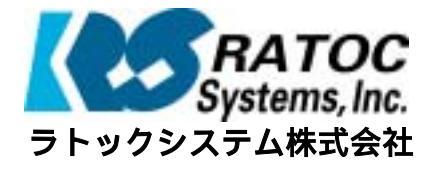

|   | <b>11 11</b> |                                 |      |   |
|---|--------------|---------------------------------|------|---|
| • |              |                                 |      | • |
| • |              |                                 |      | • |
| • | 弗]草          | はしのに                            | 4 4  |   |
|   |              | (1-1) 做罢                        | 1-1  |   |
| • |              | (1-2) 添付品<br>1. ドキーマルザ          | 1-2  |   |
| • | <b>弗</b> 2草  |                                 | 0.4  |   |
| • |              | (2-1) 添付ケーノルBUX人由力コネクタ          | 2-1  | • |
| • |              | (2-2) レジスタイツフ                   | 2-2  | • |
| • | <b></b>      |                                 | 2-3  | • |
|   | 第3章          | UPP のレジスタマッフとフログラミング            | 0.4  | • |
| • |              |                                 | 3-1  |   |
| • |              | (3-1-1) 外部入出力端子の割り付け            | 3-1  |   |
| • |              | (3-1-2) 入力、出力の設定                | 3-3  |   |
| • |              | (3-1-3) UPPシステムコントロール           | 3-3  | • |
| • |              | (3-1-4) 最大動作ファンクション数の設定         | 3-4  | • |
| • |              | (3-1-5) ファンクションテーブルの選択          | 3-6  | • |
|   |              | (3-1-6) ファンクションテーブルの設定          | 3-7  | • |
| • |              | (3-1-7) UPPデータレジスタ              | 3-12 |   |
| • |              | <i>(3-2) UPPタイマコマンド一覧</i>       | 3-13 |   |
| • |              | (3-3) A/D コンパータの使用              | 3-18 |   |
| • |              | (3-4) デジタル入出力                   | 3-23 | • |
| • |              | (3-5) 割り込みの使用                   | 3-25 | • |
|   |              | (3-5-1) UPP の割り込みの発生            | 3-25 | • |
|   |              | (3-5-2) 割り込み制御用レジスタの構成          | 3-26 | • |
| • |              | (3-6) その他の機能                    | 3-27 |   |
| • |              | <i>(3-6-1) ウォッチドッグ部</i>         | 3-27 |   |
| • |              | (3-6-2) その他特殊使用について             | 3-27 | • |
| • | 第4章          | Windows95/98/Me 解説              |      | • |
| • |              | (4-1) Windows95 インストレーション       | 4-1  | • |
|   |              | (4-2) Windows98 インストレーション       | 4-4  | • |
|   |              | (4-3) WindowsMe インストレーション       | 4-7  |   |
| • |              | (4-4) インストール内容の確認               | 4-8  |   |
| • |              | (4-5) アンインストール                  | 4-10 |   |
| • |              | (4-6) DLL ライブラリ解説               | 4-12 | • |
| • |              | (4-6-1) DLL ライプラリについて           | 4-12 | • |
| • |              | (4-6-2) Visual C/C++アプリケーション作成  | 4-18 | • |
|   |              | (4-6-3) Visual BASIC アプリケーション作成 | 4-30 | • |
|   |              |                                 |      |   |
| • |              |                                 |      |   |
| • |              |                                 |      |   |
| • |              |                                 |      |   |
|   |              |                                 |      |   |

|   |   |     |                                                        |            | • |
|---|---|-----|--------------------------------------------------------|------------|---|
|   | - |     | -                                                      |            | • |
|   |   | 22  |                                                        |            |   |
| • |   |     |                                                        |            |   |
| • |   | 第5章 | :Windows2000/XP解説                                      |            | • |
| ٠ |   |     | (5-1) セットアップ                                           | 5-1        | • |
| • |   |     | (5-1-1) Windows2000 インストレーション                          | 5-1        | • |
|   |   |     | (5-1-2) WindowsXP インストレーション                            | 5-3        | • |
| • |   |     | (5-1-3) インストール内容の確認                                    | 5-4        |   |
| • |   |     | (5-1-4) アンインストール                                       | 5-5        |   |
| • |   |     | (5-2) Visual C 言語インターフェース                              | 5-3<br>5-7 | • |
| ٠ |   |     | (5-2-1) DLL ライプラリ解説                                    | 5-7        | • |
| • |   |     | (5-2-2) Visual C サンプルプログラム                             | 5-11       | • |
| • |   |     | (5-3) Visual BASIC 言語インターフェース                          | 5-20       | • |
|   |   |     | (5-3-1) DI I ライブラリの Declare 盲言                         | 5-20       | • |
| • |   |     | ( $5-3-2$ ) カスタムコントロール                                 | 5-20       | • |
| • |   |     | (5-3-3) Visual BASIC サンプルプログラム                         | 5 24       |   |
| • |   | 筆6音 | MS-DOS/Windows31 解説                                    | J-24       | • |
| ٠ |   | ~~~ | (6-1) MS-DOS/Windows31 でのインストレーション                     | 6-1        | • |
| • |   |     | (6-1-1) <b>1 1 1 1 1 1 1 1</b>                         | 6-1        | • |
|   |   |     | (6-1-2) DOS/V 版カードサービス版イネーブラを使用する場合                    | 6.2        | • |
| • |   |     | (6-1-3) DOS/V 版ポイントイネープラを使用する場合                        | 6-6        | • |
| • |   |     | (0-1-4) PC-98 版カードサービス版イネーブラを使用する場合                    | 6 7        |   |
| • |   |     | (6-2) MS-DOS = 77=11                                   | 6 10       | • |
| ٠ |   |     | (0 2) WO DOO 2 7 7 7 7 1 問題<br>(6-2-1) MS-DOS ライブラ川 問題 | 6 40       | • |
| • |   |     | (6-2-7) MS-DOS サンプルプログラム                               | 6 40       | • |
| • |   |     | (6-2-2) 100-000 977777777777777777777777777777777      | 0-12       | • |
|   |   |     | (6-3-1) Windows3.1 D11 图数                              | 0-15       | • |
| • |   |     |                                                        | 0-10       | • |
| • |   |     |                                                        |            |   |
| • |   |     |                                                        |            | • |
| ٠ |   |     |                                                        |            | • |
| • |   |     |                                                        |            | • |
| • |   |     |                                                        |            | • |
|   |   |     |                                                        |            | • |
| • |   |     |                                                        |            |   |
| • |   |     |                                                        |            | • |
| • |   |     |                                                        |            | • |
| • |   |     |                                                        |            | • |
| • |   |     |                                                        |            | • |
| • |   |     |                                                        |            | • |
|   |   |     |                                                        |            | • |
|   |   |     |                                                        |            |   |
|   |   |     |                                                        |            |   |
|   |   |     |                                                        |            |   |

第1章 はじめに

# (1-1) 概要

REX5059 は DOS/V,PC-9800 シリーズに対応した PC カード TYPE II のパルス入出カカ ードです。コアプロセッサーに日立製高機能パルス制御プロセッサーHD63140(UPP: Universal Pulse Processor)を搭載することにより、複雑なパルス制御を自動的に行わせる ことができ、CPU の処理を軽減できます。ノート PC を使った Plug & Play 対応の FA/LA シ ステムを提供します。

<u>ユニバーサルパルスプロセッサコア(UPC)</u>

- ●パルスの入出力機能として、15種類の専用コマンドがあります。
- ●パルスの入出力端子を 16 本、入出力用内部レジスタを 8 本内蔵しています。パラ レルの入出力としても使用可能です。
- ●同時に最大 16 ファンクションのコマンドを実行可能です。
- ●パルス分解能は、実行するファンクション数によって決まります。
  - => 1 ファンクション実行時 :0.5 µ sec
  - => 16 ファンクション実行時 : 5.0 µ sec

注)パルス分解能より短かいパルスの検出や出力はできません。

- ●全パルス信号の立ち上がり、または立ち下りエッジの検出で、割り込み発生が可能です。
- ●16 ビット×24 の汎用レジスタがあり、カウンタ・シフタ・コンペア・キャプチャレジスタ として使用できます。

<u>A/D コンバータ</u>

- ●10 チャンネルの 10 ビット逐次比較型 A/D コンバータを内蔵しています。
- ●最大4チャンネルまでスキャン動作可能です。
- ●変換終了で割り込み発生が可能です。
- ●変換時間は、1チャンネルあたり42µ sec です。
- ●電圧レンジは0~5∨固定です。

#### <u>消費電力</u>

●Typical 5V 0.3A

パルス入出力コネクタ

●ボックス側 アンフェノール 50 ピン(DDK 57LE40500-77C0)

# (1-2) 添付品

製品には PC カードと下記添付品が添付されています。ご使用前にご確認願います。

☑コネクタボックス(アンフェノール 50 ピンメス、ケーブル長 50cm)

☑アンフェノール 50 ピンオス側コネクタ

☑ドライバー・ライブラリディスク 1.44MB 3.5"(2枚)

☑ユーザーズマニュアル

☑日立 HD63140 UPP データシート

☑ご愛用者登録はがき・保証書

ご愛用者カードは保証書を切り離した後、必要事項を記入の上、必ずご返送ください。 ご返送頂けない場合、バージョンアップ等のサポートサービスは受けられませんのでご注意ください。

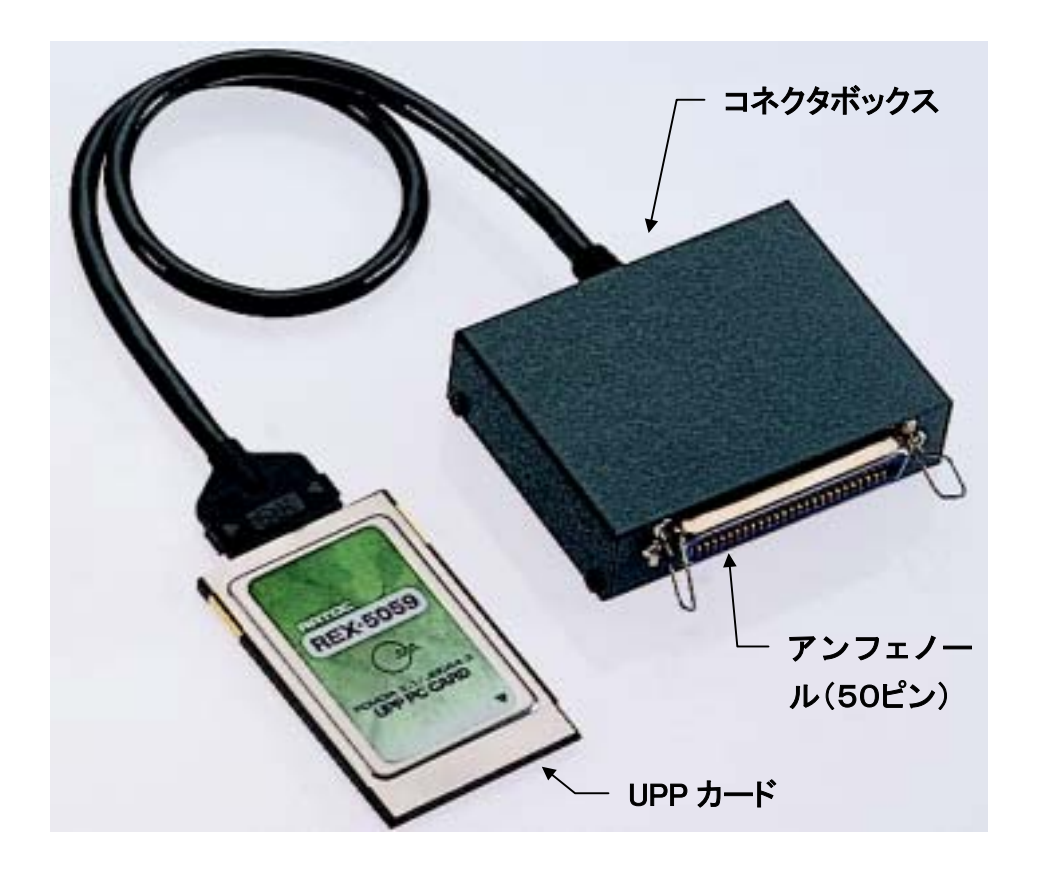

# 第2章 ハードウェア仕様

# (2-1) 添付ケーブルBOX入出力コネクタ

| ピン番 | 説明        | I/0 | 信号名   | じ番  | 説明     | I/O | 信号名    |
|-----|-----------|-----|-------|-----|--------|-----|--------|
| 1   | + 5 V     | 0   | + 5 V | 26  | + 5 V  | 0   | + 5 V  |
| 2   | アナログ入力    | I   | A N 0 | 27  | 信号グランド | -   | GND    |
| 3   |           | I   | A N 1 | 28  |        | -   | GND    |
| 4   |           | I   | A N 2 | 29  |        | -   | GND    |
| 5   |           | I   | A N 3 | 30  |        | -   | GND    |
| 6   |           | I   | A N 4 | 31  |        | -   | GND    |
| 7   |           | I   | A N 5 | 32  |        | -   | GND    |
| 8   |           | I   | A N 6 | 33  |        | -   | GND    |
| 9   |           | I   | A N 7 | 34  |        | -   | GND    |
| 1 0 |           | I   | A N 8 | 3 5 |        | -   | GND    |
| 11  |           | I   | A N 9 | 36  |        | -   | GND    |
| 12  | 信号グランド    | -   | G N D | 37  |        | -   | GND    |
| 13  | パルス入出力    | I/O | U 0   | 38  | パルス入出力 | I/O | U1     |
| 14  |           | I/O | U 2   | 39  |        | I/O | U 3    |
| 15  |           | I/O | U 4   | 40  |        | I/O | U 5    |
| 16  |           | I/O | U 6   | 4 1 |        | I/O | U7     |
| 17  |           | I/O | U 8   | 42  |        | I/O | U 9    |
| 18  |           | I/O | U 1 0 | 43  |        | I/O | U11    |
| 19  |           | I/O | U 1 2 | 44  |        | I/O | U13    |
| 20  |           | I/O | U 1 4 | 4 5 |        | I/O | U15    |
| 21  | 信号グランド    | -   | G N D | 46  | 信号グランド | -   | GND    |
| 22  | N C       | -   | N C   | 47  | NC     | -   | NC     |
| 23  | N C       | -   | N C   | 48  | NC     | -   | NC     |
| 24  | ウオッチドッグ出力 | 0   | WTD0  | 49  | 基準クロック | 0   | 8 MH z |
| 25  | 信号グランド    | -   | GND   | 50  | 信号グランド | -   | GND    |

- ピン番号:上段右から 1,2,

---- ピン番号:下段右から 26,27,

UPP コネクターボックス

I/Oは信号の入出力の方向を示します。Iは入力、Oは出力、I/Oはプログラムによって 入出力どちらにも指定可を示します。

ŏ□

WDT0信号(A-2)は UPP のウォッチドッグタイマのオーバーフロー出力ですが、出力は オープンドレインで内部でプルアップしていません

U0~U7の入力レベルは TTL レベル入力で、U8~U15 はシュミットトリガ入力です。

基準クロックは8Mhzの方形波を常時出力しています。外部で基準クロックとして用いることができます。

# (2-2) レジスタマップ

REX-5059を制御するためには、(2-3)で示す UPP の各レジスタをプログラムする必要が あります。PC カードでは、UPP の持つ全てのレジスタを一度に I/O マッピングすることはで きません。

UPP の各レジスタにアクセスするためには、下記の手順で行います。

=>下記インデックスレジスタ0 に、(2-3)で示す UPP レジスタインデックス番号の下位バイ トをセットし、インデックスレジスタ1 に上位バイトをセットする。

=>上記インデックス設定により、データレジスタに設定した UPP レジスタがマッピングされる。

=>データレジスタを通して、 UPP のレジスタへの入出力を行う。

#### REX-5059 レジスタマッピング

| オフセット    | レジスタ名                                                                                                    |
|----------|----------------------------------------------------------------------------------------------------|
| Base + 0 | [データレジスタ]<br>インデックスレジスタにより UPP のレジスタがマッピングされます                                                                                                    |
| Base + 1 | Reserved                                                                                                    |
| Base + 2 | [インデックスレジスタ0]         UA7 ~ UA0 に UPP レジスタインデックス番号の下位 8 ビットをセットします。         MSB       LSB         UA7       UA6       UA5       UA3       UA2       UA1       UA0 |
| Base + 3 | [インデックスレジスタ1]<br>UA8 ~ UA10にUPPレジスタインデックス番号の上位3ビットをセットします。<br>INTF<br>READ => 1: UPPから割込み要求があることを示します。<br>UPPの割込み要因をクリアすることで0になります。<br>WRITE => 無効                |
|          | MSB         LSB           INTF         -         -         UA10         UA9         UA8                                                                           |
|          |                                                                                                    |

# *(2-3) UPPレジスタマップ*

レジスタマップ中で示されていないインデックスは未使用です。各レジスタへの入出力は 必ずバイトアクセスしてください。詳細は HD63140 データシートをご参考ください。

|         | インデックス番号                     |       |     |       |       | レジ    | スタ名   |       |       |       |       |
|---------|------------------------------|-------|-----|-------|-------|-------|-------|-------|-------|-------|-------|
| インデ ックス | レジスタ名称                       | 記号    | R/W |       |       |       | Ľ     | ット    |       |       |       |
|         |                              |       |     | 7     | 6     | 5     | 4     | 3     | 2     | 1     | 0     |
| 00      | Data Direction Register 2    | DDR2  | W   | U15   | U14   | U13   | U12   | U11   | U10   | U9    | U8    |
| 01      | Data Direction Register 1    | DDR1  | W   | U7    | U6    | U5    | U4    | U3    | U2    | U1    | U0    |
| 02      | Port2 Data Register 2        | PORT2 | R/W | P15   | P14   | P13   | P12   | P11   | P10   | P9    | P8    |
| 03      | Port1 Data Register 1        | PORT1 | R/W | P7    | P6    | P5    | P4    | P3    | P2    | P1    | P0    |
| 05      | Watchdog Timer Register      | WDTR  | R/W | OVF   | WOE   | -     | MOD   | -     | OVC2  | OVC1  | OVC0  |
| 06      | A/D Control and Status Reg.  | ADCSR | R/W | ADEND | ADIE  | ADST  | SCAN  | CH3   | CH2   | CH1   | CH0   |
| 07      | A/D Data Register 0 (H)      | ADDR0 | R/W | AD9   | AD8   | AD7   | AD6   | AD5   | AD4   | AD3   | AD2   |
| 08      | A/D Data Register 0 (L)      | ADDR0 | R/W | AD1   | AD0   | -     | -     | -     | -     | -     | -     |
| 09      | A/D Data Register 1 (H)      | ADDR1 | R/W | AD9   | AD8   | AD7   | AD6   | AD5   | AD4   | AD3   | AD2   |
| 0A      | A/D Data Register 1 (L)      | ADDR1 | R/W | AD1   | AD0   | -     | -     | -     | -     | -     | •     |
| 0B      | A/D Data Register 2 (H)      | ADDR2 | R/W | AD9   | AD8   | AD7   | AD6   | AD5   | AD4   | AD3   | AD2   |
| 0C      | A/D Data Register 2 (L)      | ADDR2 | R/W | AD1   | AD0   | -     | -     | -     | -     | -     | -     |
| 0D      | A/D Data Register 3 (H)      | ADDR3 | R/W | AD9   | AD8   | AD7   | AD6   | AD5   | AD4   | AD3   | AD2   |
| 0E      | A/D Data Register 3 (L)      | ADDR3 | R/W | AD1   | AD0   | -     | -     | -     | -     | -     | -     |
| 10      | UPP Contact Enable Reg. 2    | UCER2 | W   | UCE15 | UCE14 | UCE13 | UCE12 | UCE11 | UCE10 | UCE9  | UCE8  |
| 11      | UPP Contact Enable Reg. 1    | UCER1 | W   | UCE7  | UCE6  | UCE5  | UCE4  | UCE3  | UCE2  | UCE1  | UCE0  |
| 12      | Output Register 2            | UOR2  | W   | U15   | U14   | U13   | U12   | U11   | U10   | U9    | U8    |
| 13      | Output Register 1            | UOR1  | W   | U7    | U6    | U5    | U4    | U3    | U2    | U1    | U0    |
| 14      | Next Data Enable Register    | NDER  | W   | U15   | U14   | U13   | U12   | U11   | U10   | U9    | U8    |
| 16      | Next Data Register           | NDR   | W   | U15   | U14   | U13   | U12   | U11   | U10   | U9    | U8    |
| 20      | UPP System Control Register  | USCR  | R/W | TST   | TST   | TST   | TST   | -     | TST   | GFE   | UROME |
| 21      | Maximum Function Number Reg. | MFNR  | R/W | -     | -     | -     | MFN4  | MFN3  | MFN2  | MFN1  | MFN0  |
| 22      | Function Number Register     | FNR   | R/W | -     | -     | -     | FN4   | FN3   | FN2   | FN1   | FN0   |
| 23      | Command Register             | CMR   | R/W | CMD3  | CMD2  | CMD1  | CMD0  | OM3   | OM2   | OM1   | OM0   |
| 24      | Register Assignment Reg. A   | RASRA | R/W | -     | -     | -     | CTN4  | CTN3  | CTN2  | CTN1  | CTN0  |
| 25      | Register Assignment Reg. B   | RASRB | R/W | -     | -     | -     | CCL4  | CCL3  | CCL2  | CCL1  | CCL0  |
| 26      | I/O Assignment Reg. A        | IOARA | R/W | -     | FEDGA | REDGA | CPN4  | CPN3  | CPN2  | CPN1  | CPN0  |
| 27      | I/O Assignment Reg. B        | IOARB | R/W | -     | FEDGB | REDGB | SPN4  | SPN3  | SPN2  | SPN1  | SPN0  |
| 28      | I/O Assignment Reg. C        | IOARC | R/W | -     | -     | -     | LPNA4 | LPNA3 | LPNA2 | LPNA1 | LPNA0 |
| 29      | I/O Assignment Reg. D        | IOARD | R/W | -     | -     | -     | LPNB4 | LPNB3 | LPNB2 | LPNB1 | LPNB0 |
| 2A      | INT Enable Register 3        | IER3  | R/W | IRE23 | IRE22 | IRE21 | IRE20 | IRE19 | IRE18 | IRE17 | IRE16 |
| 2B      | INT Enable Register 2        | IER2  | R/W | IRE15 | IRE14 | IRE13 | IRE12 | IRE11 | IRE10 | IRE9  | IRE8  |
| 2C      | INT Enable Register 1        | IER1  | R/W | IRE7  | IRE6  | IRE5  | IRE4  | IRE3  | IRE2  | IRE1  | IRE0  |
| 2D      | INT Request Register 3       | IRQR3 | R   | IRR23 | IRR22 | IRR21 | IRR20 | IRR19 | IRR18 | IRR17 | IRR16 |
| 2E      | INT Request Register 2       | IRQR2 | R   | IRR15 | IRR14 | IRR13 | IRR12 | IRR11 | IRR10 | IRR9  | IRR8  |
| 2F      | INT Request Register 1       | IRQR1 | R   | IRR7  | IRR6  | IRR5  | IRR4  | IRR3  | IRR2  | IRR1  | IRR0  |
| 30      | INT Status Register 3        | ISR3  | R   | IRS23 | IRS22 | IRS21 | IRS20 | IRS19 | IRS18 | IRS17 | IRS16 |
| 31      | INT Status Register 2        | ISR2  | R   | IRS15 | IRS14 | IRS13 | IRS12 | IRS11 | IRS10 | IRS9  | IRS8  |
| 32      | INT Status Register 1        | ISR1  | R   | IRS7  | IRS6  | IRS5  | IRS4  | IRS3  | IRS2  | IRS1  | IRS0  |
| 33      | INT Status Clear Register 3  | ISCR3 | W   | ISC23 | ISC22 | ISC21 | ISC20 | ISC19 | ISC18 | ISC17 | ISC16 |
| 34      | INT Status Clear Register 2  | ISCR2 | W   | ISC15 | ISC14 | ISC13 | ISC12 | ISC11 | ISC10 | ISC9  | ISC8  |
| 35      | INT Status Clear Register 1  | ISCR1 | W   | ISC7  | ISC6  | ISC5  | ISC4  | ISC3  | ISC2  | ISC1  | ISC0  |
| 36      | UPP I/O Register             | UIOR  | R/W | U23   | U22   | U21   | U20   | U19   | U18   | U17   | U16   |

|          | インデックス番号                  | レジスタ名 |     |     |     |     |           |     |     |    |        |
|----------|---------------------------|-------|-----|-----|-----|-----|-----------|-----|-----|----|--------|
| インデックス   | レジスタ名称                    | 記号    | R/W |     |     |     | Ľ         | ット  |     |    |        |
|          |                           |       |     | 7   | 6   | 5   | 4         | 3   | 2   | 1  | 0      |
| 40       | UPP Data Register 0 (H)   | UDR0  | R/W | D15 | D14 | D13 | D12       | D11 | D10 | D9 | D8     |
| 41       | UPP Data Register 0 (L)   | UDR0  | R/W | D7  | D6  | D5  | D4        | D3  | D2  | D1 | D0     |
| 42       | UPP Data Register 1 (H)   | UDR1  | R/W | D15 | D14 | D13 | D12       | D11 | D10 | D9 | D8     |
| 43       | UPP Data Register 1 (L)   | UDR1  | R/W | D7  | D6  | D5  | D4        | D3  | D2  | D1 | D0     |
| 44       | UPP Data Register 2 (H)   | UDR2  | R/W | D15 | D14 | D13 | D12       | D11 | D10 | D9 | D8     |
| 45       | UPP Data Register 2 (L)   | UDR2  | R/W | D7  | D6  | D5  | D4        | D3  | D2  | D1 | D0     |
| 46       | UPP Data Register 3 (H)   | UDR3  | R/W | D15 | D14 | D13 | D12       | D11 | D10 | D9 | D8     |
| 47       | UPP Data Register 3 (L)   | UDR3  | R/W | D7  | D6  | D5  | D4        | D3  | D2  | D1 | D0     |
| 48       | UPP Data Register 4 (H)   | UDR4  | R/W | D15 | D14 | D13 | D12       | D11 | D10 | D9 | D8     |
| 49       | UPP Data Register 4 (L)   | UDR4  | R/W | D7  | D6  | D5  | D4        | D3  | D2  | D1 | D0     |
| 4A       | UPP Data Register 5 (H)   | UDR5  | R/W | D15 | D14 | D13 | D12       | D11 | D10 | D9 | D8     |
| 4B       | UPP Data Register 5 (L)   | UDR5  | R/W | D7  | D6  | D5  | D4        | D3  | D2  | D1 | D0     |
| 4C       | UPP Data Register 6 (H)   | UDR6  | R/W | D15 | D14 | D13 | D12       | D11 | D10 | D9 | D8     |
| 4D       | UPP Data Register 6 (L)   | UDR6  | R/W | D7  | D6  | D5  | D4        | D3  | D2  | D1 | D0     |
| 4E       | UPP Data Register 7 (H)   | UDR7  | R/W | D15 | D14 | D13 | D12       | D11 | D10 | D9 | D8     |
| 4F       | UPP Data Register 7 (L)   | UDR7  | R/W | D7  | D6  | D5  | D4        | D3  | D2  | D1 | D0     |
| 50       | UPP Data Register 8 (H)   | UDR8  | R/W | D15 | D14 | D13 | D12       | D11 | D10 | D9 | D8     |
| 51       | UPP Data Register 8 (L)   | UDR8  | R/W | D7  | D6  | D5  | D4        | D3  | D2  | D1 | D0     |
| 52       | UPP Data Register 9 (H)   | UDR9  | R/W | D15 | D14 | D13 | D12       | D11 | D10 | D9 | D8     |
| 53       | UPP Data Register 9 (L)   | UDR9  | R/W | D7  | D6  | D5  | D4        | D3  | D2  | D1 | D0     |
| 54       | UPP Data Register 10 (H)  | UDR10 | R/W | D15 | D14 | D13 | D12       | D11 | D10 | D9 | D8     |
| 55       | UPP Data Register 10 (L)  | UDR10 | R/W | D7  | D6  | D5  | D4        | D3  | D2  | D1 | DO     |
| 56       | UPP Data Register 11 (H)  | UDR11 | R/W | D15 | D14 | D13 | D12       | D11 | D10 | D9 | D8     |
| 5/       | UPP Data Register 11 (L)  | UDR11 | R/W | D7  | D6  | D5  | D4        | D3  | D2  | D1 | DU     |
| 58       | UPP Data Register 12 (H)  | UDR12 | R/W | D15 | D14 | D13 | D12       | D11 | D10 | D9 | D8     |
| 59       | UPP Data Register 12 (L)  | UDR12 | R/W |     | D6  | D5  | D4        | D3  | D2  | D1 | DU     |
| AC<br>CD | UPP Data Register 13 (H)  | UDR13 | R/W | D15 | D14 | D13 |           | DTI |     | D9 | D8     |
| 5B       | UPP Data Register 13 (L)  |       | R/W | D15 | D6  | D5  | D4        | D3  | D2  |    |        |
| 50       | UPP Data Register 14 (II) |       |     |     | D14 | DIS |           |     |     | D9 | D0     |
| 5D<br>5E | UPP Data Register 14 (L)  |       |     | D15 | D0  | D3  | D4        | D3  | D2  |    | D0     |
| 55       | LIPP Data Register 15 (L) |       | D/W |     |     | D13 |           |     | D10 | D3 |        |
| 60       | LIPP Data Register 16 (H) | UDR16 | R/W | D15 | D1/ | D13 | D12       | D11 | D10 |    | D8     |
| 61       | LIPP Data Register 16 (L) | UDR16 | R/W | D13 |     | D13 | D12<br>D4 |     | D10 | D3 |        |
| 62       | UPP Data Register 17 (H)  | UDR17 | R/W | D15 | D14 | D13 | D12       | D11 | D10 | D9 | D8     |
| 63       | UPP Data Register 17 (L)  | UDR17 | R/W | D7  | D6  | D10 | D12       | D3  | D2  | D1 | D0     |
| 64       | UPP Data Register 18 (H)  | UDR18 | R/W | D15 | D14 | D13 | D12       | D11 | D10 | D9 | D8     |
| 65       | UPP Data Register 18 (L)  | UDR18 | R/W | D7  | D6  | D5  | D4        | D3  | D2  | D1 | D0     |
| 66       | UPP Data Register 19 (H)  | UDR19 | R/W | D15 | D14 | D13 | D12       | D11 | D10 | D9 | <br>D8 |
| 67       | UPP Data Register 19 (L)  | UDR19 | R/W | D7  | D6  | D5  | D4        | D3  | D2  | D1 | D0     |
| 68       | UPP Data Register 20 (H)  | UDR20 | R/W | D15 | D14 | D13 | D12       | D11 | D10 | D9 | D8     |
| 69       | UPP Data Register 20 (L)  | UDR20 | R/W | D7  | D6  | D5  | D4        | D3  | D2  | D1 | D0     |
| 6A       | UPP Data Register 21 (H)  | UDR21 | R/W | D15 | D14 | D13 | D12       | D11 | D10 | D9 | D8     |
| 6B       | UPP Data Register 21 (L)  | UDR21 | R/W | D7  | D6  | D5  | D4        | D3  | D2  | D1 | D0     |
| 6C       | UPP Data Register 22 (H)  | UDR22 | R/W | D15 | D14 | D13 | D12       | D11 | D10 | D9 | D8     |
| 6D       | UPP Data Register 22 (L)  | UDR22 | R/W | D7  | D6  | D5  | D4        | D3  | D2  | D1 | D0     |
| 6E       | UPP Data Register 23 (H)  | UDR23 | R/W | D15 | D14 | D13 | D12       | D11 | D10 | D9 | D8     |
| 6F       | UPP Data Register 23 (L)  | UDR23 | R/W | D7  | D6  | D5  | D4        | D3  | D2  | D1 | D0     |

第3章 UPPのレジスタマップとプログラミング

HD63140(UPP)は、パルス入出力及び演算処理を行うユニバーサルパルスプロセッサコア(UPC)・10 ビットA/D コンバータ・ウォッチドッグタイマ及び 1,024 バイトR A Mの 4つの モジュールをワンチップ化した CMOS 周辺 LSI です。

UPC は、16 ビット ALU を内蔵したプログラマブルなパルス入出力モジュールで、カウンタ・ シフタ・コンペアレジスタまたはキャプチャーレジスタとなる 16 ビット×24 本の汎用レジスタ と、16本のパルス入出力端子を持ち、応用機器に合った効率的なパルス制御システムを実 現します。また、15 種類のコマンドを組み合わせることにより、複雑なパルス制御を自動的 に行わせることができるため、MPUの負荷を大幅に軽減できます。

本章では、UPPの数多くのパルス処理機能の中から、パルス入力・デジタル入出力・A/D コンバータを中心に、UPPの動作させるために必要となる各レジスタの仕様とプログラミン グ方法について説明を行ないます。本製品添付のUPPデータシートと合わせて参照してく ださい。

# (3-1) パルス入出力

(3-1-1) 外部入出力端子の割り付け

| インデック | フ <b>ス【10h】</b> W | l     | UPP コンタクトイネーブルレジスタ 2(UCER2) |         |        |          |         |  |  |  |
|-------|-------------------|-------|-----------------------------|---------|--------|----------|---------|--|--|--|
| b7    | b6                | b5    | b4                          | b3      | b2     | b1       | b0      |  |  |  |
| UCE15 | UCE14             | UCE13 | UCE12                       | UCE11   | UCE10  | UCE9     | UCE8    |  |  |  |
| インデック | フ <b>ス【11h】</b> W | 1     | UF                          | PP コンタク | トイネーブル | ・レジスタ 1( | (UCER1) |  |  |  |
|       |                   |       |                             |         |        |          |         |  |  |  |

| b7   | b6   | b5   | b4   | b3   | b2   | b1   | b0   |
|------|------|------|------|------|------|------|------|
| UCE7 | UCE6 | UCE5 | UCE4 | UCE3 | UCE2 | UCE1 | UCE0 |

UPP は外部入出力用の端子を16本持ち、入出力ボックスコネクタの13~20/38~45 に 割当てられています。この端子は、1ビット単位でパルス入出力端子として使用するか、 デジタル入出力端子として使用するかを選択できます。

インデックス 10h,11h の UPP コンタクトイネーブルレジスタがこの選択用レジスタです。 対応するビットに"1"を書き込むとパルス入出力、"0"を書き込むとデジタル入出力となり ます。

【動作モード】

パルス入出力モード =>UPCのパルス入出力端子として使用するモード デジタル入出力モード =>MPUのデジタル入出力端子として使用するモード Page.3-2

リセット時は"0"となり、デジタル入出力モードとなっています。UPP の外部入出力数は U0 ~ U23 までの 24 本です。このうちの U0 ~ U15 は、UPP コンタクトイネーブルレジスタに"1" を書き込むことにより、入出力ボックスコネクタ 13 ~ 20/38 ~ 45 に割当てることができます。また U16 ~ U23 は、外部に対する入出力を行うことはできませんが、内部での 中継用 として、UPP I/O レジスタ(インデックス 36h UPP I/O レジスタ)への パルス入出力が可能です。

UCE=1 のとき、対応する端子は UPC のパルス入出力端子となります。DDR=1 のとき、 UOR の内容が端子に出力されます。また、この端子をUPC の入力ピンとして指定すると DDR にかかわらず端子の入出力値が入力値となります。このときの、UCER とUOR 及び 外部コネクタピン番号の関係は下記のようになります。

| UCER2 | UCE15          | UCE14          | UCE13      | UCE12          | UCE11          | UCE10          | UCE9           | UCE8           |
|-------|----------------|----------------|------------|----------------|----------------|----------------|----------------|----------------|
|       | $\updownarrow$ | $\updownarrow$ | $\uparrow$ | $\updownarrow$ | $\updownarrow$ | $\updownarrow$ | $\updownarrow$ | $\updownarrow$ |
| UOR2  | U15            | U14            | U13        | U12            | U11            | U10            | U9             | U8             |
|       | $\updownarrow$ | $\updownarrow$ | $\uparrow$ | $\updownarrow$ | \$             | $\updownarrow$ | 1              | $\updownarrow$ |
| ピン番号  | 45             | 20             | 44         | 19             | 43             | 18             | 42             | 17             |

| UCER1 | UCE7           | UCE6           | UCE5           | UCE4           | UCE3           | UCE2           | UCE1           | UCE0           |
|-------|----------------|----------------|----------------|----------------|----------------|----------------|----------------|----------------|
|       | $\updownarrow$ | $\updownarrow$ | $\updownarrow$ | $\updownarrow$ | $\updownarrow$ | $\updownarrow$ | $\updownarrow$ | $\updownarrow$ |
| UOR1  | U7             | U6             | U5             | U4             | U3             | U2             | U1             | U0             |
|       | $\updownarrow$ | $\updownarrow$ | $\updownarrow$ | $\updownarrow$ | $\updownarrow$ | \$             | \$             | $\updownarrow$ |
| ピン番号  | 41             | 16             | 40             | 15             | 39             | 14             | 38             | 13             |

UCE=0 のとき、対応する端子は MPU ポートの デジタル入出力端子になります。DDR=1 のとき、ポートデータレジスタの内容が端子に出力されます。UOR は端子から切り離されますが、UPCの入出力レジスタとして使用することができ、UPCの入力ピンとして指定 すると UOR1・UOR2 の 値が入力値となります。

インデックス 36h UPP 1/0レジスタとUPP入出力U16~U23 との関係は下記の通りです。

| インデックス【36h】 | R/W | UPP | I/O レジスタ (UIOR) |
|-------------|-----|-----|-----------------|
|             |     |     |                 |

| b7  | b6  | b5  | b4  | b3  | b2  | b1  | b0  |
|-----|-----|-----|-----|-----|-----|-----|-----|
| U23 | U22 | U21 | U20 | U19 | U18 | U17 | U16 |

外部入出力端子をパルス入出力にした場合、実際にどのレジスタをその端子に割り当て るか、また入力にするか出力にするかという選択は別途行なう必要があります。

#### (3-1-2) 入力、出力の設定

(3-1-1)で割り付けた端子の入力、出力の方向を指定します。"1"で出力、"0"で入力となります。リセット時は"00"となり、総て入力となっています。00hに書き込んだデータは、10h、01hは11hの割り付けと対応します。

また、REX-5059 カードでは、UPP からの入出力が直接コネクタにアサインされていますので、データ方向には充分注意してください。もし外部からのデータ入力と、REX-5059 側からのデータ出力が同一端子に割り当てられますと、UPP が破損する場合があります。

#### (3-1-3) UPPシステムコントロール

インデックス【20h】 R/W

システムコントロールレジスタ(USCR)

UPPの状態をコントローラするレコードです。b1のGEF=1の時、UPPは動作状態、"0"の時停止状態となります。

| b7  | b6  | b5  | b4  | b3 | b2  | b1  | b0    |
|-----|-----|-----|-----|----|-----|-----|-------|
| TST | TST | TST | TST | -  | TST | GFE | UROME |
| W   | W   | W   | W   | -  | W   | R/W | R/W   |

| ビット      | 記号        | 説明                                                                                                    |
|----------|-----------|----------------------------------------------------------------------------------------------------|
| b7~b4,b2 | TST       | メーカ側(日立)のテスト用であり、必ず"0"を書き込んで〈ださい                                                                                                    |
| b3       | Reserved  | -                                                                                                    |
| b 1      | GFE       | General Function Enable<br>"GFE=1"の場合、UPP は動作状態となります。UPP は動作中の<br>場合、データの書き込みは行なえませんので、イニシャライズの<br>時は必ず "GFE=0" として UPP を停止させてください。リセット時<br>は "0"(停止)となっています。 |
| b0       | U R O M E | <b>UROMEUPP ROM Enable</b><br>UPP はマスク ROM を内蔵しているタイプがありますが、<br>REX-5059ではマスク ROM は持っていません。そのため、必ずこ<br>のビット="0"としてください。"1"としても、無効です。                          |

| (3-1-4) | 最大動作ファンクション数の設定 |
|---------|-----------------|
|---------|-----------------|

| インデッ | クス【21h】 | R/W | マキシマムファンクションナンバレジスタ(MFN |      |      |      |      |  |
|------|---------|-----|-------------------------|------|------|------|------|--|
| b7   | b6      | b5  | b4                      | b3   | b2   | b1   | b0   |  |
| -    | -       | -   | MNF4                    | MNF3 | MNF2 | MNF1 | MNF0 |  |
| -    | -       | -   | R/W                     | R/W  | R/W  | R/W  | R/W  |  |

UPP の動作ファンクションの最大数を設定します。パルス入出力動作時の実際の動作については、後述の「(3-1-5)ファンクションテーブルの選択」及び「(3-1-6)ファンクションテーブルの設定」により決定されます。ただし、設定された動作はここで指定する数しか実行されません。

また、UPP のパルス分解能はここで設定された値により決定されます。REX-5059 では、 動作周波数は 4MHzのため、下記の式により算出されます。

=>パルス分解能 = (MFNR)×0.25 µ sec 注)MFNRはここで設定される値

1ファンクションの場合は、

=>パルス分解能 = 2×0.25µsec = 0.5µsec

16ファンクション(最大)の場合は、

=>パルス分解能 = 20×0.25µsec = 5µsec となります。

ただし、MFNR = 0の場合、16ファンクション実行されますが、

=>パルス分解能 = 8µsec となります。

また、UPPの初期設定をする場合は、このレジスタに最大動作数を設定してからファンク ションテーブルの選択、ファンクションテーブルの設定を行なってください。

MFNRの値と、ファンクションの数は一致していない場合がありますので、表 3-1-4 を参照の上、設定する値(MFNR)を決定してください。

| MFNRの<br>値10進 | 16 進 | MFN4 | MFN 3 | MFN 2 | MFN 1 | MEN 0 | 実行アンク<br>ション数 |  |
|---------------|------|------|-------|-------|-------|-------|---------------|--|
|               | 0    | 0    | 0     | 0     | 0     | 0     | 16            |  |
| 1             | 1    | 0    | 0     | 0     | 0     | 1     | 0             |  |
| 2             | 2    | 0    | 0     | 0     | 1     | 0     | 1             |  |
| 3             | 3    | 0    | 0     | 0     | 1     | 1     | 2             |  |
| 4             | 4    | 0    | 0     | 1     | 0     | 0     | 3             |  |
| 5             | 5    | 0    | 0     | 1     | 0     | 1     | 4             |  |
| 6             | 6    | 0    | 0     | 1     | 1     | 0     | 4             |  |
| 7             | 7    | 0    | 0     | 1     | 1     | 1     | 5             |  |
| 8             | 8    | 0    | 1     | 0     | 0     | 0     | 6             |  |
| 9             | 9    | 0    | 1     | 0     | 0     | 1     | 7             |  |
| 10            | А    | 0    | 1     | 0     | 1     | 0     | 8             |  |
| 11            | В    | 0    | 1     | 0     | 1     | 1     | 8             |  |
| 12            | С    | 0    | 1     | 1     | 0     | 0     | 9             |  |
| 13            | D    | 0    | 1     | 1     | 0     | 1     | 10            |  |
| 14            | E    | 0    | 1     | 1     | 1     | 0     | 11            |  |
| 15            | F    | 0    | 1     | 1     | 1     | 1     | 12            |  |
| 16            | 10   | 1    | 0     | 0     | 0     | 0     | 12            |  |
| 17            | 11   | 1    | 0     | 0     | 0     | 1     | 1 3           |  |
| 18            | 12   | 1    | 0     | 0     | 1     | 0     | 14            |  |
| 19            | 13   | 1    | 0     | 0     | 1     | 1     | 1 5           |  |
| 20            | 14   | 1    | 0     | 1     | 0     | 0     | 16            |  |
| 2 1           | 1 5  | 1    | 0     | 1     | 0     | 1     | 16            |  |
| 22            | 16   | 1    | 0     | 1     | 1     | 0     | 16            |  |
| 23            | 17   | 1    | 0     | 1     | 1     | 1     | 16            |  |
| 24            | 18   | 1    | 1     | 0     | 0     | 0     | 16            |  |
| 2 5           | 19   | 1    | 1     | 0     | 0     | 1     | 16            |  |
| 26            | 1 A  | 1    | 1     | 0     | 1     | 0     | 16            |  |
| 27            | 1 B  | 1    | 1     | 0     | 1     | 1     | 16            |  |
| 28            | 1 C  | 1    | 1     | 1     | 0     | 0     | 16            |  |
| 29            | 1 D  | 1    | 1     | 1     | 0     | 1     | 16            |  |
| 30            | 1 E  | 1    | 1     | 1     | 1     | 0     | 16            |  |
| 31            | 1 F  | 1    | 1     | 1     | 1     | 1     | 16            |  |

# 表 3-1-4.MFNR の 値と実行されるファンクションの 数の 対応

(注記)

印がついている設定は、ファンクションの数と MFNR の値が対応していない部分ですので、ご注意ください。また、MFNR=14 から 1F(16 進数)までは実行されるファンクションの数は 16 です。

(3-1-5) ファンクションテーブルの選択

| インデッ | クス【22h】 | R/W |      | ファンクションナンバレジスタ(FNR) |      |      |      |  |  |  |
|------|---------|-----|------|---------------------|------|------|------|--|--|--|
| B7   | B6      | B5  | R4   | B3                  | B2   | R1   | BO   |  |  |  |
| 未    |         |     | FNR4 | FNR3                | FNR2 | FNR1 | FNRO |  |  |  |
| -    | -       | -   | R/W  | R/W                 | R/W  | R/W  | R/W  |  |  |  |

UPP は、インデックス 23h~29hの UPP は、インデックス 23h~29hの動作モード設定用テ ーブルに、値を書き込み動作モードを決定します。設定用テーブルには、動作テーブルの 選択により、選択されたファンクションの値が表われています。

(注記)インデックス 22h で実行される値を"FNR"とします。

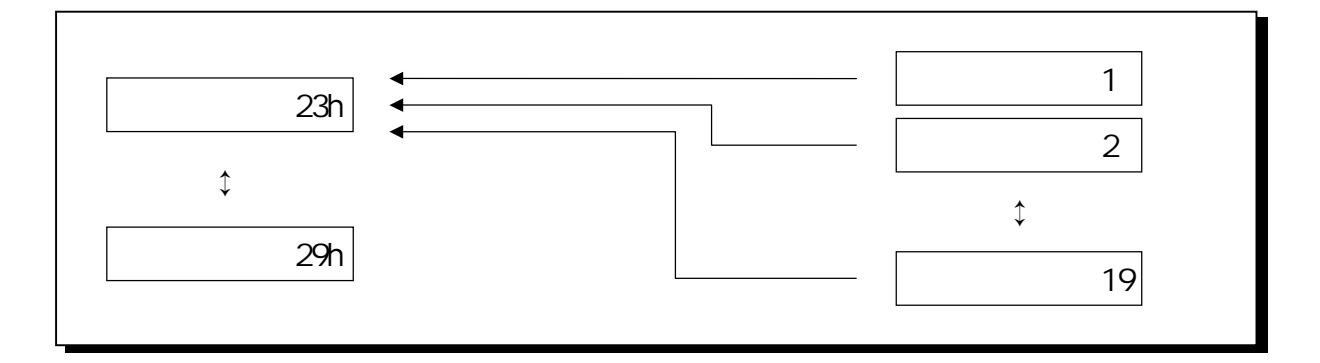

FNRの値を1とすると、上図矢印で示すように、インデックス23h~29hに、ファンクション1の設定内容が表われます。そこで、動作モードの書き込みを行ないます。

UPP 動作中(UPP システムコントロールビット GFE の 値=1の 場合)には、このレジスタに アクセスすることはできません。また、リセット時には FNR の 値は不定です。

UPP の動作中は、このレジスタは、1ファンクション実行により、インクリメントされ、次の ファンクションの番号となります。そして(3-1-4)で設定された MFNR の値と一致するとりセ ットされます。つまり、動作は MFNR で設定された値しか行なわれないということになりま す。

ファンクション番号として設定できる値は、1~4、6~9、11~14、16~19の計16です。0、 5、10、15は設定しても何も実行されませんので注意してください。

#### (3-1-6) ファンクションテーブルの設定

UPPの実際の動作を設定するテーブルです。設定する内容は下記の表のようになります。

| レジスタ番号 | レジスタ名称         | 設定する内容                             |
|--------|----------------|------------------------------------|
| 23h    | コマンドレジスタ       | 動作モードの選択                           |
| 24h    | レジスタアサイメントA    | カウンタとして使用するデータレジスタの 選択             |
| 25h    | レジスタアサイメントB    | 記憶レジスタ、比較レジスタとして使用するデータレジス<br>タの選択 |
| 26h    | I/O アサイメントレジスタ | パート入出力を行なうピン番号の設定及び、入力信号の          |
| ~      | A ~ D          | カウントするエッジの 指定                      |
| 29h    |                |                                    |

#### =>UPP ファンクションフォーマット一覧

UPP のファンクションフォーマットを下記に示します。各コマンドは、略号で示してあります。各ファンクションの動作内容につきましては、本製品添付のUPP データシートの頁26 ~ 頁36を参照してください。

| レジスタ | CMR |   |   |   |     |     | RASR<br>A | RASR<br>B  |     | IOAR<br>A |    |    | IOAR<br>B |    | IOAR<br>C | IOAR<br>D |     |     |
|------|-----|---|---|---|-----|-----|-----------|------------|-----|-----------|----|----|-----------|----|-----------|-----------|-----|-----|
| コマンド | 7   | 6 | 5 | 4 | 3   | 2   | 1         | 0          | 4-0 | 4-0       | 6  | 5  | 4-0       | 6  | 5         | 4-0       | 4-0 | 4-0 |
| FRS  | 0   | 0 | 0 | 0 | C/T | D/U | 0         | 0          | i   | j         | FA | RA | р         | FB | RB        | q         | r   | -   |
| INS  | 0   | 0 | 0 | 1 | C/T | D/U | 0         | 0          | i   | j         | FA | RA | р         | FB | RB        | q         | r   | -   |
| UDS  | 0   | 0 | 1 | 0 | C/T | I/N | 0         | 0          | i   | j         | FA | RA | р         | FB | RB        | q         | r   | S   |
| GTS  | 0   | 0 | 1 | 1 | C/T | D/U | 0         | H/L        | i   | j         | FA | RA | р         | FB | RB        | S         | r   | s   |
| FRC  | 0   | 1 | 0 | 0 | C/T | D/U | 0         | H/L        | i   | j         | FA | RA | р         | -  | -         | -         | r   | -   |
| INC  | 0   | 1 | 0 | 1 | C/T | D/U | 0         | H/L        | i   | j         | FA | RA | р         | -  | -         | -         | r   | -   |
| PWC  | 0   | 1 | 1 | 0 | C/T | 0   | 0         | H/L        | i   | j         | FA | RA | р         | FB | RB        | q         | r   | -   |
| OSC  | 0   | 1 | 1 | 1 | C/T | 0   | 0         | H/L        | i   | j         | FA | RA | р         | FB | RB        | q         | r   | -   |
| FFC  | 1   | 0 | 0 | 0 | C/T | 0   | 0         | 0          | i   | j         | FA | RA | р         | -  | -         | -         | r   | -   |
| TPC  | 1   | 0 | 0 | 1 | 1   | I/N | 0         | 0          | i   | j         | FA | RA | р         | FB | RB        | q         | р   | q   |
| GTC  | 1   | 0 | 1 | 0 | C/T | D/U | 0         | H/L        | i   | j         | FA | RA | р         | FB | RB        | S         | r   | S   |
| СТО  | 1   | 0 | 1 | 1 | C/T | 0   | 0         | H/L        | i   | j         | FA | RA | р         | FB | RB        | q         | r   | s   |
| SIT  | 1   | 1 | 0 | 0 | E/I | L/R | 0         | 0          | i   | j         | FA | RA | р         | FB | RB        | q         | r   | -   |
| SOT  | 1   | 1 | 0 | 1 | E/I | S2  | S1        | S0         | i   | j         | FA | RA | р         | FB | RB        | q         | r   | S   |
| SPO  | 1   | 1 | 1 | 0 | E/I | S2  | S1        | <b>S</b> 0 | i   | j         | FA | RA | р         | FB | RB        | q         | 4-0 | S   |
| NOP  | 1   | 1 | 1 | 1 | -   | -   | -         | -          | -   | -         | -  | -  | -         | -  | -         | -         | -   | -   |

| 記号                  | 解:説                                                                                              |
|---------------------|--------------------------------------------------------------------------------------------------|
| C/T (CTR/TMR)       | 0 のときレジスタ i はタイマとして動作し、内部クロックをカウントします。<br>1 のときレジスタ i はカウンタとして動作し、信号 p の指定された方向のエッ<br>ジをカウントします。 |
| E/I (EXT/INT)       | 0 のときレジスタ 1 は内部クロックでシフトします。<br>1 のときレジスタ 1 は外部クロック信号 p の指定された方向のエッジでシフト<br>します。                  |
| D/U (DWN/UP)        | 0のときレジスタ i はアップカウントします。<br>1のときレジスタ i はダウンカウントします。                                               |
| I/N (INV/NINV)      | アップダウンカウンタの カウントの 方向を制御します。                                                                      |
| H/L<br>(HIGH/LOW)   | 出力パルスの極性、ゲート信号の極性を指定します。なお、カウンタのオー<br>バーフロー信号の極性はこのビットの影響を受けません。                                 |
| L/R<br>(LEFT/RIGHT) | 0 のときレジスタ i はライトシフトになります。<br>1 のときレジスタ i はレフトシフトになります。                                           |
| i                   | カウンタ・タイマまたはシフトとなる UDR 番号                                                                         |
| j                   | キャプチャレジスタ・コンペアレジスタまたはシフトコマンドで用いるデータレ<br>ジスタとなる UDR 番号                                            |
| р                   | クロック入力ピン番号                                                                                       |
| q                   | パルス信号入力ピン番号                                                                                      |
| r                   | パルス出力ピン番号                                                                                        |
| S                   | カウント方向制御信号・ゲート信号・トリガイネーブル信号またはシフト方向<br>制御信号の入力ピン番号                                               |
| FA (FEDGA)          | 1のとき信号 pの立ち下がりエッジを検出します。                                                                         |
| RA (REDGA)          | 1のとき信号 p の立ち上がりエッジを検出します。                                                                        |
| FB (FEDGB)          | 1のとき信号 q または信号 s の立ち下がりエッジを検出します。                                                                |
| RB (REDGB)          | 1のとき信号 q または信号 s の立ち上がりエッジを検出します。                                                                |
| S0-S2,O0-O4         | シフトコマンドのシフトモードと出力方向を指定します。                                                                       |

| インデックス【23h】 R/W | コマンドレジスタ(CMR) |
|-----------------|---------------|
|-----------------|---------------|

| B7   | <b>B</b> 6 | B 5  | B4   | B 3 | B2  | B1  | BO  |
|------|------------|------|------|-----|-----|-----|-----|
| CMD3 | CMD2       | CMD1 | CMDO | OM3 | OM2 | OM1 | OMO |
| R/W  | R/W        | R/W  | R/W  | R/W | R/W | R/W | R/W |

| ピット   | 記号     | 説明                             |
|-------|--------|--------------------------------|
| b7~b4 | CMD3-0 | コマンドコードをセットします。                |
| b3~b0 | OM3-0  | 設定されたコマンドの内容をさらに細かく定義します。 コマンド |
|       |        | により同一ビットでも意味が変わります。            |

インデックス【24h】 R/W

レジスタアサイメントレジスタA(RASRA)

| b7 | b6 | b 5 | b4   | b 3  | b2   | <b>b</b> 1 | b0   |
|----|----|-----|------|------|------|------------|------|
| 未  | 使  | 用   | CTN4 | CTN3 | CTN2 | CTN1       | CTNO |
|    |    |     | R/W  | R/W  | R/W  | R/W        | R/W  |

各ファンクションでのカウンタ・タイマ・シフタとなるUPP データレジスタの番号の指定を行 ないます。指定する値は0~23です。

データレジスタ=16を指定する場合は、CTN4 =1,CTN3~CTN0 = 0 となりますので、

outp (ADRS + 0x03, 0); outp (ADRS + 0x02, 0x24); (インデックス下位の指定) outp (ADRS, 0x10);

(インデックス上位の指定)

(データレジスタに 16 を指定)

となります。

| インデックス【25h】 R/W |    |    |      | レジスタ | アサイメント | ・レジスタB( | (RASRB) |
|-----------------|----|----|------|------|--------|---------|---------|
| b7              | b6 | b5 | b4   | b3   | b2     | b1      | b0      |
| 未               | 使  | 用  | CCL4 | CCL3 | CCL2   | CCL1    | CCLO    |
|                 |    |    | R/W  | R/W  | R/W    | R/W     | R/W     |

各ファンクションで、一時記憶 / 比較用レジスタまたはシフトコマンドの場合のリロードレ ジスタとして使用する UPP データレジスタの番号を指定します。 レジスタの番号は 0~23 までしかありませんが、一時記憶用レジスタ等を必要としない場合は、24~31 をセットしま す。例としては、FRS コマンドを実行し、単純にパルスのカウントのみを行なうときには、 RASRBの値を24とし、記憶用(キャプチャ)レジスタを使用しないことができます。また、他 のコマンドと重複して同一レジスタを指定する使用も可能です。

例として、他のコマンドでカウンタレジスタとして指定したレジスタを比較レジスタとして指 定することにより、ある入力を基準とした大小比較等を行なうことができます。

R/W

R/W

**1** 

R/W

R/W

| 1ンテック |            | <b>≺</b> /₩ |      | 1/0  | アサイメン | Γυνλγα     | (IOARA) |
|-------|------------|-------------|------|------|-------|------------|---------|
|       |            |             |      |      |       |            |         |
| b7    | <b>b</b> 6 | b 5         | b4   | b 3  | b 2   | <b>b</b> 1 | b0      |
| -     | FEDGA      | REDGA       | CPN4 | CPN3 | CPN2  | CPN1       | CPNO    |

R/W

RASRA(24h)で指定したレジスタに対する外部クロックを指定するためのレジスタです。クロ ックの入力ピン番号とエッジの方向指定を行ないます。内部クロックモードを指定した場合 (=タイマモード内部クロックによるシフトモード)にはこのレジスタの内容は無視されます。

R/W

R/W

| ビット      | 記号          | 説明                                                                                                    |
|----------|-------------|----------------------------------------------------------------------------------------------------|
| ビット6     | FEDGA       | このビットが"1"の場合、CPN4~CPN0 で指定された信号に立<br>ち下りエッジがあると、カウントまたはシフトします。                                                                                      |
| ビット5     | REDGA       | この ビットが"1"の 場合、 指定された信号の 立ち上がりエッジに<br>より、 カウントまたはシフトします。                                                                                            |
|          |             | 立ち下がりエッジ 立ち上がりエッジ                                                                                                    |
|          |             |                                                                                                    |
|          |             | FEDGA=REDGA=1の場合、、でカウントされます。<br>FEDGA=1,REDGA=0の場合、でカウントされます。<br>FEDGA=0,REDGA=1の場合、でカウントされます。<br>FEDGA=REDGA=0の場合、カウントされません。(但し、内部クロックを指定した場合は除く。) |
| ビット4 ~ 0 | CPN4 ~ CPN0 | カウンタのクロック信号の入力ピン番号を0~23で指定します。<br>ただし、0~15は入出力 BOXのコネクタ 13~20/38~45に対応し、16~23はUPP内部のI/Oレジスタの各ビットを示します。                                              |

| インデックス【27h】 R/W         I/O アサイメントレジスタB (IOARB) |
|-------------------------------------------------|
|-------------------------------------------------|

| b7 | b6    | b 5   | b 4  | b 3  | b 2  | b1   | b0   |
|----|-------|-------|------|------|------|------|------|
| -  | FEDGB | REDGB | SPN4 | SPN3 | SPN2 | SPN1 | SPN0 |
| -  | R/W   | R/W   | R/W  | R/W  | R/W  | R/W  | R/W  |

サンプリングパルス、トリガパルス、リセットパルス等のパルスを指定するためのレジス タです。b6~b5は、パルスのエッジ指定、b4~b0は、パルス入力の入力ピン番号の指定 に使用します。b7は未使用です。

| ビット      | 記号          | 説明                                                                                                 |
|----------|-------------|----------------------------------------------------------------------------------------------------|
| ビット6     | FEDGB       | このビットが"1"の時、指定された入力ピンの信号に立ち下が<br>りがあると、サンプリング・トリガ・リセットを行ないます。                                      |
| ビット5     | REDGB       | このビットが"1"の時、指定された入力ピンの信号に立ち上が<br>りがあると、サンプリング・トリガ・リセットを行ないます。                                      |
| ビット4 ~ 0 | SPN4 ~ SPN0 | 記憶レジスタへのサンプリングパルス、ワンショットパルス出力<br>のトリガパルス、カウンタのリセットパルス、2相パルス計測時<br>の一方のパルス及びゲート信号の入力ピン番号を指定しま<br>す。 |

```
インデックス【28h】 R/W
```

# I/O アサイメントレジスタC (IOARC)

| b7 | <b>b</b> 6 | b5 | b 4   | b3    | b2    | <b>b</b> 1 | b0    |
|----|------------|----|-------|-------|-------|------------|-------|
| 未  | 使          | 用  | LPNA4 | LPNA3 | LPNA2 | LPNA1      | LPNA0 |
|    |            |    | R/W   | R/W   | R/W   | R/W        | R/W   |

通常パルスの出力ピン番号を0~23で指定します。出力しない場合は24~31をセットします。また、2 相パルスの計測時(TPC コマンド)の場合は、IOARA の CPN4~CPN0 と同じ 値をセットしてください。

インデックス【29h】 R/W

I/O アサイメントレジスタD (IOARD)

| b7 | <b>b</b> 6 | b5 | b 4   | b 3   | b2    | <b>b</b> 1 | b0    |
|----|------------|----|-------|-------|-------|------------|-------|
| 未  | 使          | 用  | LPNB4 | LPNB3 | LPNB2 | LPNB1      | LPNB0 |
|    |            |    | R/W   | R/W   | R/W   | R/W        | R/W   |

カウンタ、シフタの方向指定信号、ゲート及びトリガイネーブル信号のピン番号を指定します。また、2相パルスの計測時(TPCコマンド)の場合は、IOARBのSPN4~SPN0と同じ値をセットしてください。指定する値は0~23です。

(3-1-7) UPPデータレジスタ

UPP の データレジスタ部です。 インデックス 40h~6Fh まで 2 バイトずつを、 それぞれ 1 個 の データレジスタが占有します。 計 24 本の 16 ビットレジスタがあり、 それぞれファンクション の指定によりカウンタ/タイマ、シフタ、一時記憶レジスタ、または比較用レジスタとなりま す。アドレスインデックス 40h、41h は UDR0 の H、L レジスタ、42h、43h は UDR1 となり、偶数 バイトにアドレスされている方が上位8ビット、奇数バイトが下位8ビットとなります。

また、書き込み、読み出しを行なう場合には、必ず上位8ビット、下位8ビットの順で動作 を行なってください。

=>UDR23に16ビットデータ50000(C350h)を書き込む場合

| outp( ADRS+0x03,00 );   | /* インデックス上位の指定 */     |
|-------------------------|-----------------------|
| outp( ADRS+0x02,0x6e ); | /* インデックス下位の指定 */     |
| outp( ADRS,0xC3 );      | /* 値を UDR23H に書き込む */ |
| outp( ADRS+0x03,00 );   | /* インデックス上位の指定 */     |
| outp( ADRS+0x02,0x6f ); | /* インデックス下位の指定 */     |
| outp( ADRS,0x50);       | /* 値を UDR23L に書き込む */ |

本製品添付のライブラリ関数 OutUpp()を使うと、次のように簡単に記述できます。

OutUpp (ADRS, 0x6e, 0xC3); **OutUpp** (ADRS, 0x6f, 0x50);

=>UDR0から16ビットデータを読みだす場合

outp( ADRS+0x02,0x40 ); Val = inp( ADRS ); Val = inp(ADRS);

outp( ADRS+0x02,0x41 ); Val = inp( ADRS ); Val = inp( ADRS );

- outp( ADRS+0x03,00 ); /\* インデックス上位の指定 \*/ /\* インデックス下位の指定 \*/ /\* 値を UDR0H から読込む \*/
- outp(ADRS+0x03,00); /\* インデックス上位の指定 \*/
  - /\* インデックス下位の指定 \*/
    - /\* 値を UDR0L から読込む \*/

本製品添付のライブラリ関数 InUpp()を使うと、次のように簡単に記述できます。

Val = InUpp (ADRS, 0x40);Val = InUpp (ADRS, 0x41);

# (3-2) UPPタイマコマンド一覧

詳しい動作については添付 HD63140 データシートの 頁 26~36 を参照してください。

| コマンド                     |     | 機能                                                                                                    |
|--------------------------|-----|----------------------------------------------------------------------------------------------------|
| カウンタ・タイマ                 | FRS | ■>フリーランカウント<br>クロック信号の立ち下がりまたは立ち上がりにより、レジスタの値を<br>+1 または-1 します。信号の立ち下がり/立ち上がり、+1/-1の選択<br>は、別に指定します。<br>また、クロック信号以外にサンプリング信号を入力することができ、<br>そのサンプリング信号の立ち下がり、または立ち上がりにより、現在<br>のレジスタの値を記憶用レジスタにコピーします。<br>=>インターバルカウンタ<br>クロック信号の立ち上がり、または立ち下がりにより、カウンタをイ<br>ンクリメント/デクリメントします。 |
| とバルス入力機<br>能             |     | サンプリング信号の立ち下りまたは立ち上がりにより、現在のカウ<br>ンタレジスタの値を記憶用レジスタにコピーし、カウンタレジスタをリ<br>セットします。                                                                                                    |
|                          | UDS | => <b>アップダウンカウント</b><br>1のフリーランカウント機能に、入力のカウンタ方向指定信号によ<br>リ、アップダウンカウントを行ないます。                                                                                                    |
|                          | GTS | => <b>ゲートカウンタ</b><br>ゲート信号が指定したレベルの期間に、クロック信号をカウントしま<br>す。ゲート信号の立ち下がり、又は立ち上がりにより、カウンタレジス<br>タの値を記憶用レジスタへ転送します。ゲート幅の測定を行ないま<br>す。                                                                                                    |
| カウンタ・タイマ<br>とパルス出力機<br>能 | FRC | =>フリーランカウンタとレジスタとの比較<br>1のフリーランカウンタ機能と同様にクロック信号の立ち下がり、立<br>ち上がりによってカウントします。但し、比較レジスタを指定し、その<br>比較レジスタとの比較効果を出力します。                                                                                                    |
|                          | INC | =>インターバルカウンタとレジスタとの比較<br>クロック信号の立ち下がり、又は立ち上がりによってカウントしま<br>す。但し、比較レジスタを指定し、その比較レジスタとカウントレジス<br>タが同じになった場合、出力信号を出し、カウントレジスタをリセットし<br>ます。                                                                                                    |
|                          | PWC | =>パルスカウンタとレジスタの比較<br>リセット信号により、カウントレジスタ及び出力信号をリセットしま<br>す。クロック信号の立ち下がり、又は立ち上がりによりカウントし、比<br>較用レジスタとの比較結果を出力します。                                                                                                    |
|                          | OSC | =>ワンショットカウンタとレジスタの比較<br>トリガ信号に指定されたエッジが入力されると、カウンタが起動し、<br>クロック信号の立ち下がり、又は立ち上がりによってカウントします。<br>比較用レジスタとカウントレジスタを比較し、カウントレジスタ=比較<br>レジスタとなった場合に出力信号を反転し、カウントレジスタをリセッ<br>トし、次のトリガ信号までその状態を保持します。                                                                                |

| コマンド    |     | 機能                                                  |
|---------|-----|-----------------------------------------------------|
|         | FFC | =>50%デューティパルス出力<br>クロック信号の 立ち下がり又は立ち上がりにより カウントレ 比較 |
|         |     | レジスタとカウントレジスタが等しくなれば出力信号を反転し、カウン                    |
|         |     | トレジスタをリセットします。                                      |
|         |     | つまり比較レジスタに設定した値×クロック信号の間、出力信号                       |
|         |     | は"H"または"L"になり、50%デューティのパルスが得られます。                   |
|         | TPC | =>2相パルスの位相差によるアップ / ダウンカウント                         |
|         |     | 2相パルス信号の位相関係により、カウンタをインクリメント / デクリ<br>メントします。       |
| 特殊カウンタ・ | GTC | =>ゲートカウンタとレジスタの比較                                   |
| タイマ機能   |     | ゲート信号が指定したレベルの期間に、クロック信号の立ち下が                       |
|         |     | り、または立ち上がりをカウントします。カウントレジスタと比較レジス                   |
|         |     | タの値を比較して出力信号を出します。カウントレジスタはゲート信                     |
|         |     | 号の指定されたエッジによりリセットされます。                              |
|         |     | この機能は、ケート信号の指定されたレベルの期間と、比較レジス                      |
|         | ото |                                                     |
|         | 010 | =>トリカイネーノル(機能)(リンショットロノ)                            |
|         |     | 付加したモードです。トリガ信号は、トリガイネーブル端子が指定され                    |
|         |     | たレベルの間のみ有効です。                                       |
|         | SIT | =>シフトインプット                                          |
|         |     | 入力信号の状態(0又は1)を、クロック信号に指定されたエッジが                     |
|         |     | あると、シフト用のレジスタの LSB に取りこみ、レジスタの 値を1ビット               |
|         |     | シフトします。サンブリング信号に指定された方向のエッジがあると、                    |
|         |     | ンノト用レンスタにより、記憶用レンスタへテータを転达しより。ンリフル同期通信の入力に応用可能です    |
| シフタとパルス | SOL |                                                     |
| 入出力機能   | 301 | =>ンフィアフィフット<br>セット信号に指定されたエッジがあると データセット田レジスタ上り     |
|         |     | シフト又はローテートし、出力信号に1ビット出力します。シリアル同                    |
|         |     | 期通信の出力に応用可能です。                                      |
|         | SPO | =>シフトパラレルアウトプット                                     |
|         |     | セット信号に指定されたエッジがあると、データセット用レジスタより                    |
|         |     | シフト用レジスタにデータが転送されます。クロック信号に指定された                    |
|         |     | エッジがあると、シフト用レジスタの内容が1ビットシフトされ、またそ                   |
|         |     | の下位8ビットの内容がパラレル出力ポートに転送されます。                        |

FFC・INC コマンドを使用して、1秒間隔でパルス出力を行う例

#### (1) FFC コマンドを使用して、デューティ 50%の 1 0msec 周期パルスを作成

クロック信号は内部信号を使用します。1クロックは、16 ファンクション実行時には 5µ sec となります。

比較(コンペア)レジスタ UDRj に 1000 を設定します。 カウンタ UDRi は 0 から UDRj の 値 まで内部クロックをカウントし、UDRj と同じ値になると出力を反転します。 以上により、出力 信号 Ur は 5 µ sec × 1000 × 2=10msec の 周期となります。

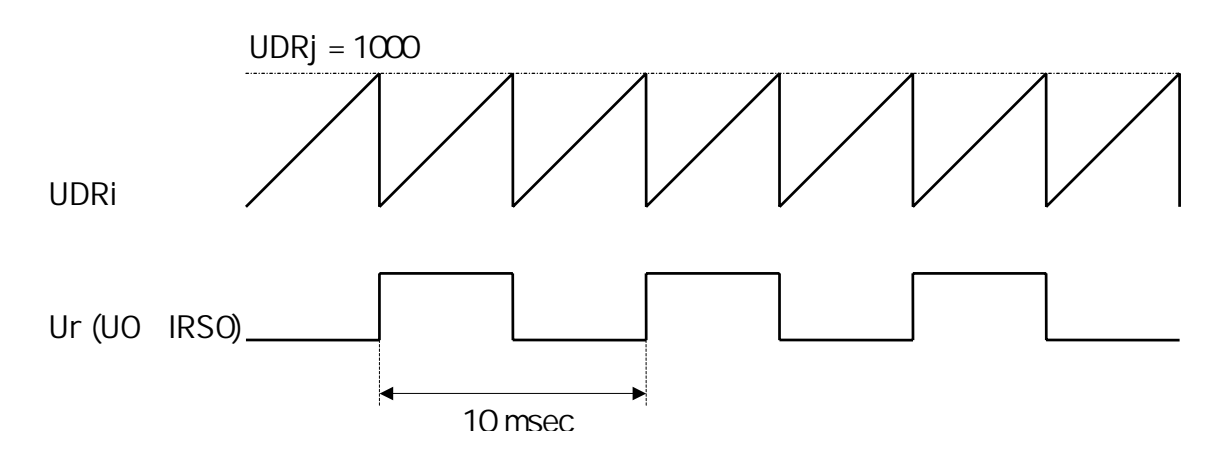

#### (2) U0 をクロックとして使用し、INC コマンドから1 秒周期の パルスを作成

10msec 周期の パルス U0 を INC モードの 入力クロックとし、1 秒毎にパルス幅分解能に 等しい幅の パルスを出力します。

INC モードでは、入力クロックが 10msec 周期の ため、コンペアレジスタ UDRj に 100 を設定し、カウンタ UDRi の 値がコンペアレジスタの 値と同じになった時にパルスを出力します。

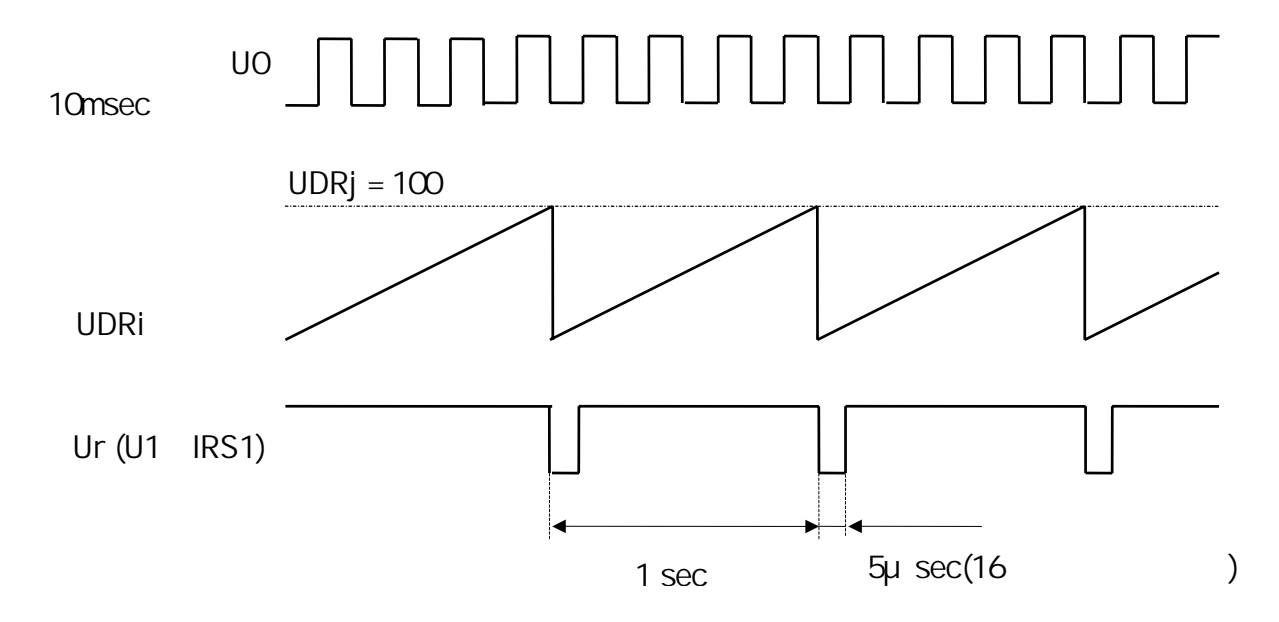

INC コマンドでは、パルス幅分解能に等しいパルス幅のパルスが出力されます。

#### 🖝 サンプルプログラム

```
#include < stdio.h >
#include < conio.h >
#include < time.h >
#include "UPPLIB.H"
BYTE
         fdata[16][8] = {
         /*FNR, CMR,RASRA,RASRB,IOARA,IOARB,IOARC,IOARD*/
             1, 0x80,
                       1,
                             0, 0xff, 255,
                                             0, 255 }.
                                                             /*FFC コマンド*/
                             2, 0x20, 255.
                                             1, 255 },
                                                             /*INC コマンド*/
             2, 0x58,
                       3.
                                           255, 255 },
                                                                                         255,
             3, 0xff, 255,
                           255, 0xff,
                                     255,
                                                                 4, 0xff, 255,
                                                                               255, 0xff,
                                                                                               255.
                                                                                                      255 }.
                                                             {
             6, 0xff,
                     255,
                          255, 0xff,
                                     255,
                                           255, 255 },
                                                                 7, 0xff, 255,
                                                                               255, 0xff,
                                                                                          255,
                                                                                               255,
                                                                                                      255 },
                                                             {
                                           255, 255 },
             8, 0xff,
                     255,
                          255, 0xff,
                                     255,
                                                             {
                                                                9, 0xff, 255,
                                                                               255, 0xff,
                                                                                          255,
                                                                                               255,
                                                                                                      255 },
         {
           11, 0xff,
                     255,
                           255, 0xff,
                                     255,
                                            255,
                                                 255 },
                                                             { 12, 0xff,
                                                                         255,
                                                                               255, 0xff,
                                                                                          255,
                                                                                               255,
                                                                                                      255 },
         {
           13, 0xff,
                     255,
                           255, 0xff,
                                     255,
                                           255,
                                                 255 },
                                                               14, 0xff,
                                                                         255,
                                                                               255, 0xff,
                                                                                          255,
                                                                                               255,
                                                                                                      255 },
                                                             {
         {
                                     255,
                                           255,
                                                 255 },
                                                               17, 0xff,
                                                                         255,
                                                                               255, 0xff,
                                                                                          255,
                                                                                                255.
           16, 0xff,
                     255,
                           255, 0xff,
                                                                                                      255 },
                                                             {
         {
           18, 0xff,
                     255,
                           255, 0xff,
                                     255,
                                           255,
                                                 255 },
                                                             { 19, 0xff,
                                                                         255,
                                                                               255, 0xff,
                                                                                          255,
                                                                                               255,
                                                                                                      255 }
         {
};
void main( void )
{
         time t start.finish:
         WORD
                   IOBase, count1, count2, fun, reg, udr;
         do{
                   printf( "¥x0cREX 5059レジスタベースアドレス $");
                   cscanf( "%x", &IOBase );
         }while( ( IOBase<0x120) || ( IOBase > 0x350 ) );
         OutUpp( IOBase, USCR, 0x00 );
                                                   /*UPC停止*/
         OutUpp( IOBase, IER3, 0x00 );
                                                   /*割り込みマスク(UPP IER3)*/
         OutUpp( IOBase, IER2, 0x00 );
                                                   /*割り込みマスク(UPP IER2)*/
         OutUpp( IOBase, IER1, 0x00 );
                                                   /*割り込みマスク(UPP IER1)*/
         OutUpp( IOBase, UOR2, 0x00 );
                                                   /*UPP Output Reg.2 Output Clear*/
         OutUpp( IOBase, UOR1, 0x00 );
                                                   /*UPP Output Reg.1 Output Clear*/
         OutUpp( IOBase, MFNR,
                                 1);
                                                   /*Maximum Function Number Reg. (0 Function)*/
         OutUpp( IOBase, FNR, 0x00 );
                                                   /*Function Number Reg. CLEAR*/
         OutUpp( IOBase, USCR, 0x02 );
                                                   /*UPC動作(サンプリングフリップフロップクリア)*/
         OutUpp( IOBase, USCR, 0x00 );
                                                   /*UPC停止*/
         OutUpp( IOBase, DDR2, 0xff );
                                                   /*Data Direction Reg.2 ALL OUTPUT*/
                                                   /*Data Direction Reg.1 ALL OUTPUT*/
         OutUpp( IOBase, DDR1, 0xff );
         OutUpp( IOBase, UCER2,0xff );
                                                  /*UPP Contact Enable Reg.2 Pulse I/O Enable*/
         OutUpp( IOBase, UCER1,0xff );
                                                  /*UPP Contact Enable Reg.1 Pulse I/O Enable*/
         OutUpp( IOBase, MFNR,
                                                   /*Maximum Function Number Reg. (16 Function 5us)*/
                                  20);
         for( fun=0;fun<=15;fun++ )</pre>
                   for( reg=0;reg<=7;reg++ )</pre>
                              OutUpp(IOBase, FNR+reg, fdata[fun][reg]); /*ファンクションテーブルにデータセット*/
次頁に続く
```

}

| count1=1000;<br>OutUpp( IOBase,UDR0H, (BYTE)(count1 >> 8) );<br>OutUpp( IOBase,UDR0L, (BYTE)(count1 & 0xff) );                                                                               | /*分周カウント(コンペアデータ)10msec に1回のパルス出力*/<br>; /*UPP Data Reg. 0 上位*/<br>/*UPP Data Reg. 0 下位*/ |  |  |  |  |  |  |
|----------------------------------------------------------------------------------------------------|-------------------------------------------------------------------------------------------|--|--|--|--|--|--|
| count2=100;<br>OutUpp( IOBase,UDR2H, (BYTE)(count2 >> 8) );<br>OutUpp( IOBase,UDR2L, (BYTE)(count2 & 0xff) );                                                                                | /*分周カウント(コンペアデータ)1msec に1回の パルス出力*/<br>/*UPP Data Reg.2 上位*/<br>/*UPP Data Reg.2 下位*/     |  |  |  |  |  |  |
| for( udr=4;udr<=7;udr++ ){<br>OutUpp( IOBase,UDR0H+udr*2, 0 );<br>OutUpp( IOBase,UDR0L+udr*2+1, 0 );                                                                                         | /*UPP Data Reg. 1-23 CLEAR*/                                                              |  |  |  |  |  |  |
| for( udr = 8; udr <= 15; udr++ ){<br>OutUpp( IOBase, UDR8H+(udr-8)*2, 0 );<br>OutUpp( IOBase, UDR8L+(udr-8)*2+1, 0 );                                                                        | /*UPP Data Reg. 1-23 CLEAR*/                                                              |  |  |  |  |  |  |
| for( udr = 16; udr <= 23; udr++ ){<br>OutUpp( IOBase, UDR16H+(udr-16)*2, 0 );<br>OutUpp( IOBase, UDR16L+(udr-16)*2+1, 0 );<br>}                                                              | /*UPP Data Reg. 1-23 CLEAR*/                                                              |  |  |  |  |  |  |
| time(&start);                                                                                                    | /*タイムカウント開始*/                                                                             |  |  |  |  |  |  |
| OutUpp(IOBase, FNR, 0x01);                                                                                                    | /*ファンクション1から実行*/                                                                          |  |  |  |  |  |  |
| OutUpp( IOBase, USCR, 0x02 );                                                                                                    | /*UPC動作(ファンクション実行)*/                                                                      |  |  |  |  |  |  |
| while( kbhit() )                                                                                                    |                                                                                           |  |  |  |  |  |  |
| getch();                                                                                                    | /* 先行入刀引き取り */                                                                            |  |  |  |  |  |  |
| <pre>while( !kbhit() ){     while( ( InUpp( IOBase, ISR1 ) &amp; 0x02 ) ==     OutUpp( IOBase, ISCR1, 0x00 );     time(&amp;finish);     printf( " time = %6.2f sec¥n",difftime(finisl</pre> | = 0 ); /*インタラプトステータスリード* /<br>/*インタラプトステータスクリア* /<br>h,start));                           |  |  |  |  |  |  |
| }                                                                                                    |                                                                                           |  |  |  |  |  |  |

# (3-3) A/D コンバータの 使用

UPP は 10 ビット分解能の A/D コンバータを、10ch 内蔵しています。 この A/D コンバータ の入力は、入出力 BOX コネクタの 2~11 に割り付けられています。 また、 アナログ入力用 グランドは、 27~37 に割り付けられています。

入力電圧は、0~5Vまでのアナログ入力です。また、REX-5059では、アナログ入力用の 電源部は、デジタル部と分離されておりません。

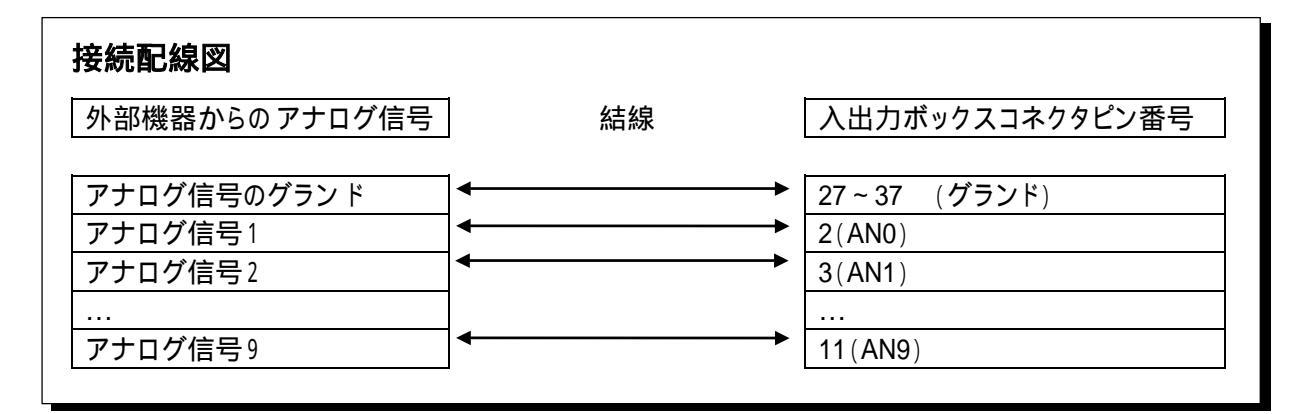

インデックス【06h】 R/W A / Dコントロールステータスレジスタ(ADCSR)

| Β7    | <b>B</b> 6 | B 5  | B 4  | B 3 | B2  | <b>B</b> 1 | BO  |
|-------|------------|------|------|-----|-----|------------|-----|
| ADEND | ADIE       | ADST | SCAN | CH3 | CH2 | CH1        | CHO |

| ビット | 記号        | 説明                                                                                                    |
|-----|-----------|----------------------------------------------------------------------------------------------------|
| b7  | A D E N D | <ul> <li>変換終了</li> <li>A/D 変換の終了時に"1"にセットされます。スキャンモードの場合は、選択された総てのチャンネルの1回分の A/D 変換が終了した場合に"1"がセットされます。このビットのクリアは、このレジスタ(ADCSR)をリード後、A/D データレジスタをリードするか、このビットに直接"0"を書き込むことにより行なわれます。</li> <li>A/D 変換データを読む場合は必ず、このビットが"1"であることを確認してからデータを読んでください。</li> </ul> |
| b6  | ADIE      | A/D 変換終了割り込み許可<br>A/D 変換終了時に、CPU に対し割り込み(INT)を発生するか<br>どうかを選択します。"1"を書き込むと割り込み発生、"0"を<br>書き込むと、割り込みを発生しません。                                                                                                    |

| ビット   | 記号          | 説明                                                                                                    |
|-------|-------------|----------------------------------------------------------------------------------------------------|
| b5    | A D S T     | <ul> <li>A/D 変換スタート<br/>このビットに"1"を書き込むことによりA/D 変換を開始します。<br/>単一モードの場合、"1"の書き込みにより変換をスタートし、<br/>変換中は"1"の状態が保持され、変換終了により"0"にクリア<br/>されます。<br/>スキャンモードの場合、このビットのセット("1")により、変換<br/>を開始し、"0"を書き込むまで変換を続行します。また変換中<br/>に"1"をライトすると、スキャンの最初のチャンネルから変換を<br/>行ないます。<br/>スキャンモードの場合、1回分の変換終了により、ビット7の<br/>ADEND="1"になりますが、その間も A/D 変換は続行してい<br/>ます。そのため、スキャンモードの場合は、A/D 変換終了ビッ<br/>トが"1"にセットされてから、1チャンネル当りの変換時間(42<br/>µsec) × スキャンチャンネルの時間以内にデータを読み終わ<br/>らなければなりません。</li> </ul> |
| b4    | S C A N     | スキャンモードの選択<br>単一モード/スキャンモードの選択フラグです。"0"の時単一<br>モード、"1"の時スキャンモードになります。リセット時は"0"と<br>なっています。                                                                                                    |
| b3~b0 | С Н3 ~ С НО | チャンネル選択<br>アナログ入力チャンネル選択用のビットです。単一モードの場<br>合、変換を行なうチャンネルをセットし、変換スタートビットを<br>"1"にし、変換を開始します。変換終了時にデータがセットさ<br>れるレジスタは、表 4-3 を参照してください。<br>スキャンモードの場合、スキャンを行なうチャンネルを指定す<br>ることになります。"0011"を書き込むと、ch0~ch3 までのスキ<br>ャンを選択したことになり、CH0 のデータはインデックス 07h、<br>08h、CH1は 09h、0Ah、CH2 は 0Bh、0Ch、CH3 は 0Dh、0Eh<br>にデータがセットされます。詳しくは表4-3を参照してください。                                                                                                    |

UPPの内蔵 A/D コンバータは、10 チャンネルのうち最大4 チャンネルをスキャンモードとして 使用することができます。但し、使用するチャンネルは、表3-3のようになります。

# 表 3-3.A/D 変換モードとデータレジスタ

| モード | ļ    | A/D コン | トロールし | ィジスタ | A/D データレジスタ |       |       |       |       |
|-----|------|--------|-------|------|-------------|-------|-------|-------|-------|
|     | SCAN | CH3    | CH2   | CH1  | CH0         | ADDR0 | ADDR1 | ADDR2 | ADDR3 |
|     |      | 0      | 0     | 0    | 0           | AN0   | -     | -     | -     |
|     |      | 0      | 0     | 0    | 1           | -     | AN1   | -     | -     |
|     |      | 0      | 0     | 1    | 0           | -     | -     | AN2   | -     |
|     | 0    | 0      | 0     | 1    | 1           | -     | -     | -     | AN3   |
| 単一  |      | 0      | 1     | 0    | 0           | AN4   | -     | -     | -     |
| モード |      | 0      | 1     | 0    | 1           | -     | AN5   | -     | -     |
|     |      | 0      | 1     | 1    | 0           | -     | -     | AN6   | -     |
|     |      | 0      | 1     | 1    | 1           | -     | -     | -     | AN7   |
|     |      | 1      | 0     | 0    | 0           | AN8   | -     | -     | -     |
|     |      | 1      | 0     | 0    | 1           | -     | AN9   | -     | -     |

| モード  | ļ    | A/D コン | トロールし | <b>ノジス</b> タ | A/D データレジスタ |       |       |       |       |
|------|------|--------|-------|--------------|-------------|-------|-------|-------|-------|
|      | SCAN | CH3    | CH2   | CH1          | CH0         | ADDR0 | ADDR1 | ADDR2 | ADDR3 |
|      |      | 0      | 0     | 0            | 0           | AN0   | -     | -     | -     |
|      |      | 0      | 0     | 0            | 1           | AN0   | AN1   | -     | -     |
|      | 1    | 0      | 0     | 1            | 0           | AN0   | AN1   | AN2   | -     |
|      |      | 0      | 0     | 1            | 1           | AN0   | AN1   | AN2   | AN3   |
| スキャン |      | 0      | 1     | 0            | 0           | AN4   | -     | -     | -     |
| モード  |      | 0      | 1     | 0            | 1           | AN4   | AN5   | -     | -     |
|      |      | 0      | 1     | 1            | 0           | AN4   | AN5   | AN6   | -     |
|      |      | 0      | 1     | 1            | 1           | AN4   | AN5   | AN6   | AN7   |
|      |      | 1      | 0     | 0            | 0           | AN8   | -     | -     | -     |
|      |      | 1      | 0     | 0            | 1           | AN8   | AN9   | -     | -     |

A/D 変換の結果がセットされます。A/D データレジスタは2バイト構成で分解能8ビットで 使用することを考慮して、10ビットの A/D 変換データは上位8ビットが ADDR の 上位バイト に、下位2ビットが ADDR の 下位バイトの上位2ビットにセットされます。

| インデクス | V      | ジスタ名 と 記号              | B7  | <b>B</b> 6 | B5  | B4  | <b>B</b> 3 | B2  | B1  | B0  |
|-------|--------|------------------------|-----|------------|-----|-----|------------|-----|-----|-----|
| 07h   |        | AD Data Register 0 (H) | AD9 | AD8        | AD7 | AD6 | AD5        | AD4 | AD3 | AD2 |
| 08h   | ADDIG  | AD Data Register 0 (L) | AD1 | AD0        | -   | -   | -          | -   | -   | -   |
| 09h   |        | AD Data Register 1 (H) | AD9 | AD8        | AD7 | AD6 | AD5        | AD4 | AD3 | AD2 |
| 0Ah   | ADDRI  | AD Data Register 1 (L) | AD1 | AD0        | -   | -   | -          | -   | -   | -   |
| 0Bh   |        | AD Data Register 2 (H) | AD9 | AD8        | AD7 | AD6 | AD5        | AD4 | AD3 | AD2 |
| 0Ch   | ADDINZ | AD Data Register 2 (L) | AD1 | AD0        | -   | -   | -          | -   | -   | -   |
| 0Dh   |        | AD Data Register 3 (H) | AD9 | AD8        | AD7 | AD6 | AD5        | AD4 | AD3 | AD2 |
| 0Eh   | ADDIG  | AD Data Register 3 (L) | AD1 | AD0        | -   | -   | -          | -   | -   | -   |

単一モードでは、A/D 変換が終了すると所定の ADDR に変換データがセットされます。 スキャンモードでは上位バイトに続いて下位バイトをリードするまで、データは更新されま せん。各モードで10 ビットの変換データを得るためのプログラムを下記に示します。

# =>単一モードの場合の実行例

```
WORD DataLow, DataHigh, AdData;
double Volt;
ADRS = 0x300;
                                          /* ベースアドレス */
ADSTS = 0x06;
                                          /* ステータスレジスタインデックス */
                                          /* チャンネル番号 */
CH = 1;
                                          /* アドレスレジスタ上位指定 */
outp(ADRS+3,0x00);
outp(ADRS+2,ADSTS);
                                          /* アドレスレジスタ下位指定 */
                                          /* 変換ストップ */
outp(ADRS,0);
                                          /* CH=1 変換スタート 単一モード */
outp(ADRS,0x20+CH);
while((inp(ADRS)&0x80) == 0)
                                          /* 変換終了チェック */
                                          /* アドレスレジスタ上位指定 */
outp(ADRS+3,0x00);
                                         /* アドレスレジスタ下位指定 */
outp(ADRS+2,0x07+CH*2);
                                         /* 上位8ビットリード */
DataHigh = inp(ADRS)
outp(ADRS+3,0x00);
                                         /* アドレスレジスタ上位指定 */
outp(ADRS+2,0x08+CH*2);
                                         /* アドレスレジスタ下位指定 */
DataLow = inp(ADRS)
                                         /* 下位2ビットリード */
AdData = (DataHigh << 2) ¦ (DataLow >> 6) & 0x3FF; /* 10 ビットデータを得る */
Volt = ((double)AdData)*5.0/1024.0;
                                          /* 電圧に変換 */
printf ("volt : %3.5f¥n",Volt);
                                          /* 電圧を表示 */
```

#### =>スキャンモードの場合の実行例

```
WORD DataLow, DataHigh, AdData;
double Volt;
                                           /* ベースアドレス */
ADRS = 0x300;
outp(ADRS+0x03,00);
                                           /*アドレスレジスタ上位指定 */
                                           /*アドレスレジスタ下位指定 */
outp(ADRS+0x02,0x06);
outp(ADRS,0);
                                           /* 変換ストップ */
outp(ADRS,0x33);
                                           /* スキャンモード変換スタート */
while(1){
                                           /* 終了チェック */
 while((inp(ADRS)&0x80)==0)
   ;
 for ( ch = 0; ch <= 3; ch ++){
   outp(ADRS+0x03,00);
                                          /* アドレスレジスタ上位指定 */
                                          /* アドレスレジスタ下位指定 */
   outp(ADRS+0x02,0x07+ch*2);
                                          /* 上位8ビット入力 */
   DataHigh = inp(ADRS);
   outp(ADRS+0x03,00);
                                          /* アドレスレジスタ上位指定 */
                                          /* アドレスレジスタ上位指定 */
   outp(ADRS+0x02,0x08+ch*2);
   DataLow = inp(ADRS);
                                          /* 下位2ビット入力 */
   DataLow = mp(ADNO),
AdData = (DataHigh <<2)+( DataLow >>6); /* 10ビット入力 */
/* 専匠に亦協 */
                                          /* 電圧に変換 */
   Volt = ((double) AdData)5.0/4096.0;
                                          /* 電圧を表示 */
   printf ("volt %3.5f¥n", Volt);
}
}
```

# (3-4) デジタル入出力

REX-5059 は、パルス入出力の初めに説明したように、UPP コンタクトイネーブルレジスタ (インデックス10h,11h)のレジスタに"0"を書き込むことにより、 TTL レベルのデジタル入出 力として使用することが可能になります。

インデックス 02h(ポート2 データレジスタ)およびインデックス 03h(ポート1 データレジスタ) への 読み書きよりデータ入出力を行ないます。インデックス 00h(データディレクションレジ スタ2)によりポート 2 データレジスタの データ入出力方向の 設定を行い、インデックス 01h (データディレクションレジスタ1)によりポート1 データレジスタの データ入出力方向の 設定 を行います。入出力ボックスコネクタと、ポートデータレジスタ1・2との 関係は以下の 表の 通りです。

インデックス【00h-01h】 W

データディレクションレジスタ(DDR2·DDR1)

| インデックス | 記号   | レジスタ名                      | B7  | B6  | B5  | B4  | B3  | B2  | B1 | <b>B</b> 0 |
|--------|------|----------------------------|-----|-----|-----|-----|-----|-----|----|------------|
| 00h    | DDR2 | Data Direction Register 2  | D15 | D14 | D13 | D12 | D11 | D10 | D9 | D8         |
| 01h    | DDR1 | Data Direction Reg.ister 1 | D7  | D6  | D5  | D4  | D3  | D2  | D1 | D0         |

インデックス【02h-03h】 R/W

ポートデータレジスタ(PORT2·PORT1)

| インデックス | 記号    | レジスタ名               | B7  | <b>B</b> 6 | B5  | B4  | B3  | B2  | B1 | B0 |
|--------|-------|---------------------|-----|------------|-----|-----|-----|-----|----|----|
| 02h    | PORT2 | Port2 Data Register | P15 | P14        | P13 | P12 | P11 | P10 | P9 | P8 |
| 03h    | PORT1 | Port1 Data Register | P7  | P6         | P5  | P4  | P3  | P2  | P1 | P0 |

=>入出力ボックスコネクタと、ポートデータレジスタ1・2との関係

| PORT2 | P 15 | P 14 | P 13 | P 12 | P 11 | P 10 | P 9 | P 8 |
|-------|------|------|------|------|------|------|-----|-----|
|       | €    | \$   | \$   | \$   | \$   | \$   | \$  | \$  |
| ピン番号  | 45   | 20   | 44   | 19   | 43   | 18   | 42  | 17  |
|       |      |      |      |      |      |      |     |     |
| PORT1 | P 7  | P 6  | P 5  | P 4  | P 3  | P 2  | P 1 | P 0 |
|       | ⊅    | \$   | \$   | \$   | \$   | \$   | \$  | \$  |
| ピン番号  | 41   | 16   | 40   | 15   | 39   | 14   | 38  | 13  |

# =>デジタル入出力の設定例

16ビットの外部入出力ラインをすべてデジタル入出力として使用し、ポート2を入力、ポート1を出力として設定します。

| ADRS = 0x300;           | /* REX-5059 データベースアドレスの設定 */ |
|-------------------------|------------------------------|
| DDR2 = 0;               | /* データ方向レジスタ2*/              |
| DDR1 = 1;               | /* データ方向レジスタ1 */             |
| PORT2 = 2;              | /* デジタル入出力ポート2 */            |
| PORT1 = 3;              | /* デジタル入出力ポート1 */            |
| $UPP_CE2 = 0x10;$       | /* UPP コンタクトイネーブルレジスタ2*/     |
| UPP_CE1 = 0x11;         | /* UPP コンタクトイネーブルレジスタ1 */    |
| outp(ADRS+3 , 0x00);    | /* アドレスレジスタ上位指定 */           |
| outp(ADRS+2 , UPP_CE2); | /* アドレスレジスタ下位指定 */           |
| outp(ADRS,0x00);        | /* デジタル入出力ポート2を使用 */         |
| outp(ADRS+3 , 0x00);    | /* アドレスレジスタ上位指定 */           |
| outp(ADRS+2, UPP_CE1);  | /* アドレスレジスタ下位指定 */           |
| outp(ADRS,0x00);        | /* デジタル入出力ポート1を使用 */         |
| outp(ADRS+3 , 0x00);    | /* アドレスレジスタ上位指定 */           |
| outp(ADRS+2 , DDR2);    | /* アドレスレジスタ下位指定 */           |
| outp(ADRS,0x00);        | /* ポート2を入力として使用 */           |
| outp(ADRS+3 , 0x00);    | /* アドレスレジスタ上位指定 */           |
| outp(ADRS+2, DDR1);     | /* アドレスレジスタ下位指定 */           |
| outp(ADRS,0xff);        | /* ポート1を出力として使用 */           |
| outp(ADRS+3, 0x00);     | /* アドレスレジスタ上位指定 */           |
| outp(ADRS+2, PORT2);    | /* アドレスレジスタ下位指定 */           |
| Val = inp(ADRS)         | /* ポート2より8ビットデータ入力 */        |
| outp(ADRS+3, 0x00):     | /* アドレスレジスタト位指定 */           |
| outp(ADRS+2, PORT1):    | /* アドレスレジスタ下位指定 */           |
| outp(ADRS,Val);         | /* ポート1へ入力したデータを出力 */        |
| •                       |                              |

# (3-5) 割り込みの使用

REX-5059 では、UPP より割り込みを発生させることが可能です。

#### (3-5-1) UPP の割り込みの発生

UPC はパルス入出力 U0~U23 のエッジで割り込み要求を発生させることができます。割込み要求は、インデックス 2Ah~2Ch の割り込みステータスレジスタ(IER3~1)、2Dh~2Fh の割り込みリクエストレジスタ(IRQR3~1)、30h~32h の割り込みステータスレジスタ(ISR3~1)、33h~35h の割り込みステータスクリアレジスタ(ISCR3~1)によりコントロールされます。

A/D コンバータ部は、AD ステータスレジスタ(インデックス 06h)のビット6 に"1"を書き込む事により、変換終了時に割り込みを発生します。

インデックス【30h-32h】 R

割り込みステータスレジスタ(ISR3-ISR1)

| インデックス |      | レジスタ名 と 記号                  | B7    | B6    | B5    | B4    | B3    | B2    | B1    | B0    |
|--------|------|-----------------------------|-------|-------|-------|-------|-------|-------|-------|-------|
| 30h    | ISR3 | Interrupt Status Register 3 | IRS23 | IRS22 | IRS21 | IRS20 | IRS19 | IRS18 | IRS17 | IRS16 |
| 31h    | ISR2 | Interrupt Status Register 2 | IRS15 | IRS14 | IRS13 | IRS12 | IRS11 | IRS10 | IRS9  | IRS8  |
| 32h    | ISR1 | Interrupt Status Register 1 | IRS7  | IRS6  | IRS5  | IRS4  | IRS3  | IRS2  | IRS1  | IRS0  |

U0~U23のパルス入出力ピンに対する信号のエッジにより、対応するビットがセットされます。

U0~U23 と ISR0~ISR23 との対応は、次の通りとなります。また、立ち下がりのエッジ()で セットされるか、立ち上がりエッジ()でセットされるかは、ピン番によって決まっていますので ご注意ください。

|           | b7    | b6    | b5    | b4    | b3    | b2    | b1    | b0    |
|-----------|-------|-------|-------|-------|-------|-------|-------|-------|
| ISR3      | IRS23 | IRS22 | IRS21 | IRS20 | IRS19 | IRS18 | IRS17 | IRS16 |
| パルス信号     | U23   | U22   | U21   | U20   | U19   | U18   | U17   | U16   |
| エッジの 検出方向 |       |       |       |       |       |       |       |       |

|           | b7    | b6    | b5    | b4    | b3    | b2    | b1   | b0   |
|-----------|-------|-------|-------|-------|-------|-------|------|------|
| ISR2      | IRS15 | IRS14 | IRS13 | IRS12 | IRS11 | IRS10 | IRS9 | IRS8 |
| パルス信号     | U15   | U14   | U13   | U12   | U11   | U10   | U9   | U8   |
| エッジの 検出方向 |       |       |       |       |       |       |      |      |

|           | b7   | b6   | b5   | b4   | b3   | b2   | b1   | b0   |
|-----------|------|------|------|------|------|------|------|------|
| ISR1      | IRS7 | IRS6 | IRS5 | IRS4 | IRS3 | IRS2 | IRS1 | IRS0 |
| パルス信号     | U7   | U6   | U5   | U4   | U3   | U2   | U1   | U0   |
| エッジの 検出方向 |      |      |      |      |      |      |      |      |

(3-5-2) 割り込み制御用レジスタの構成

インデックス【2Ah-2Ch】 R/W 割り込

# 割り込みイネーブルレジスタ(IER3-IER1)

割り込み要求を許可するレジスタです。ISR3~1の対応するビットが"1"の場合、ISR が"1" になった時に割り込みが発生します。0を書き込むと、割込み要求は禁止されます。

| インデックス | レジスタ名 と 記号 |                             | B7    | B6    | B5    | B4    | B3    | B2    | B1    | B0    |
|--------|------------|-----------------------------|-------|-------|-------|-------|-------|-------|-------|-------|
| 2Ah    | IER3       | Interrupt Enable Register 3 | IRE23 | IRE22 | IRE21 | IRE20 | IRE19 | IRE18 | IRE17 | IRE16 |
| 2Bh    | IER2       | Interrupt Enable Register 2 | IRE15 | IRE14 | IRE13 | IRE12 | IRE11 | IRE10 | IRE9  | IRE8  |
| 2Ch    | IER1       | Interrupt Enable Register 1 | IRE7  | IRE6  | IRE5  | IRE4  | IRE3  | IRE2  | IRE1  | IRE0  |

インデックス【2Dh-2Fh】 R/W

**割り込みリクエストレジスタ**(IRQR3-IRQR1)

IER と ISR の AND を取った値が入っています。実際に割り込みを使用する場合、サービス ルーチンではこの値を調べ、どのビットが立っているかにより、サービスを行ないます。

| インデックス |       | レジスタ名 と 記号                  | B7    | B6    | B5    | B4    | B3    | B2    | B1    | B0    |
|--------|-------|-----------------------------|-------|-------|-------|-------|-------|-------|-------|-------|
| 2Dh    | IRQR3 | Interrupt Request Register3 | IRR23 | IRR22 | IRR21 | IRR20 | IRR19 | IRR18 | IRR17 | IRR16 |
| 2Eh    | IRQR2 | Interrupt Request Register2 | IRR15 | IRR14 | IRR13 | IRR12 | IRR11 | IRR10 | IRR9  | IRR8  |
| 2Fh    | IRQR1 | Interrupt Request Register1 | IRR7  | IRR6  | IRR5  | IRR4  | IRR3  | IRR2  | IRR1  | IRR0  |

インデックス【33h-35h】W 割り込みステータスクリアレジスタ(ISCR3-ISCR1)

ISR3~1 をクリアするためのレジスタです。 サービスルーチンでは所定の 動作を行なった後、割り込み要求元となった ISR に対応する ISCR に"0"を書き込みます。

| インデックス | レジスタ名 と 記号 |                            | B7    | B6    | B5    | B4    | B3    | B2    | B1    | B0    |
|--------|------------|----------------------------|-------|-------|-------|-------|-------|-------|-------|-------|
| 33h    | ISCR3      | Interrupt Clear Register 3 | ISC23 | ISC22 | ISC21 | ISC20 | ISC19 | ISC18 | ISC17 | ISC16 |
| 34h    | ISCR2      | Interrupt Clear Register 2 | ISC15 | ISC14 | ISC13 | ISC12 | ISC11 | ISC10 | ISC9  | ISC8  |
| 35h    | ISCR1      | Interrupt Clear Register 1 | ISC7  | ISC6  | ISC5  | ISC4  | ISC3  | ISC2  | ISC1  | ISC0  |

#### (3-6) その他の機能

(3-6-1) ウォッチドッグ部

REX-5059 では、UPP の有するウォッチドッグ機能のタイマ出力端子を入出力ボックスコ ネクタの 24 に出力しています。外部に対し、ある一定時間以上プログラムが停止している ことを通知する場合などに使用することができます。

通常では、使用することはありません。詳しくは、添付の UPP データシート頁 24 を参照してください。

#### (3-6-2)その他特殊使用について

ネクストデータイネーブルレジスタ及びネクストデータレジスタにより、ある特定タイミングで ポートにデータを出力することができます。

NDRの値をポート2に出力するか否かを1ビット単位で指定します。

"0"の場合は出力しない、"1"の場合は出力可能となります。もちろんコネクタの入出力コ ネクタにポート2の値を出力するには、UPP コンタクトイネーブルレジスタ2の値が"0"で、 データ方向には"1"が書き込まれていなくてはなりません。

インデックス【16h】 W

ネクストデータレジスタ(NDR)

NDER の対応するビットが"1"の場合に、ポート2 にデータが出力されます。出力のタイミン グは、UOR2 のビット0 が1 0 に変化した時です。つまり、U8 がパルス入出力動作により、 1 0 になった時です。
(空白ページ)

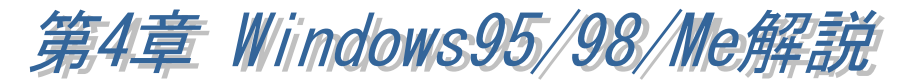

# (4-1) Windows95 インストレーション

Windows95 OSR-2<sup>(注1)</sup>のリリースにより現在 Windows95 のバージョンには、Windows95 OSR-2 と OSR-2 以前のバージョンがあります。「マイコンピュータ」を右クリックし「プロパティ」情報を表示することによりどちらのバージョンがインストールされているか調べることができます。システム情報が「Microsoft Windows95 4.00.950 a」の場合は OSR-2 以前のバージョンになり、OSR-2 の場合は「Microsoft Windows95 4.00.950 B」となります。ご利用の Windows95 が OSR-2 かそれ以前のバージョンかによりインストールの方法が異なりますので注意してください。

(注1) OSR-2(OEM Service Release 2)では FAT32、CardBus 等の新しい機能がサポートされています。

🎟 Windows95 OSR-2 でのインストール方法

【1】PC カードの挿入

PC カードをスロットに挿 入すると、ハードウェアウィ ザードが起動し右のデバイ スドライバーウィザードの インストールが表示されま す。ここでは、「次へ」を選 択します。

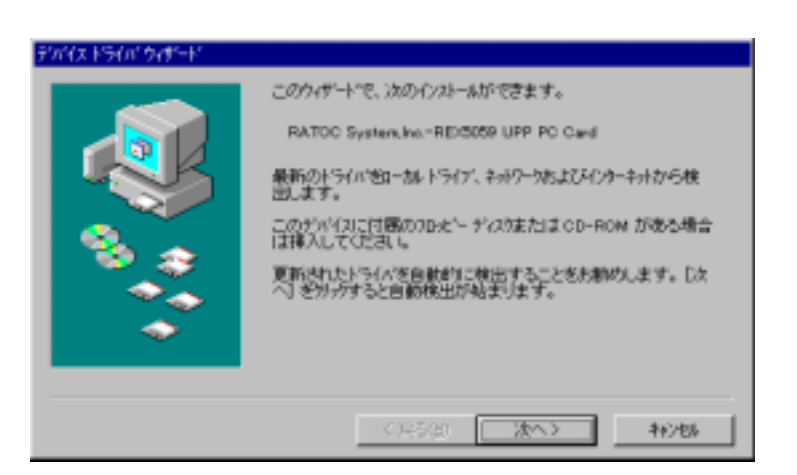

### 【2】ドライバーファイル場所の指定

次にドライバーファイル(INF ファイル)の場所を指定します。PC/AT にイン

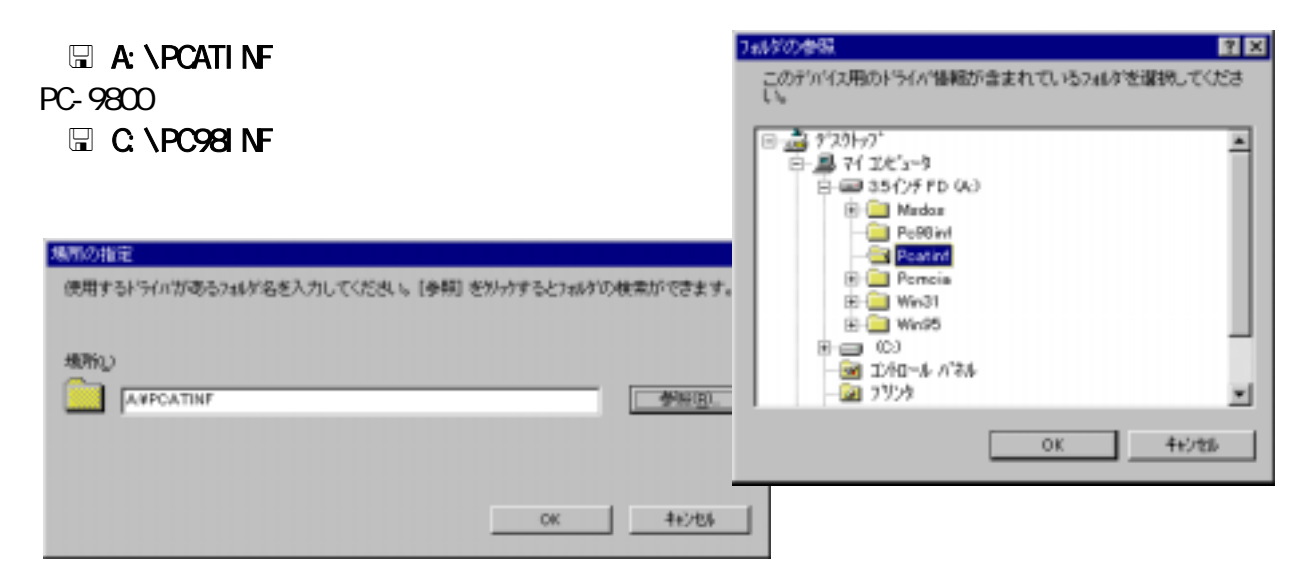

【3】インストールの完了

インストールが正常に完了した 場合は、「このデバイス用に更新さ れたドライバーが見つかりまし た。」のメッセージが表示されます ので確認してください。

以上でインストールは完了です。

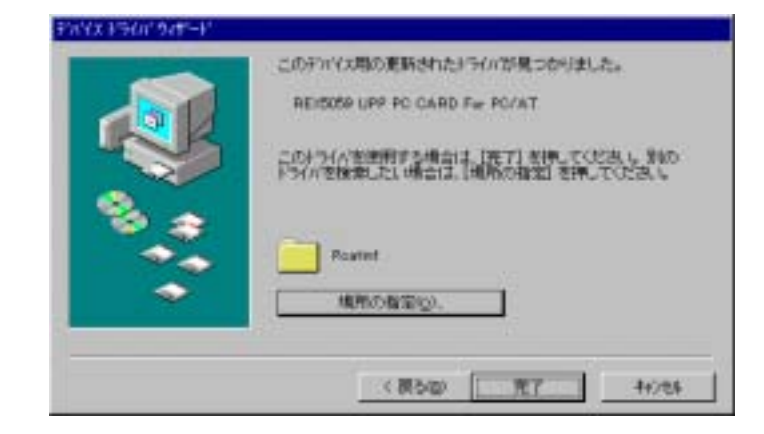

Ⅲ Windows95 (OSR-2 以前のバージョン) でのインストール方法

### 【1】PC カードをカードスロットへ挿入

カードを挿入すると、ハード ウェアウィザードが自動的に 起動し「新しいハードウェア」 のダイアログが表示されま す。「ハードウェアの製造元が 提供するドライバ」を選択し 「OK」をクリックします。

| 新し、いートウェア                            | ? × |
|--------------------------------------|-----|
| RATOC System, IncREX0059 UPP PC Card |     |
| 新し、いートウェア用にインストールするトライルを選択してくださ、い    |     |
| C Windows 使用の対5(の20)                 |     |
| ○ JN-トウェアの製造元が提供するドライバ0 <u>0</u> 0   |     |
| <ul> <li>一覧から違ふ(s)</li> </ul>        |     |
| ○ ドライハをインストールしなし XD)                 |     |
| OK 4+)124 (47714)                    |     |

### 【2】ドライバディスクのセットアップ

UPP PCカードの添付ディス クを FD ドライブに挿入し、「配 布ファイルのコピー元」ドライ ブ名を指定します。

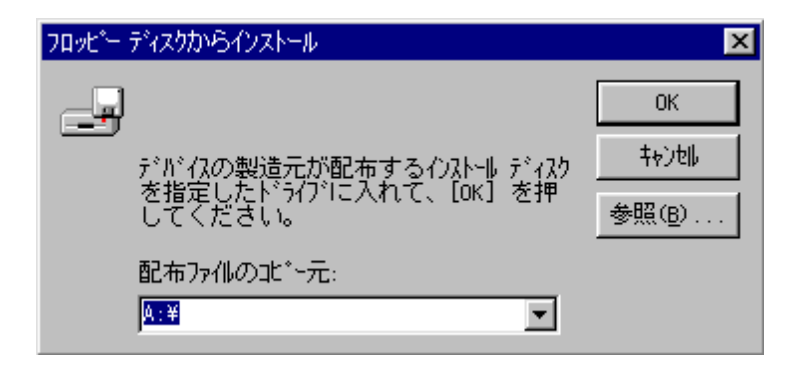

## 【3】カードモデル名の選択

デバイスの選択から、DOS /V 機で使用するのであれば
「REX5059 UPP PC CARD
For DOS /V」
PC-9800 シリーズで使用するの であれば
「REX5059 UPP PC CARD
For PC-98」を指定します。
カードの設定が正常に終了する
と、「ピッポッ」というビープ音と
ともに、ハードウェアウィザード
による自動設定が終了します。

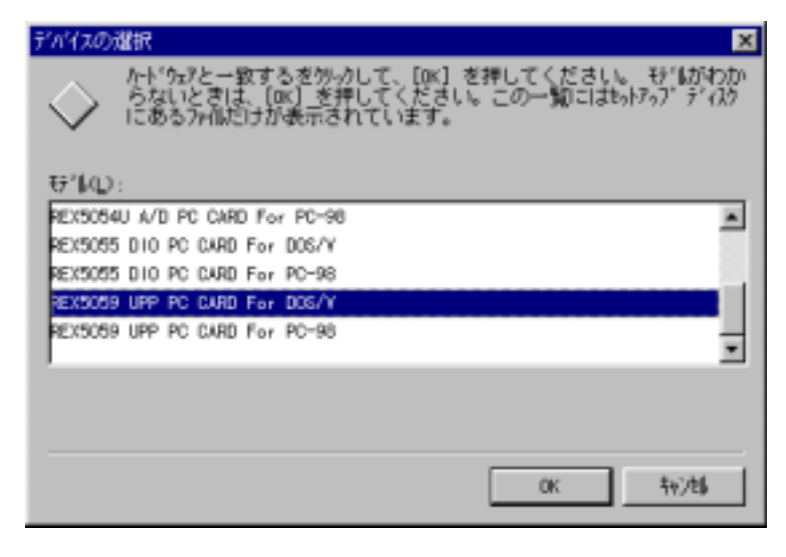

#### Page.4-4

## (4-2) Windows98 インストレーション

m Windows98 でのインストール方法

【1】PC カードの挿入

PC カードをスロットに 挿入すると、ハードウェ アウィザードが起動し右 のデバイスドライバーウ ィザードのインストール が表示されます。ここで は、次へを押します。

ドライバの検索方法は 「特定の場所にあるすべ てのドライバの一覧を作 成し、インストールする ドライバを選択する。」を 選択し、次へを押します。

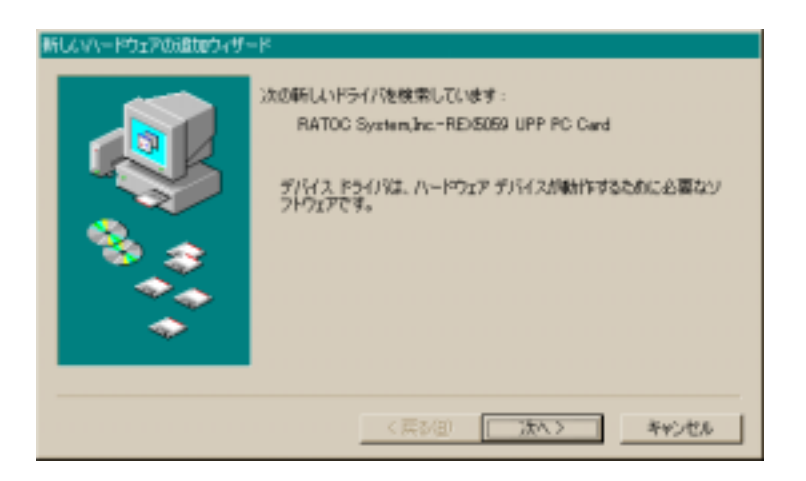

| 新しんマハードウェアの適加ウィザート | 8                |
|--------------------|------------------|
|                    | 検索方法を選択して(ださく)。  |
|                    | 〈戻る伯〉 法へ 〉 キャンセル |

デバイスの種類は「そ の他のデバイス」または 「Otherdevices」を選択 し、次へを押します。

| 時したマハードウェアの設置なのウィザー | ĸ                                                         |   |
|---------------------|-----------------------------------------------------------|---|
|                     | 下の一覧からデバイスの種類を選び、じかへ」をクリックしてくささい。                         |   |
|                     | Serial T<br>イメージング デバイス                                   |   |
| 8.3                 | イー・バル ボジショニング デバイス<br>サウンド、ビデオ、およびゲームのコントローラ<br>システム デバイス |   |
|                     | ティングドライブ<br>ディンフレイ アガフタ<br>ラーブドライブ                        |   |
|                     |                                                           | _ |
|                     | 〈 戻る(日) (大へ ) キャンセル                                       |   |

【2】ドライバーファイル場所の指定

モデルの選択では「ディスク使用」を押します。

| 新しなマハードウェアの道動ウィザード                                                                                           |
|----------------------------------------------------------------------------------------------------|
| ハードウェアの製造元とモデルを提択して(さない、ディスクに更新されたドライバがある場合<br>は、「ディスクの使用」をクリックします。更新されたドライバをインストール学るには、じたく」をク<br>リックして(ささい、 |
| ₹7 <i>1</i> /Q):                                                                                             |
| 四市一下外切テ7412                                                                                                  |
| ディスク使用と9-                                                                                                    |
| < 戻る(日) 次へ > キャンセル                                                                                           |

製品添付の Windows95/98/Me セットアップディスクをフロッピーディスクド ライブに挿入し、次にドライバーファイル(INF ファイル)の場所を指定します。 PC/AT にインストールされる場合は、

□ A:¥PCATINF

と入力し、OK を押します。

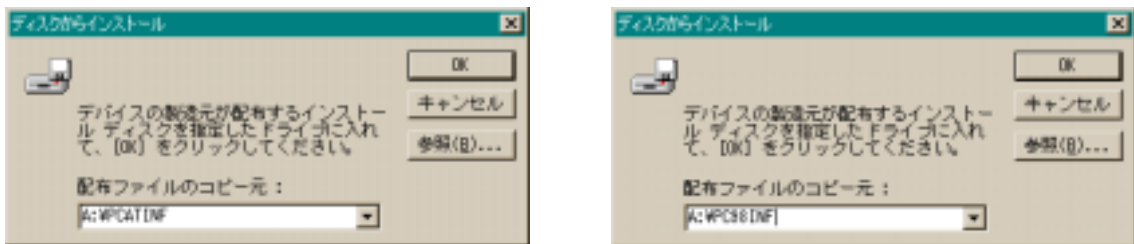

正しいモデル名「REX5059 UPP PC CARD for PC/AT」が表示されたら、次へを 押します。

(注意)

NEC PC9821 シリーズをご 利用の場合は、for PC/AT の表示がfor PC-98 になっ ていることを確認します。

| 新したマハードウェアの道知ウィザード                                      |                                                                |
|---------------------------------------------------------|----------------------------------------------------------------|
| ノリードウェアの意味は最元とモデルを<br>は、「ディスクのの使用」をクリックし、<br>リックしていただい。 | 繋代してくだが、、ディスクに更新されたドライバがある場合<br>ます。更新されたドライバオインストールするには、じたへ」をう |
| €₹1440)<br>REXXXX9 UPP PC CARD For PC/AT (              | 1- 8-1997)                                                     |
| ○ 互換性のあるハードウェアを表示(2)<br>○ すべてのハードウェアを表示(3)              | ディスク使用出し                                                       |
|                                                         | < 戻る(目) 法へ > キャンセル                                             |

インストール準備が完 了したら、次へを押しま す。

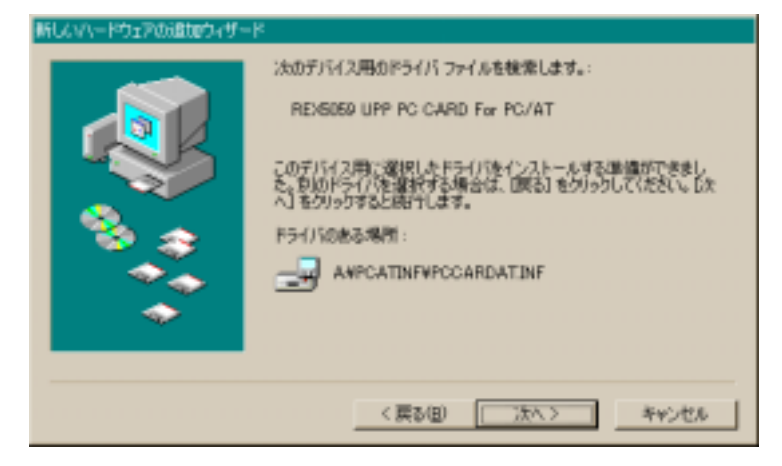

インストール完了が表 示されたら、完了を押して ハードウェアウィザード を終了します。

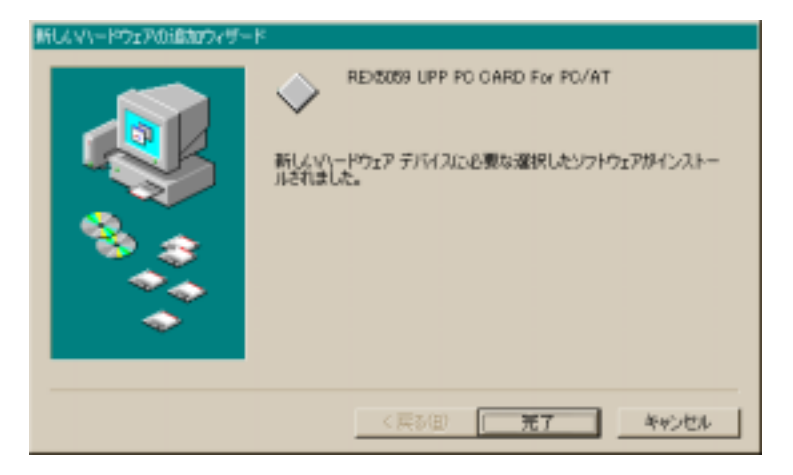

(4-3) WindowsMe インストレーション

WindowsMe でのインストール方法

【1】PC カードの挿入

PC カードをスロットに挿入する と、右の新しいハードウェアの追 加ウィザードが表示されますの で、製品添付の Win95/98/Me 用フ ロッピーディスクをFDドライブへ 挿入してください。

次に、右の画面で「適切なドラ イバを自動的に検索する (推奨) (<u>A</u>)」を選択し「次へ」ボタンを押 します。

【2】ドライバーファイル場所の指定

右のようにセットアップ情報 ファイル(infファイル)が自動 的に検索されますので、 『「REX-5059 UPP PC CARD PC/AT」を選択し、「OK」ボタンを 押します。

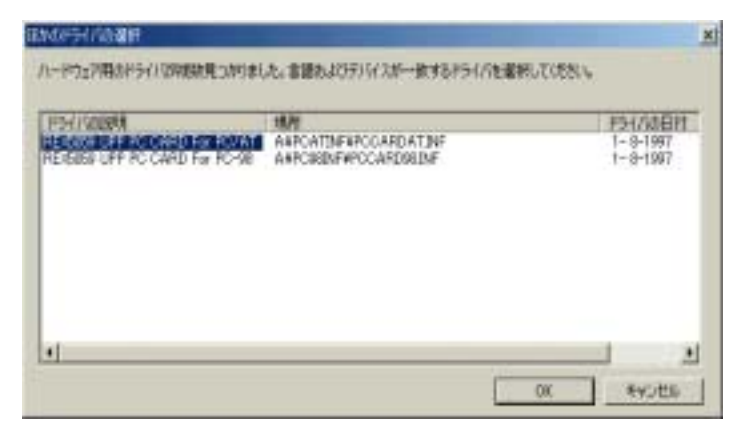

右の画面が表示されました ら、「完了」ボタンを押します。

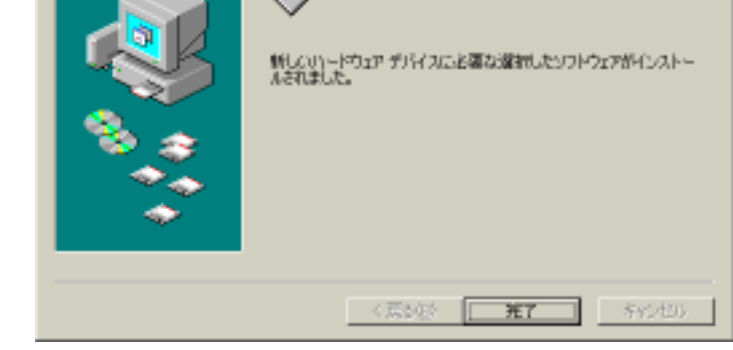

REX0039 UPP PD DARD For PD/AT

新し、マハードウェアの感知ウィナ

以上で、REX-5059 インストー ルは終了です。

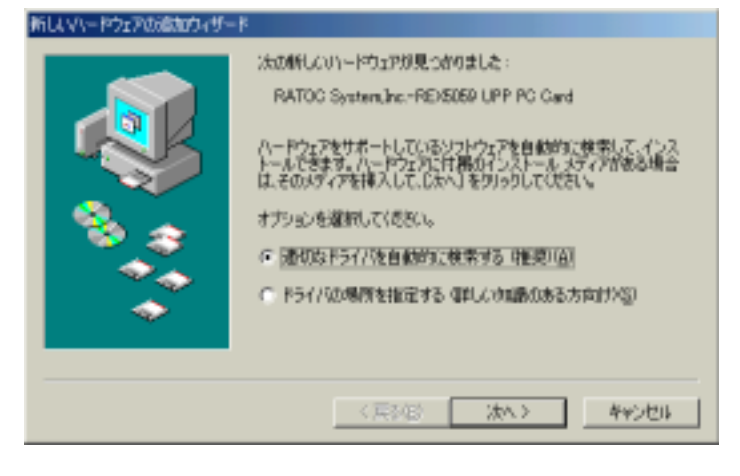

# (4-4) インストール内容の確認

#### => システムプロパティの起動

次にカードのセットアップが正常 に完了しているか調べます。 コントロールパネルのシステムを 起動し、デバイスマネージャを選 択します。カードの設定が正常に 行われていれば、コンピュータの レジストリツリー「Otherdevices」の 下に「REX5059 UPP PC CARD For PC/AT(または PC-98)」が登 録されます。

| 929407°B/1°74                                                                                                    | ? ×            |
|----------------------------------------------------------------------------------------------------|----------------|
| 情報 デバイスマネージャ ハートウェア環境 ハフォーマンス                                                                                                    |                |
| ◎ 種類的に表示① ● 接続的に表示②                                                                                                    |                |
| <ul> <li>コンピュータ</li> <li>CO-ROM</li> <li>CO-ROM</li> <li>CO-ROM / RESCOSS UPP PC CARD For DOS/V</li> <li>PCMOLA 299+</li> <li>2554 7*/*12</li> <li>2554 7*/*12</li> <li>2554 7*/*12</li> <li>デイス20 トライフ*</li> <li>デイス20 トライフ*</li> <li>デイス20 トライフ*</li> <li>ディス20 トライフ*</li> <li>ディス20 トライン・/</li> <li>ディス20 トライン・/</li> <li>ディス20 トライン・/</li> <li>ディス20 トライン・/</li> <li>ディス20 トライン・/</li> <li>ディス20 トラーン・/</li> <li>ディント・/</li> <li>ディス20 トラーン・/</li> <li>ディス20 トライン・/</li> <li>ディス20 トラーン・/</li> <li>ディス20 トラーン・/</li> <li>ディス20 トラーン・/</li> <li>ディント・/</li> <li>ディント・/</li> <li>ディント・/</li> <li>ディントラーン・/</li> <li>ディントリントロージ</li> <li>ディントリントロージ</li> <li>ディントロージ</li> <li>ディントロージ</li> <li>ディントロージ</li> <li>ディントロージ</li> <li>ディントロージ</li> <li>ディントロージ</li> <li>ディントロージ</li> <li>ディントロージ</li> <li>ディントロージ</li> <li>ディントロージ</li> <li>ディントロージ</li> <li>ディントロージ</li> <li>ディントロージ</li> <li>ディントロージ</li></ul> | ×<br> <br>     |
| 7日パティ(円) 更新(空) 前部(空) 印                                                                                                    | 6K <u>1</u> 0. |
| ОК                                                                                                    | 和沙包山           |

#### => リソース情報の取得

レジストリ「REX5059 UPP PC CARD For PC/AT(または PC-98)」 をダブルクリックし、プロパティを表 示します。リソースタグを選択し自 動設定でカードに割り当てられた I/O アドレスと割込み番号を調べま す。同時に、競合するデバイスが 「競合なし」になっていることを確認 してください。他のデバイスと競合 している場合は、自動設定のチェッ クをはずし、リソースを変更してくだ さい。

| REX5059 UPP PC CARD For DOS/Vのプロパティ | ? × |
|-------------------------------------|-----|
| 「播報」ドライハ リソース                       |     |
| REX5059 UPP PC CARD For DOS/V       |     |
| リソースの)設定(B):                        |     |
| リソースの種類<br>WO ボート アトレス<br>IRQ 10    |     |
| 段定の登録名(4) 基本議定 0000                 | Y   |
| 時定の変更(2)。  マ 自動設定(2)                |     |
| 前合するデバイス:                           | 2   |
|                                     |     |
| OK 4e                               | ウセル |

\_\_\_\_

- 1

=> リソースの変更

リソースの変更は、自動設定を解除して、設定の登録名を別の設定に変更します。手 動設定を行うと、「変更不可の環境設定の作成」ダイアログが表示されますが、続行「は い」を選択してください。

手動設定したリソースが他のデバイスと競合していなければ、「ピッポッ」というビープ音 とともにシステムプロパティ画面に戻ります。もう一度、レジストリ「REX5059 UPP PC CARD For PC/AT(または PC-98)」をダブルクリックし、手動設定したリソースが他のデバ イスと競合していないことを確認してください。

| 安更不可 | の環境設定の作成                                                                                                    |
|------|----------------------------------------------------------------------------------------------------|
| ⚠    | リソースの設定がいくつか手動で調整されています。<br>統行すると、これらの設定は予約され、この先ハートウェアをインストールするときなどに自動的に変更することはできな<br>くなります。                                               |
|      | たとえば、プラゲアンドフレイ複器参インストールする場合、設定を変更できないためにWindows Iによる自動的な<br>を示かっつかできなくなる可能性が取ります。その場合は、Lサリーズレシートで L自動設定L チェックホックスを選べば元に戻<br>ります。<br>終行しますか? |
|      | 131.100 LILIZOD                                                                                                    |

#### => 1/0 アドレスの確認

カードに割り当てた I/O アドレスにアクセスできるかどうか MS-DOS のユーティリティ"DEBUG.EXE"または"SYMDEB.EXE"を使って確認します。カードが使用する I/O アドレス は、ベースアドレスから連続した 4 バイトの範囲です。下記のように指定した値(4,8)が返ってくれば、カードの設定は正常に行われています。(下記はカードに割り当てられた I/O ベースアドレスが 0120 – 0123 のときの例です。)なお、確認の際は必ずコネクタボックスを 接続して確認作業を行ってください。

| C:¥WINDOWS > DEBUG |
|--------------------|
| -0 123 0           |
| -o 122 40          |
| -o 120 4           |
| -0 123 0           |
| -o 122 41          |
| -o 120 8           |
| -o 122 40          |
| -i 120             |
| 04                 |
| -o 122 41          |
| -i 120             |
| 08                 |
| -q                 |
| C:¥WINDOWS >       |
|                    |

(4-5) アンインストール

カードが正し〈インストールされなかった場合等は以下の手順でカード情報の削除とINF ファイルの削除を行い、再度、Page4-1よりインストールを行って下さい。

【1】カード情報の削除

「コントロールパネル」から「システム」を起動し、「デバイスマネージャ」のタグを選択します。Otherdevices にある「REX5059 UPP PC CARD For PC/AT(または PC-98)」を選択し、「削除」ボタンを押します。確認のダイアログが表示されますので「OK」ボタンを押してください。

| システムのプロパティ                                                                                                    | <u>? ×</u>                                                                                                    |
|----------------------------------------------------------------------------------------------------|----------------------------------------------------------------------------------------------------|
| 全般 デバイスマネージャ ハードウェア プロ                                                                                                    | ファイル 「パフォーマンス」                                                                                                    |
| ○種關加表示① ○ 掃                                                                                                    | 続別に表示(Q)                                                                                                    |
| <ul> <li>ヨンピュータ</li> <li>ヨー会 CD-ROM</li> <li>ヨー会 Otherdevices</li> <li>マシ REVS059 UPP PO CARD For<br/>B-S PCMCIA ソケット</li> </ul>                                                                                                    | r PC/AT                                                                                                    |
| <ul> <li>B ◆ SOSI エントローラ</li> <li>B ◆ SOSI エントローラ</li> <li>B ◆ キーボード</li> <li>B ◆ サウンド、ビデオ、およびゲームのエン</li> <li>B ● ジステム デバイス</li> <li>B ● ディスク ドライブ</li> <li>B ● ディスクレイ アダプタ</li> <li>B ● ジステレフレ アダプタ</li> <li>B ● ジステレーク アダプタ</li> <li>B ● ○ ハード ディスク エントローラ</li> <li>B ● ○ フロッピー ディスク エントローラ</li> <li>B ● ○ マウス</li> </ul> | デバイス和時の確認 アメ REX5059 UPP PC CARD For PC/AT 警告:このデバイスをシステムから削除しようとしています。                                                                                                    |
| プロパティ(8) 更新(8)                                                                                                    | 「     「     「     「     「     「     「     「     「     「     「     「     「     「     「     「     「     「     「     「     「     「     「     「     「     「     「     「     「     「     「     「     「     「     「     「     「     「     「     「     「     「     」     「     「     「     」     「     「     「     「     「     「     「     」      「     「     「     「     「     「     「     「     「     「     「     「     「     「     」      「     「     「     「     」      「     「     」      「     「     「     」      「     「     「     「     」      「     「     「     「     「     「     「     「     「     「     「     「     「     「     「     「     「     「     「     「     「     「     「     「     「     「     「     「     「     「     「     「     「     「     「     」      「     「      「     「      「      「      「      「      「      「      「      「      「      「      「      「      「      「      「      「      「      「      「      「      「      「      「      「      「      」 |

【2】 INF ファイルの削除

「エクスプローラ」を開いて¥Windows¥Inf¥Other フォルダにある「RATOC System,Inc.PCCARDAT.INF」を削除して下さい。

| を エクスプローラ - Other                                                                                                    | . O × |
|----------------------------------------------------------------------------------------------------|-------|
| ファイルを) 編集(2) 表示(2) 移動(3) お気に入り(4) ワール(2) ヘルプ(4)                                                                                                    | 10    |
|                                                                                                    | I     |
| 7FLAQ CWAINDOWSWINFWOTHER                                                                                                    | •     |
| Definition       Pit/15       Pit/15 |       |
| 182KB 🔜 7(12/2'a-)                                                                                                    | 16    |

以上の操作でアンインストール完了です。カードスロットより、REX -5059 抜きパソコンを再 起動してください。

# *●<sup>™</sup>注意...* ●<sup>™</sup>

エクスプローラの設定が「全てのファイルを表示」になっていないとフォルダ 「C:¥WINNT¥INF」は表示されません。設定の変更は、エクスプローラメニューの「表 示」から「フォルダオプション」を選択し、表示タブ内の詳細設定で、すべてのファイル とフォルダを表示するに設定してください。 (4-6) DLL ライブラリ解説

(4-6-1) DLL ライブラリについて

Microsoft Visual C++ 5.0 で作成したダイナミックリンクライブラリ(DLL)が添付されています。 UPP カードに入出力を行うための関数が提供されています。

Visual C/C++でアプリケーションを作成する場合は、 DLL からイクスポートされたライブ ラリ UppLib32.lib をプロジェクトに組み込み、各関数のインポート宣言を行います。

Visual BASIC アプリケーションを作成する場合は、 DLL からイクスポートされた関数を モジュール定義ファイル(.BAS)で Declare 宣言します。

| ライブラリ名     | UPPLIB32.DLL(32Bit Version)  |
|------------|------------------------------|
|            | UPPLIB32.LIB (プロジェクトファイルへ追加) |
| 仮想デバイスドライバ | VR5059D.VXD                  |
| インクルードファイル | UPPLIB32.H                   |

(注記)

1.アプリケーション実行時、DLL ファイルと VXD ファイルを WINDOWS¥SYSTEM ディレクトリに置い てください。通常アプリケーション実行ディレクトリに置いてもロードされますが、ディレクトリの階 層が深いとロードされないことがあります。

#### => インポート宣言(Visual C/C++)

DIIImport BOOL APIENTRY UppStartEventSyncInt( HWND, WORD, WORD, WORD, DWORD ); DIIImport BOOL APIENTRY UppEndEventSyncInt( void ); DIIImport BOOL APIENTRY UppGetCardResource( HWND, WORD, LPWORD, LPWORD ); DIIImport void APIENTRY UppGetVersion( HWND ); DIIImport VOID APIENTRY WaitMilliSeconds( DWORD ); DIIImport VOID APIENTRY ShowCardUtil( HWND ); DIIImport void APIENTRY OutUpp( WORD, WORD, BYTE ); DIIImport void APIENTRY InUpp( WORD, WORD, BYTE ); DIIImport void APIENTRY OutUpp( WORD, WORD ); DIIImport void APIENTRY OutPort( WORD, WORD ); DIIImport void APIENTRY wOutPort( WORD, WORD ); DIIImport WORD APIENTRY InPort( WORD, WORD ); DIIImport WORD APIENTRY InPort( WORD ); DIIImport WORD APIENTRY InPort( WORD ); DIIImport WORD APIENTRY InPort( WORD ); DIIImport VOID APIENTRY UppCardReset( WORD );

尚、インポート宣言 DIIImport は下記のように定義されています。 #define DIIImport \_\_declspec( dllimport )

#### => モジュール定義ファイル Declare 宣言例 (Visual BASIC)

Declare Sub **OutUpp** Lib "UPPLIB32.DLL" (ByVal wBase As Integer, ByVal Reg As Integer, ByVal OutVal As Integer) Declare Function **InUpp** Lib "UPPLIB32.DLL" (ByVal wBase As Integer, ByVal RegAddr As Integer) As Long Declare Sub **OutPort** Lib "UPPLIB32.DLL" (ByVal IOAddr As Integer, ByVal OutVal As Integer) Declare Sub **wOutPort** Lib "UPPLIB32.DLL" (ByVal IOAddr As Integer, ByVal OutVal As Integer) Declare Function **InPort** Lib "UPPLIB32.DLL" (ByVal IOAddr As Integer, ByVal OutVal As Integer) Declare Function **InPort** Lib "UPPLIB32.DLL" (ByVal IOAddr As Integer) As Long Declare Function **wInPort** Lib "UPPLIB32.DLL" (ByVal IOAddr As Integer) As Long Declare Sub **UppGetVersion** Lib "UPPLIB32.DLL" (ByVal IOAddr As Integer) Declare Sub **WaitMilliSeconds** Lib "UPPLIB32.DLL" (ByVal DWORD As Long) Declare Function **UppGetCardResource** Lib "UPPLIB32.DLL" (ByVal hDlg As Long, ByVal SlotNo As Integer, IOAdrs As Integer, IrqNo As Integer) As Long

### => DLL 関数仕様

リソース情報の取得 **UppGetCardResource** BOOL APIENTRY UppGetCardResource 書式 (HWND hWnd, WORD SlotNo, LPWORD plOBase, LPWORD plrqNo) 指定スロットに挿入されているカードが REX-5059 UPP PC カードなら、現在割り当て 機能 られている I/O ベースアドレスおよび IRQ 番号情報を返します。 :呼び出し元ウィンドウハンドル HWND hWnd 引数 WORD SlotNo : サーチするカード挿入スロット番号 LPWORD plOBase:(出力)I/Oリソース情報を格納する変数のアドレス LPWORD plrqNo : (出力)IRQ リソース情報を格納する変数のアドレス 正常終了 戻 値 -1: DEVICE I/O コントローラ -2: カードサービスドライバーバージョンエラー -3:GET\_CARD\_SERVICES\_INFO ファンクションコールサービスエラー -4:GET\_FIRST\_TUPLE ファンクションコールサービスエラー -5: GET TUPLE DATA ファンクションコールサービスエラー -6:GET\_CONFIG\_INFO ファンクションコールサービスエラー -7: メモリアロケーションエラー -8:スロットにカードが挿入されていない -9:スロットに挿入されているカードは自分のカードと一致しない

#### **ShowCardUtil**

カード情報ユーティリティを表示

- 書式 void APTENTRY ShowCardUtil(HWND hWnd)
- 機能 PCカード情報ユーティリティダイアログを表示します。
- 引数 HWND hWnd : 呼び出し元ウィンドウハンドル
- 戻値 なし

**UppGetVersion** 

DLL のバージョンダイアログ表示

- 書 式 void APTENTRY UppGetVersion(HWND hWnd)
- 機能 DLLのバージョンダイアログを呼び出します
- 引数 HWND hWnd:呼び出し側のウィンドウハンドル
- 戻値 なし

| OutUpp |                                                                                                    | UPP ポートに1バイトを出力                                                                                     |
|--------|----------------------------------------------------------------------------------------------------|----------------------------------------------------------------------------------------------------|
| 書 式    | void APIENTRY OutUpp( WORD wBase, WORD Regl                                                                                                    | ndex, BYTE Val )                                                                                    |
| 機 能    | 1バイトをポートに出力                                                                                                    |                                                                                                    |
| 引 数    | WORD <b>wIOBase</b> : カードのベースアドレス<br>WORD <b>UppIndex</b> : UPP レジスタインデック<br>BYTE <b>Val</b> : バイト出力値                                                                                                    | ス                                                                                                   |
| 戻 値    | なし                                                                                                    |                                                                                                    |
| 解説     | UPP のレジスタへ出力を行う場合、インデックスレジス<br>位8ビットをセットし、インデックスレジスタ1に UPP レトした後、データレジスタに対し出力を行います。DLL<br>力命令を使うと下記コーディングになります。<br>OutPort(ベースアドレス + 3, インデックス上位/<br>OutPort(ベースアドレス + 2, インデックス下位/<br>OutPort(ベースアドレス + 0, 出力データ);<br>関数 OutUpp()を使うことにより下記のように1行で語<br>OutUpp(ベースアドレス, インデックス, 出力デー | スタ0に UPP レジスタ番号の下<br>ジスタ番号の上位 8 ビットをセッ<br>- ライブラリにあるポートへの出<br>(イト);<br>(イト);<br>己述することができます。<br>タ); |

| InUpp | UPP ポートから1バイト入力 |
|-------|-----------------|

- 書式 WORD APIENTRY InUpp(WORD wBase, WORD RegIndex)
- 機能 ポートから1バイト読み込む
- 引数 WORD IOBase : カードのベースアドレス WORD RegIndex : UPP レジスタインデックス
- 戻値 バイト入力値

解説
 UPPのレジスタへ入力を行う場合、インデックスレジスタ0にUPPレジスタ番号の下位8ビットをセットし、インデックスレジスタ1にUPPレジスタ番号の上位8ビットをセットした後、データレジスタに対し入力を行います。DLL ライブラリにあるポートへの入力命令を使うと下記のコーディングを行う必要があります。
 OutPort(ベースアドレス + 3, インデックス上位バイト);
 OutPort(ベースアドレス + 2, インデックス下位バイト);
 入力データ = InPort(ベースアドレス);
 関数 InUpp()を使うことにより下記のように1行で記述することができます。
 入力データ = InUpp(ベースアドレス, インデックス);

| OutPort  |                                                                                 | ポートに1バイトを出力 |
|----------|---------------------------------------------------------------------------------|-------------|
| 書式       | void APTENTRY OutPort( WORD IOAddr, WORD Out                                    | Val)        |
| 機 能      | 1バイトをポートに出力                                                                     |             |
| 引 数      | WORD <b>IOAddr</b> : 出力する I/O ポートアドレス<br>WORD <b>OutVal</b> : バイト出力値 ( 上位バイトは無視 | 見されます)      |
| 戻 値      | なし                                                                              |             |
| wOutPort |                                                                                 | ポートに1ワードを出力 |
| 書 式      | void APTENTRY <b>wOutPort</b> ( WORD <b>IOAddr</b> , WORD <b>O</b> u            | utVal)      |
| 機 能      | 1ワードをポートに出力                                                                     |             |
| 引 数      | WORD <b>IOAddr</b> : 出力する I/O ポートアドレス<br>WORD <b>OutVal</b> : ワード出力値            |             |
| 戻 値      | なし                                                                              |             |
| InPort   |                                                                                 | ポートから1バイト入力 |
| 書式       | WORD APIENTRY InPort (WORD IOAddr)                                              |             |
| 機 能      | ポートから1バイト読み取ります                                                                 |             |

- 引数 WORD IOAddr : 出力する I/O ポートアドレス
- 戻値 読み込んだバイトデータを返します(上位バイトは無視してください)

wInPort

ポートから1ワード入力

- 書式 WORD APIENTRY winPort (WORD IOAddr)
- 機能 ポートから1ワード読み取ります
- 引数 WORD IOAddr : 出力する I/O ポートアドレス
- 戻値 読み込んだワードデータを返します

| UppCardRes  | et                                                                                              | REX-5059 をリセット                                                                                         |
|-------------|-------------------------------------------------------------------------------------------------|----------------------------------------------------------------------------------------------------|
| 書 式         | VOID UppCardReset( WORD SlotNo )                                                                |                                                                                                    |
| 機 能         | CCOR にアクセスして UPP カードをリセ                                                                         | ットします。                                                                                                 |
| 引 数         | WORD <b>SlotNo</b> :ソケット番号                                                                      |                                                                                                    |
| 戻 値         | なし                                                                                              |                                                                                                    |
|             |                                                                                                 |                                                                                                    |
| UppStartEve | entSyncInt 그                                                                                    | - ザ定義メッセージ割り込みの開始                                                                                      |
| 書式          | BOOL UppStartEventSyncInt(HWND h<br>WORI                                                        | Wnd, WORD MyIOBase, WORD MyIrqNo,<br>D ISCReg, DWORD StopCount)                                        |
| 機 能         | VPICD に割り込み登録を行い、割り込み<br>プリケーションにユーザ定義メッセージ                                                     | ⊁に同期して VxD ハンドラからユーザア<br>WM_VXDEVENT をポストします。                                                          |
| 引 数         | HWND hWnd: ユーザアWORD UselOBase: カードに書WORD MylrqNo: カードに書WORD ISCReg: 割り込み;DWORD StopCount: 割り込み; | プリケーションのウィンドウハンドル<br>10当てられている I/O ベースアドレス<br>10当てられている IRQ 番号<br>ステータスクリアレジスタ指定<br>冬了回数(0 指定で無限に繰り返す) |
| 戻 値         | 0:正常終了                                                                                          |                                                                                                    |

次 値 0.1 正常終了 -1:割り込み登録エラー -2:I/Oコントロールのエラー -3:割り込みクリアレジスタ指定エラー

UppEndEventSyncInt

割り込みを解除

- 書 式 BOOL UppEndEventSyncInt( void )
- 機能 VPICD に登録されている割り込みを解除します。
- 引数 なし
- 戻値 常に0を返す

(4-6-2) Visual C/C++アプリケーション作成

=>ファイルのコピー

本製品添付のディスクの内容をサブディレクトリーを含め、全てハードディスクにコピーします。

=>プロジェクトの作成

Visual C++ 5.0 または 6.0 を起動後、ファイルの新規作成からプロジェクトタイプを "Win32 Application"にして[空のプロジェクトワークスペース]を作成します。次に、[プロジェクト]の [プロジェクトへ追加] [ファイル]を選択し、"Uppsamp.c"・"Uppsamp.rc"・"UppLib32.lib"を プロジェクトに追加します。プロジェクトのファイル構成が下図のようになっていることを確認 してください。最後に、プロジェクトのビルドを実行します。

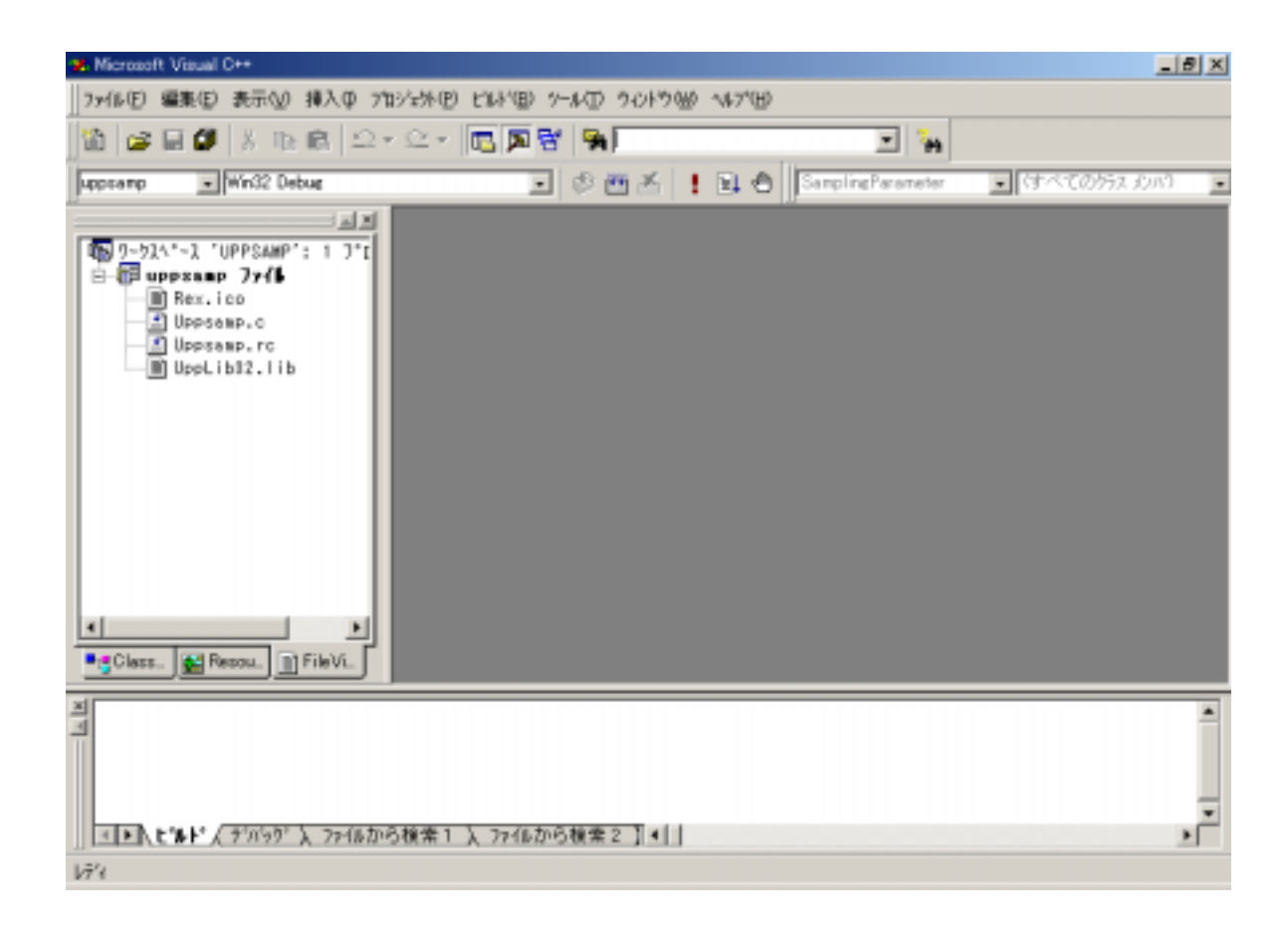

=>サンプルプログラムの実行

サンプルプログラムには、 実行例1 : ロータリーエンコーダからの2相パルス入力アップダウンカウント 実行例2 : A/D 変換 実行例3 : FFC インターバル割り込み があります。ソースコードは添付のディスクを参照してください。 以下に実行例1、2の解説をいたします。

#### 実行例1

ロータリーエンコーダからの入力例を実行する場合の配線図及び実行画面を下図に示します。

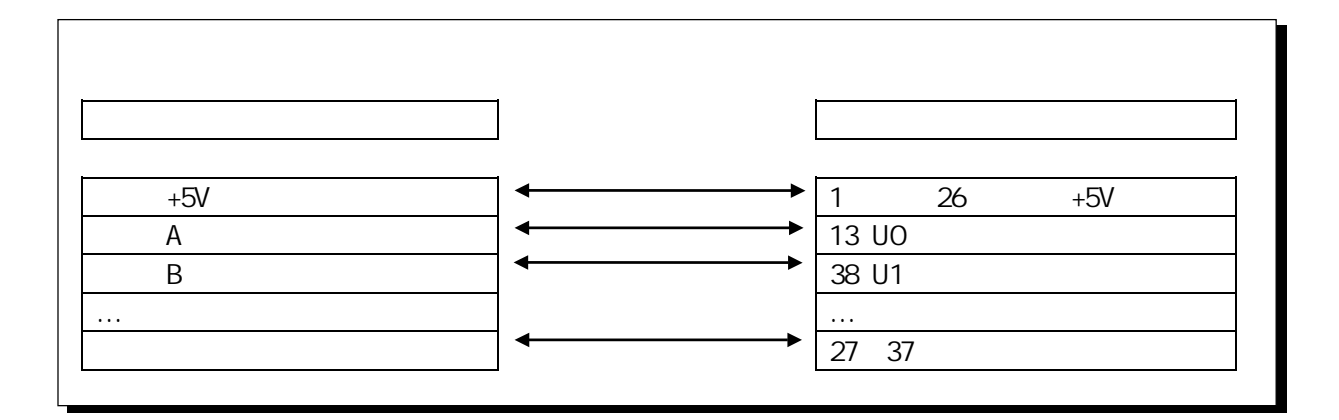

| 実行画面 | ロータノエンコーダ角度表示 |       |                                   | × |
|------|---------------|-------|-----------------------------------|---|
|      | 1/O A"-X7F"LX | 300 h | กวศ-ท"ม⊎ศา∹ <mark>100 msec</mark> |   |
|      |               |       |                                   |   |
|      | 0*            | 180*  | 360*                              |   |
|      |               |       |                                   |   |
|      | 相対角度          | 224 * | 角度表示実行中                           |   |
|      | 回転数           | D     | 実行終了                              |   |
|      |               |       |                                   |   |

### ■ サンプルプログラム抜粋

```
BOOL APIENTRY DIgProcEncoder(HWND hDIg, UINT message, UINT wParam, LONG IParam)
{
    WORD SlotNo;
    switch( message )
    {
    case WM INITDIALOG:
        /* スロットに挿入されている自分のカードのリソース情報を取得する */
        for (SlotNo = 0; SlotNo < 2; SlotNo++)
            if ( UppGetCardResource( hDlg, SlotNo, &Param.IOAdrs, &Param.IrqNo ) == 0 )
            break;
        // インターバルタイマーを 100msec に設定
            Param.IntervalTime = 100U;
        return TRUE ;
    case WM TIMER:
        DispEncoderAngle( hDlg, Param.IOAdrs );
        return TRUE ;
    case WM COMMAND:
        switch( wParam )
        {
        case IDOK:
            if (GetEncoderParam(hDlg) != FALSE)
            {
                /* UPP 設定 */
                UPPInit( Param.IOAdrs );
                SetFuncTblForEN( Param.lOAdrs );
                SetUPPDataRegForEN( Param.IOAdrs );
                /* インターバルタイマーを起動 */
                SetTimer(hDlg, ID_MYTIMER, Param.IntervalTime, NULL);
            }
            return TRUE:
        case IDCANCEL:
            /* UPC 停止(GFE=0) */
            OutUpp( Param.IOAdrs, USCR, 0) ;
            /* タイマー停止 */
            KillTimer(hDlg, ID_MYTIMER);
            /* リソース解放 */
            DeleteObject( hBr );
            DeleteObject( hBl );
            EndDialog( hDlg, FALSE );
            return TRUE ;
        default:
            return TRUE ;
        }
        break ;
    return FALSE ;
}
```

#### ▶ 入力パラメータチェック

```
BOOL GetEncoderParam( HWND hDlg )
{
    // I・0 アドレスエディットボックスから入力文字列を取得
    GetDlgItemText( hDlg, IDC_EDIT_IOADRS, szTmp, sizeof(szTmp) );
    Param.IOAdrs = AscHexToInt( szTmp );
    // 実行時間エディットボックスから入力文字列を取得
    GetDlgItemText( hDlg, IDC_EDIT_TIME, szTmp, sizeof(szTmp) );
    Param.IntervalTime = (WORD)atoi( szTmp );
    return TRUE;
}
```

▶ TPC ファンクションテーブルの内容をレジスタに設定

```
void SetFuncTblForEN( WORD IOAdrs )
{
    short
                    FuncNo, RegNo;
                                           // Data Direction Reg.2 ALL INPUT
// Data Direction Reg.1 ALL INPUT
// UPP Contact Enable Reg.2 Pulse I/O Enable
    OutUpp(IOAdrs, DDR2, 0x00);
    OutUpp( IOAdrs, DDR1, 0x00 );
    OutUpp( IOAdrs, UCER2, 0xFF );
                                                // UPP Contact Enable Reg.1 Pulse I/O Enable
    OutUpp( IOAdrs, UCER1, 0xFF );
                                           // UPP Contact Enable Reg.1 Pulse I/O Enable
// Maximum Function Number Reg. (16 Function 5us)
    OutUpp( IOAdrs, MFNR,
                                   20);
    for( FuncNo = 0; FuncNo <= 15; FuncNo++ )</pre>
    {
          for( RegNo = 0; RegNo <= 7; RegNo++ )</pre>
          {
               OutUpp( IOAdrs, (WORD)(FNR + RegNo), (BYTE)TPCtbl[ FuncNo ][ RegNo ] );
          }
    }
```

▷ UPP データレジスタクリア

```
void SetUPPDataRegForEN( WORD IOAdrs )
{
   WORD UdrNo;
   // UPP Data Reg.0 クリア
   OutUpp( IOAdrs, UDROH, 0 );
   OutUpp( IOAdrs, UDROL, 0 );
   // UPP Data Reg.1から23をクリア
    for( UdrNo = 1; UdrNo <= 7; UdrNo++ )</pre>
    {
         OutUpp( IOAdrs, (WORD)(UDROH + UdrNo * 2),
                                                     0);
         OutUpp( IOAdrs, (WORD)(UDROL + UdrNo * 2 + 1), 0 );
    }
    for( UdrNo = 8; UdrNo <= 15; UdrNo++ )</pre>
    {
         OutUpp( IOAdrs, (WORD)(UDR8H + (UdrNo - 8) * 2), 0);
         OutUpp( IOAdrs, (WORD)(UDR8L + (UdrNo - 8) * 2 + 1), 0);
    }
    for( UdrNo = 16; UdrNo <= 23; UdrNo++ )</pre>
    {
         OutUpp( IOAdrs, (WORD)(UDR16H + (UdrNo - 16) * 2), 0);
         OutUpp( IOAdrs, (WORD)(UDR16L + (UdrNo - 16) * 2 + 1), 0 );
    }
}
```

## 実行例2

A/D 変換入力の例を実行する場合の配線図及び実行画面を下図に示します。

|                     | 接続配線図           |  |  |  |
|---------------------|-----------------|--|--|--|
| 結線                  | 入出力ボックスコネクタピン番号 |  |  |  |
| 1                   |                 |  |  |  |
| ↓ <b>← − − − − </b> | 27~37 (グランド)    |  |  |  |
| , <b>←</b>          | 2(AN0)          |  |  |  |
| 」◀────▶「            | 3(AN1)          |  |  |  |
| 1                   | []              |  |  |  |
| · ← • !             | 11(AN9)         |  |  |  |
|                     | 結線<br>← → ↓     |  |  |  |

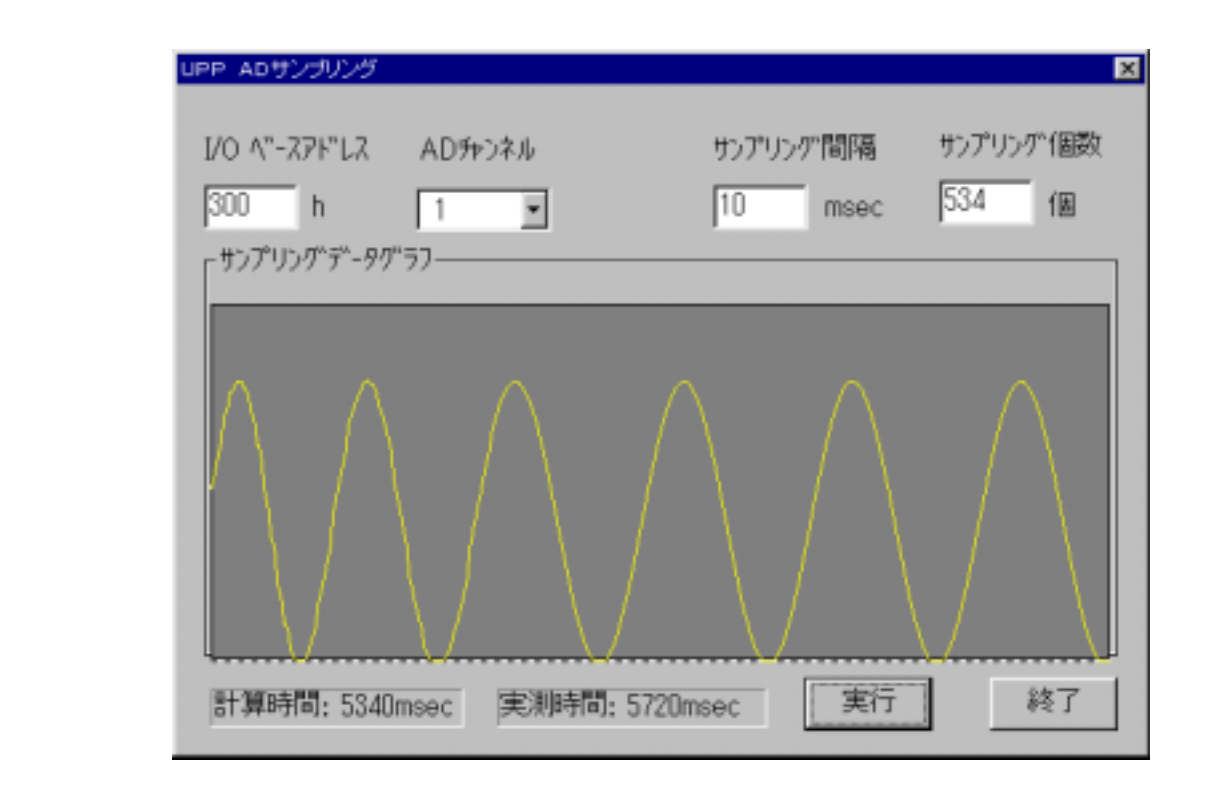

#### ■ サンプルプログラム抜粋

```
BOOL APIENTRY DIgProcAD( HWND hDig, UINT message, UINT wParam, LONG IParam )
{
   WORDuiMemSize;
                              // アプリケーションに必要なメモリーサイズ
   switch( message )
   {
   case WM_INITDIALOG:
       /* ダイアログコントロールの初期化 */
        InitADSampParam( hDlg );
       return TRUE ;
   case WM_COMMAND:
       switch( wParam )
       {
       case IDOK:
           if (GetADSampParam(hDlg) != FALSE)
           {
               // サンプリングデータ格納領域確保
               // 必要なメモリーサイズ = サンプリング個数 × データサイズ
               // x サンプリングチャンネル数
               uiMemSize = Param.SampCnt * (WORD) sizeof(WORD) * 1U;
               if ( AllocLocalHeapMemory( hDlg, uiMemSize ) != TRUE )
                   return TRUE:
               /* UPP 設定 */
               UPPInit( Param.IOAdrs );
               /* AD 変換実行 */
               SetFuncTblForAD( Param.lOAdrs );
               SetUPPDataRegForAD( Param.IOAdrs, Param.Freq );
               StartADSamp( hDlg, Param.IOAdrs, Param.SampCnt,
                                       Param.Freq,Param.Chan, fpLocalMemory );
               LocalUnlock( hLocalMemory );
               LocalFree( hLocalMemory );
                                          // カーソル復帰
               SetCursor( hSaveCursor );
           }
           return TRUE;
       case IDCANCEL:
           DeleteObject( hBl );
           EndDialog( hDlg, FALSE );
           return TRUE ;
       default:
           return TRUE ;
        }
       break ;
   }
   return FALSE ;
}
```

### ▶ 各コントロールの初期化

```
void InitADSampParam( HWND hDlg )
{
                            // グラフにプロットできる点の最大数
   SHORT
              GraphLength;
   SHORT
               i;
   WORD
              SlotNo;
   /* スロット0またはスロット1に挿入されている自分のカードのリソース情報を取得する */
   for (SlotNo = 0; SlotNo < 2; SlotNo++)
       if ( UppGetCardResource( hDlg, SlotNo, &Param.IOAdrs, &Param.IrqNo ) == 0 )
           break;
   // 自動取得した 1/0 アドレスの表示
   sprintf( szTmp, "%x", Param.IOAdrs );
   SetDIgItemText( hDlg, IDC_EDIT_IOADRS, szTmp );
   // AD 変換チャンネルのコンボボックスへのアイテムの送り込み
   for ( i = 0; ChanRange[i] != 0; i++ )
       SendDigitemMessage( hDig, IDC_COMB_CHANNEL, CB_ADDSTRING,
                             0, (LPARAM)((LPCSTR)ChanRange[i]));
   // デフォルト値項目を表示
   Param.Chan = 0;
   SendDigitemMessage( hDig, IDC_COMB_CHANNEL, CB_SETCURSEL, Param.Chan, OL );
   // サンプリング周期のエディットボックスを 10 msec で初期化
   Param.Freq = 10;
   sprintf( szTmp, "%u", Param.Freq );
   SetDIgItemText( hDlg, IDC_EDIT_FREQ, szTmp );
   // サンプリング個数はデフォルト値:GraphLength を設定する
   GraphLength = (short)(pmax.x - pmin.x);
   Param.SampCnt = (WORD)GraphLength;
   sprintf( szTmp, "%u", Param.SampCnt );
   SetDIgItemText( hDlg, IDC_EDIT_COUNT, szTmp );
}
```

▶ 設定された I/0 アドレスと電圧範囲を取得

BOOL GetADSampParam( HWND hDlg ) { // グラフにプロットできる点の最大数 short GraphLength; // I・0 アドレスエディットボックスから入力文字列を取得 GetDlgltemText( hDlg, IDC\_EDIT\_IOADRS, szTmp, sizeof(szTmp) ); Param.IOAdrs = AscHexToInt( szTmp ); // UPP PC カード A/D 信号入力チャンネル番号の取得 Param.Chan = (short)SendDigitemMessage( hDig, IDC\_COMB\_CHANNEL, CB\_GETCURSEL, 0, 0L ) + 1; // サンプリング周期エディットテキストから入力文字列を取得 GetDlgltemText( hDlg, IDC\_EDIT\_FREQ, szTmp, sizeof(szTmp) ); Param.Freq = (WORD)atoi( szTmp ); // サンプリング個数エディットテキストから入力文字列を取得 GetDIgItemText( hDlg, IDC\_EDIT\_COUNT, szTmp, sizeof(szTmp) ); Param.SampCnt = (WORD)atoi( szTmp ); GraphLength = (short)(pmax.x - pmin.x); return TRUE;

#### ▶ UPP 初期化処理

| void UPPInit( WORD IOAdrs | S )      |                                              |
|---------------------------|----------|----------------------------------------------|
| {                         |          |                                              |
| OutUpp( IOAdrs, USCR,     | , 0x00); | // UPC停止                                     |
| OutUpp( IOAdrs, IER3,     | , 0x00); | // 割り込みマスク(UPP IER3)                         |
| OutUpp( IOAdrs, IER2,     | , 0x00); | // 割り込みマスク(UPP IER2)                         |
| OutUpp( IOAdrs, IER1,     | , 0x00); | // 割り込みマスク(UPP IER1)                         |
| OutUpp( IOAdrs, UOR2,     | , 0x00); | // UPP Output Reg.2 Output Clear             |
| OutUpp( IOAdrs, UOR1,     | , 0x00); | // UPP Output Reg.1 Output Clear             |
| OutUpp( IOAdrs, MFNR,     | , 1);    | // Maximum Function Number Reg. (0 Function) |
| OutUpp( IOAdrs, FNR,      | 0x00);   | // Function Number Reg. CLEAR                |
| OutUpp( IOAdrs, USCR,     | , 0x02); | // UPC動作(サンプリングフリップフロップクリア)                  |
| OutUpp( IOAdrs, USCR,     | , 0x00); | // UPC停止                                     |
|                           |          |                                              |
| }                         |          |                                              |

▶ FFC ファンクションテーブルの内容をレジスタに設定

```
void SetFuncTblForAD( WORD IOAdrs )
{
    short FuncNo, RegNo;
    OutUpp( IOAdrs, DDR2, Oxff ); // Data Direction Reg.2 ALL OUTPUT
    OutUpp( IOAdrs, DDR1, Oxff ); // Data Direction Reg.1 ALL OUTPUT
    OutUpp( IOAdrs, UCER2,Oxff ); // UPP Contact Enable Reg.2 Pulse I/O Enable
    OutUpp( IOAdrs, UCER1,Oxff ); // UPP Contact Enable Reg.1 Pulse I/O Enable
    OutUpp( IOAdrs, MFNR, 20 ); // Maximum Function Number Reg. (16 Function 5us)
    for( FuncNo = 0; FuncNo <= 15; FuncNo++ )
        {
            for( RegNo = 0; RegNo <= 7; RegNo++ )
            {
                OutUpp( IOAdrs, (WORD)(FNR + RegNo), (BYTE)FFCtbl[ FuncNo ][ RegNo ] );
            }
        }
    }
}
</pre>
```

▶ AD 変換及びエンコーダパルス変換のタイマー設定

```
void SetUPPDataRegForAD( WORD IOAdrs, WORD Freq )
{
    short
                 UdrNo;
    WORD
                 CompReg;
    // FFC コマンド実行時のコンペアレジスタに値をセット...
    // サンプリング周期 : Freq(msec)->TimerVal(usec)
    CompReg = Freq * 100;
    OutUpp( IOAdrs, UDROH, (BYTE)(CompReg >> 8) ); // UPP Data Reg. 0 上位
OutUpp( IOAdrs, UDROL, (BYTE)(CompReg & Oxff) ); // UPP Data Reg. 0 下位
    // UPP Data Reg.1から23をクリア
    for( UdrNo = 1; UdrNo <= 7; UdrNo++ )</pre>
    {
        OutUpp( IOAdrs, (WORD)(UDROH + UdrNo * 2), 0);
        OutUpp( IOAdrs, (WORD)(UDROL + UdrNo * 2 + 1),0);
    ł
    for( UdrNo = 8; UdrNo <= 15; UdrNo++ )</pre>
    {
        OutUpp( IOAdrs, (WORD)(UDR8H + (UdrNo - 8) * 2), 0);
        OutUpp( IOAdrs, (WORD)(UDR8L + (UdrNo - 8) * 2 + 1),0);
    }
    for (UdrNo = 16; UdrNo <= 23; UdrNo++)
    {
        OutUpp(IOAdrs, (WORD)(UDR16H + (UdrNo - 16) * 2),
                                                                  0);
        OutUpp( IOAdrs, (WORD)(UDR16L + (UdrNo - 16) * 2 + 1), 0 );
    }
```

### ▶ サンプリング実行

```
BOOL StartADSamp( HWND hDIg, WORD IOAdrs, WORD SampCnt,
                             WORD uiSTime, WORD Channel, WORD *HexSampData )
{
   WORD
                      DataRegHi, DataRegLo; // AD変換用データレジスタ
                      dh, dl, HexVal; // A D 変換値
   WORD
   WORD
                      SetVal;
                                           // 一時変数
   WORD
                      i;
                                         // サンプリング所要時間 : msec
// 所要時間計測用変数
   unsigned long
                      TimeSpan;
                      tStart, tEnd;
   clock_t
   unsigned long
                      tDiff;
                                           // 所要時間計測用変数
#if DISPDATA
                                       // サンプリングデータの電圧換算値
   double
                      ValSampData;
#endif
   // 単一モードによるAD変換用データレジスタのオフセットアドレス設定
   switch( Channel )
   {
       case 1: case 5: case 9:
                                   DataRegLo = ADDROL;
          DataRegHi = ADDROH;
                                                           break;
       case 2: case 6: case 10:
          DataRegHi = ADDR1H;
                                   DataRegLo = ADDR1L;
                                                           break:
       case 3: case 7:
          DataRegHi = ADDR2H;
                                    DataRegLo = ADDR2L;
                                                           break;
       case 4: case 8:
          DataRegHi = ADDR3H;
                             DataRegLo = ADDR3L;
                                                           break;
       default:
          DataRegHi = ADDROH;
                             DataRegLo = ADDROL;
                                                           break;
   }
   // 計算時間表示
   TimeSpan = (unsigned long)uiSTime * (unsigned long)SampCnt;
   sprintf( szTmp,"計算時間: %Iumsec", TimeSpan );
   SetDIgItemText( hDlg, IDC_EDIT_START, (LPSTR)szTmp );
   memset( szTmp, 0x00, sizeof(szTmp) );
   SetDIgItemText( hDlg, IDC_EDIT_END, (LPSTR)szTmp );
   // ファンクション1から実行
   OutUpp( IOAdrs, FNR, 0x01);
   // UPC動作(GFE=1:ファンクション実行)
   OutUpp( IOAdrs, USCR, 0x02);
   tStart = clock();
(次頁に続く)
```

}

```
/* サンプリング実行 */
   for (i = 0; i < SampCnt; i++)
   {
       while( (InUpp(IOAdrs, ISR1) \& 0x01) == 0)
       {
            ; // インタラプトステータスリードし、UO 立ち下がりエッジ検出
       }
                                   // インターラプトステータスクリア
       OutUpp( IOAdrs, ISCR1, 0x00);
       // 単一モード AD 変換実行
       SetVal = 0x20 | (0x0F \& (Channel - 1));
       OutUpp( IOAdrs, ADCSR, (BYTE)SetVal);
       // AD 変換終了待ち
       while( ( InUpp(IOAdrs, ADCSR) & 0x80 ) == 0 )
           ;
       // AD 変換データ上位 8 ビット読み込み
       dh = InUpp( IOAdrs, (BYTE)DataRegHi );
       // AD 変換データ下位 8 ビット読み込み
       dI = InUpp( IOAdrs, (BYTE)DataRegLo );
       // dh:b9-b2 dl:b1-b0 から 10 ビットデータに編成
       HexVal = (dh << 2) + (dl >> 6);
       HexSampData[i] = HexVal;
#if DISPDATA
       ValSampData = HextoVal( HexVal );
       sprintf( szTmp, "%1.31f", ValSampData );
       SetDIgItemText( hDlg, IDC_EDIT_VOLT, (LPSTR)szTmp );
       sprintf( szTmp, "%04x", HexSampData[i] & 0xOfff );
       SetDIgItemText( hDig, IDC_EDIT_HEX, (LPSTR)szTmp );
#endif
   }
   // UPC 停止(GFE=0)
   OutUpp( IOAdrs, USCR, 0x00 );
   // サンプリング終了
   tEnd = clock();
   tDiff = (unsigned long)(tEnd - tStart);
   // 実測時間表示
   sprintf( szTmp, "実測時間: %lumsec", tDiff );
   SetDigitemText( hDig, IDC_EDIT_END, (LPSTR)szTmp );
   // サンプリング波形をグラフにプロット
   PlotSampData( hDlg, HexSampData );
   return TRUE;
```

(4-6-3) Visual BASIC アプリケーション作成

=>ファイルのコピー

本製品添付のディスクの内容をサブディレクトリーを含め、全てハードディスクにコピーします。

=>プロジェクトへのファイルの追加

新規プロジェクトを作成し、下図プロジェクトウィンドウに示す各フォーム及びモジュールファイ ルをプロジェクトへ追加します。サンプルプログラムの実行内容は、Visual C のサンプルと同 じです。配線図につきましては、前節を参照してください。

| 💊 Vo4Samp - Microsoft Visual Basic (デザイン)                           | ×                                      |
|---------------------------------------------------------------------|----------------------------------------|
| ファイル(E) 編集(E) 表示(U) フロジェケト(E) 書式(U) デバッグ(D) 実行(E) ケエリー(U) ダイクラウム(D) | シールロ アドイン(3) りくっキウ(3) ヘルフィ(13)         |
| ●・2・11 ● ■ とり ● ● ● ● ● ● ● ● ● ● ● ● ● ● ● ● ● ●                   | 🗼 📩 2265, 1215 📰 4815 x 3265           |
| ×                                                                   | 7년/11 - Vb4Semp 🛛 🗙                    |
| <b>4</b> 3                                                          |                                        |
| 🖈 🔛                                                                 | B b Vb4Samp (VBUPP.VBP)                |
| A 🚯 🕒 Vo4Sanp - FormENangle (Form)                                  | B- → Jr-A<br>- CL FormADPro (Adormfra) |
|                                                                     | - D. FormADSamp (Adsamp.frm)           |
| 👘 🔍 Vb4Serip - FormADSerip (Form)                                   | -C], FormENangle (Enangle.trm)         |
| M 👘 🐂 🐂 Vb4Sarp - FarnADPrn (Farn)                                  | FormMenu (Mainmenutrin)                |
|                                                                     | E FornVersion (Version.frm)            |
| ян <del>н</del>                                                     | ModUppLib (VBUPPLIB.BAS)               |
| A □                                                                 |                                        |
| 10000 h                                                             |                                        |
|                                                                     | : <u>2008</u> 2                        |
| N                                                                   |                                        |
|                                                                     | 全体 項目別                                 |
| 0K                                                                  |                                        |
|                                                                     |                                        |
|                                                                     |                                        |
|                                                                     |                                        |
|                                                                     |                                        |
| <b>I</b>                                                            | 74-4 14791 🗙                           |
|                                                                     |                                        |
|                                                                     |                                        |

=>サンプルプログラムの実行

サンプルプログラムには、

実行例1: ロータリーエンコーダからの2相パルス入力アップダウンカウント 実行例2: A/D 変換 があります。ソースコードは添付のディスクを参照してください。 以下に実行例1、2の解説をいたします。

実行例1: ロータリーエンコーダからの2相パルス入力アップダウンカウント

### ● サンプルプログラム抜粋

▶ リソースの自動取得

```
Private Sub Form_Load()
   Dim Status As Integer
   Dim SlotNo As Integer
   Dim hDlg As Long
    'リソース情報の自動取得
    For SlotNo = 0 To 1 Step 1
       Status = UppGetCardResource(hDlg, SlotNo, UseIOBaseAdrs, MyIrqNo)
       If (Status = 0) Then
             'リソース情報を表示する
           LBLIOAdrs.Caption = Hex(UseIOBaseAdrs)
           LBLIrqNo.Caption = Str(MyIrqNo)
           Exit For
       End If
   Next SlotNo
       If (Status <> 0) Then
           LBLIOAdrs.Caption = "ERROR"
           LBLIrqNo.Caption = "ERROR"
           Msg = "レジストリ登録情報取得エラ-"
           MsgBox Msg, vbOKOnly + vbCritical, "I7-"
           Exit Sub
       End If
End Sub
```

#### ▶ファンクションテーブルの設定

```
Sub SetFuncTblForEN()
   Dim FuncNo, TbINo, Dummy As Integer
   Call OutUpp(UseIOBaseAdrs, DDR2, &HO)
                                           'Data Direction Reg.2 ALL INPUT
   Call OutUpp(UseIOBaseAdrs, DDR1, &HO)
                                           'Data Direction Reg.1 ALL INPUT
   Call OutUpp(UseIOBaseAdrs, UCER2, &HFF)
                                           'UPP Contact Enable Reg.2 Pulse I/O Enable
   Call OutUpp(UseIOBaseAdrs, UCER1, &HFF)
                                           'UPP Contact Enable Reg.1 Pulse I/O Enable
                                           'Maximum Function Number Reg. (16 Function 5us)
   Call OutUpp(UseIOBaseAdrs, MFNR, 20)
    'ファンクションテーブル設定
                                   'TPCコマンド設定
    UPPFuncTbI(0).FNReg = 1
   UPPFuncTbI(0).CMReg = &H98
                                   'I/N=0 RA=1 : q=low で p の立ち上がりでカウントアップ
                                                q=high で p の立ち上がりでカウントダウン
                                  'UDRO にカウンタ値を出力
   UPPFuncTbI(0).RASRegA = 0
                                  'Don't care
    UPPFuncTbI(0).RASRegB = 255
   UPPFuncTb1(0).IOARegA = \&H40
                                  'FA=0,RA=1
   UPPFuncTbI(0).IOARegB = \&H1
                                  'FB=0,RB=0
                                  'クロック入力ピン : p = 0
   UPPFuncTbI(0) \cdot IOARegC = 0
   UPPFuncTbI(0).IOARegD = 1
                                  'パルス入力ピン : q = 1
   FuncNo = 1
    For TbINo = 1 To 15
        FuncNo = FuncNo + 1
       If ((FuncNo Mod 5) = 0) Then
           FuncNo = FuncNo + 1
       End If
       UPPFuncTb1(Tb1No).FNReg = FuncNo
       UPPFuncTb1(Tb1No).CMReg = &HFF
       UPPFuncTb1(Tb1No).RASRegA = 255
       UPPFuncTb1(Tb1No).RASRegB = 255
       UPPFuncTb1(Tb1No).IOARegA = &HFF
       UPPFuncTb1(Tb1No).10ARegB = 255
       UPPFuncTb1(Tb1No).10ARegC = 255
       UPPFuncTb1(Tb1No).10ARegD = 255
    Next TbINo
    'ファンクションテーブルの内容をレジスタに設定
   For TbINo = 0 To 15
       Call OutUpp(UseIOBaseAdrs, FNR + 0, UPPFuncTbl(TblNo).FNReg)
       Call OutUpp(UseIOBaseAdrs, FNR + 1, UPPFuncTbI(TbINo).CMReg)
       Call OutUpp(UseIOBaseAdrs, FNR + 2, UPPFuncTbI(TbINo).RASRegA)
       Call OutUpp(UselOBaseAdrs, FNR + 3, UPPFuncTbl(TblNo).RASRegB)
       Call OutUpp(UseIOBaseAdrs, FNR + 4, UPPFuncTbl(TblNo).IOARegA)
       Call OutUpp(UseIOBaseAdrs, FNR + 5, UPPFuncTbI(TbINo).IOARegB)
       Call OutUpp(UseIOBaseAdrs, FNR + 6, UPPFuncTbl(TblNo).IOARegC)
       Call OutUpp(UseIOBaseAdrs, FNR + 7, UPPFuncTbl(TblNo).IOARegD)
    Next TbINo
End Sub
```

#### **実行例2**: A/D 変換

**曲サンプルプログラム抜粋** 

▶ファンクションテーブルの設定

```
Sub SetFuncTblForAD()
   Dim FuncNo, TbINo, Dummy As Integer
   Call OutUpp(UseIOBaseAdrs, DDR2, &HFF)
                                          'Data Direction Reg.2 ALL OUTPUT
   Call OutUpp(UseIOBaseAdrs, DDR1, &HFF)
                                          'Data Direction Reg.1 ALL OUTPUT
   Call OutUpp(UseIOBaseAdrs, UCER2, &HFF)
                                         'UPP Contact Enable Reg.2 Pulse I/O Enable*/
   Call OutUpp(UseIOBaseAdrs, UCER1, &HFF)
                                         'UPP Contact Enable Reg.1 Pulse I/O Enable*/
   Call OutUpp(UseIOBaseAdrs, MFNR, 20)
                                          'Maximum Function Number Reg. (16 Function 5us)*/
    'ファンクションテーブル設定
   UPPFuncTbI(0).FNReg = 1
                               'FFC コマンド設定
                               'C/T=0 : レジスタ i はタイマーとして動作し内部クロックをカウント
   UPPFuncTbI(0).CMReg = \&H80
                                'カウンタレジスタにデータレジスタ1(UDR1)を使用
   UPPFuncTb1(0).RASRegA = 1
                                'コンペアレジスタにデータレジスタ0(UDRO)を使用
   UPPFuncTbI(0).RASRegB = 0
   UPPFuncTbI(0).IOARegA = \&HFF
                               'FA=1,RA=1 : 両側エッジカウント
   UPPFuncTbI(0).IOARegB = 255
                               'パルス出力ピンを U0 に設定.これにより、U0 のパルス信号エッジで
   UPPFuncTbI(0).IOARegC = 0
   UPPFuncTbI(0) . IOARegD = 255
                               'インターラプトステータスレジスタ(ISR1:Bit0)のビットがセット。
   FuncNo = 1
   For TbINo = 1 To 15
       FuncNo = FuncNo + 1
       If ((FuncNo Mod 5) = 0) Then
           FuncNo = FuncNo + 1
       End If
       UPPFuncTb1(Tb1No).FNReg = FuncNo
       UPPFuncTbl(TblNo).CMReg = &HFF
       UPPFuncTb1(Tb1No).RASRegA = 255
       UPPFuncTb1(Tb1No).RASRegB = 255
       UPPFuncTbl(TblNo).IOARegA = &HFF
       UPPFuncTb1(Tb1No).10ARegB = 255
       UPPFuncTb1(Tb1No).10ARegC = 255
       UPPFuncTb1(Tb1No).10ARegD = 255
   Next TbINo
    'ファンクションテーブルの内容をレジスタに設定
   For TbINo = 0 To 15
       Call OutUpp(UseIOBaseAdrs, FNR + 0, UPPFuncTbl(TblNo).FNReg)
       Call OutUpp(UseIOBaseAdrs, FNR + 1, UPPFuncTbl(TblNo).CMReg)
       Call OutUpp(UseIOBaseAdrs, FNR + 2, UPPFuncTbI(TbINo).RASRegA)
       Call OutUpp(UseIOBaseAdrs, FNR + 3, UPPFuncTbl(TblNo).RASRegB)
       Call OutUpp(UseIOBaseAdrs, FNR + 4, UPPFuncTbI(TbINo).IOARegA)
       Call OutUpp(UseIOBaseAdrs, FNR + 5, UPPFuncTbI(TbINo).IOARegB)
       Call OutUpp(UseIOBaseAdrs, FNR + 6, UPPFuncTbl(TblNo).IOARegC)
       Call OutUpp(UseIOBaseAdrs, FNR + 7, UPPFuncTbl(TblNo).IOARegD)
   Next TblNo
```

End Sub

(空白ページ)

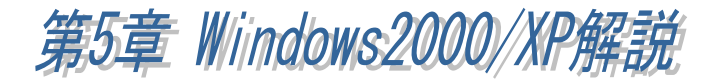

(5-1) セットアップ

(5-1-1) Windows2000 インストレーション

【1】PC カードの挿入

PC カードを挿入すると「ハードウェアウィザード」が起動し(右下画面)、インストールが 開始されます。「RATOC\_System\_Inc. REX5059\_UPP\_PC\_Card」と表示されているかを確認 し、以下の手順でインストールを行ってください。

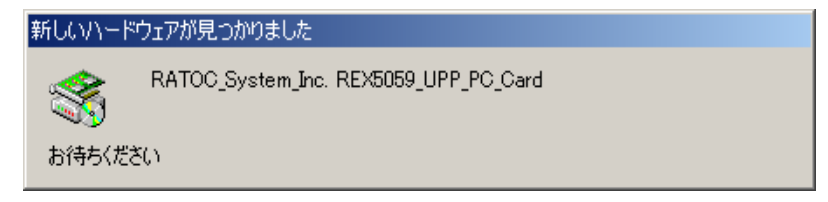

「新しいハードウェアの検 索ウィザードの開始」で「次 へ(N)>」ボタンを押します。

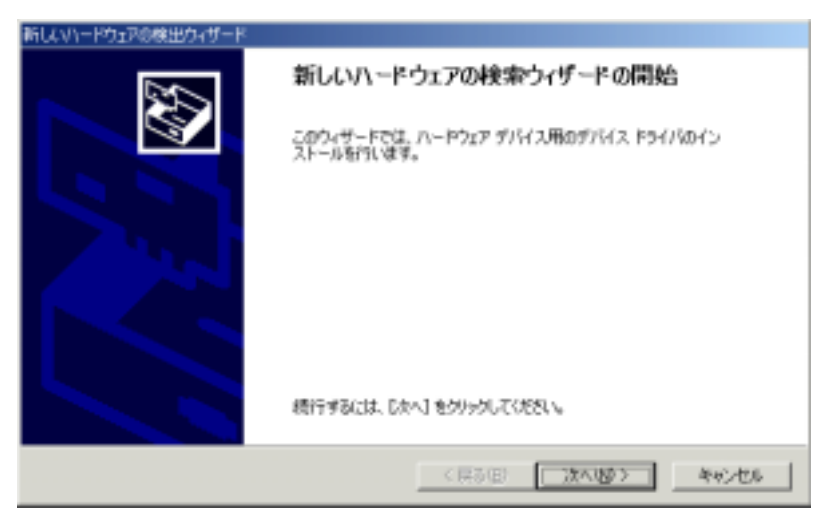

「ハードウェアデバイスド ライバのインストール」では 「デバイスに最適なドライバ を検索する(推奨)(<u>S</u>)」にチ ェックを入れて「次へ(<u>N</u>)>」ボ タンを押します。

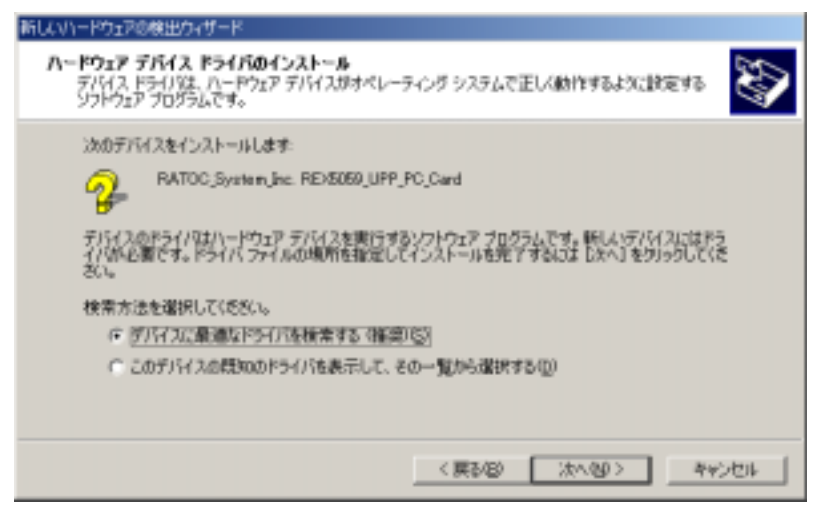
【2】inf ファイルの自動検索

製品添付の「RE X-5059 UPP PC Card セットアップ・ライ ブラリディスク」Windows2000/ XP 用 FD をフロッピーディス クドライブに挿入します。 「ドライバファイルの特定」 の「検索場所のオプション:」 で「フロッピーディスクドライ ブ(<u>D</u>)」にチェックを入れて 「次へ(<u>N</u>)>」ボタンを押しま す。

「ドライバファイルの 検索」で、右の inf ファイ ルが自動的に検索されま すので、「次へ(<u>N</u>)>」ボタン を押します。

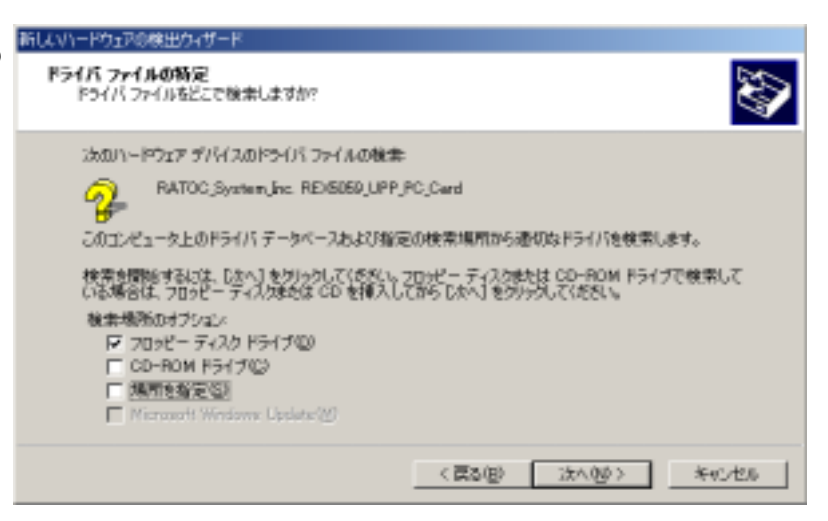

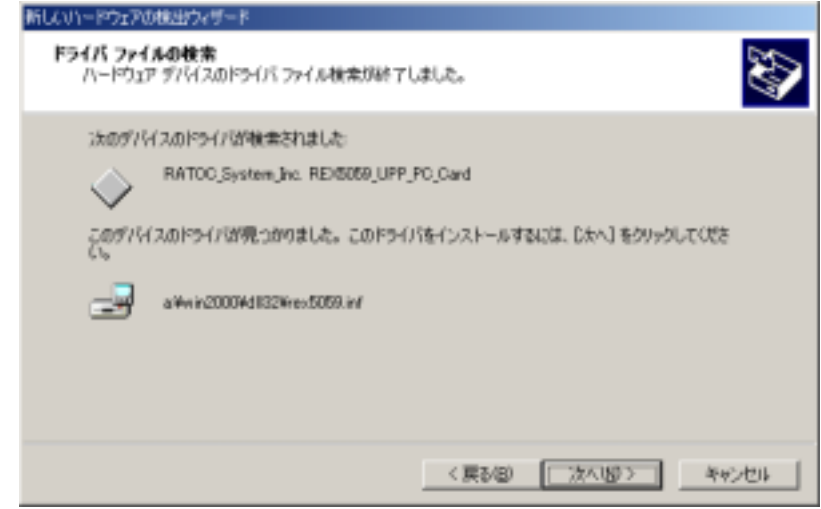

「新しいハードウェアの検 出ウィザードの完了」で 「REX-5059.SYS for REX-5059 UPP PC CARD」が 表示されます。 「完了」ボタンを押してくださ い。

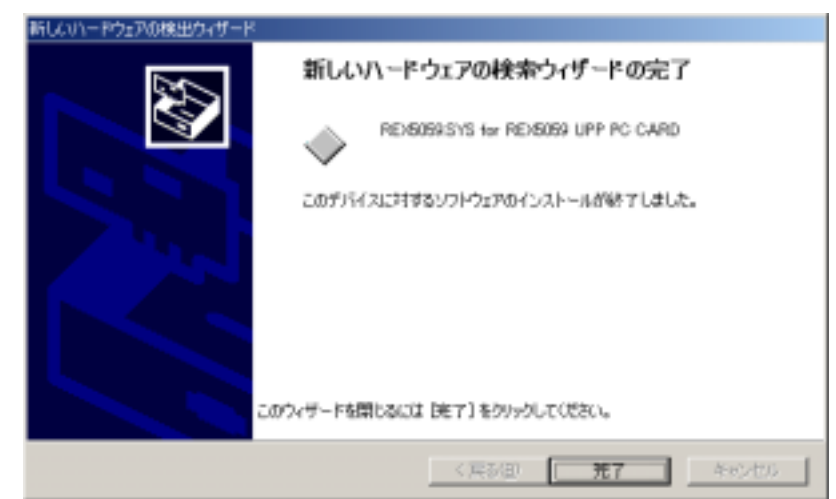

以上で、REX-5059のインストールは終了です。

(5-1-2) WindowsXP インストレーション

PC カードを挿入すると「ハードウェアウィザード」が起動し、インストールが開始します。以下の手順でインストールを行って下さい。

製品添付の Windows2000/XP 用ディスクをフロッピーディスク ドライブに挿入し、「新しいハー ドウェアの検索ウィザードの開 始」で「**ソフトウェアを自動的に** インストールする(推奨)(I)」 に チェックを入れて「次へ(N)>」ボ タンを押して先へ進みます。

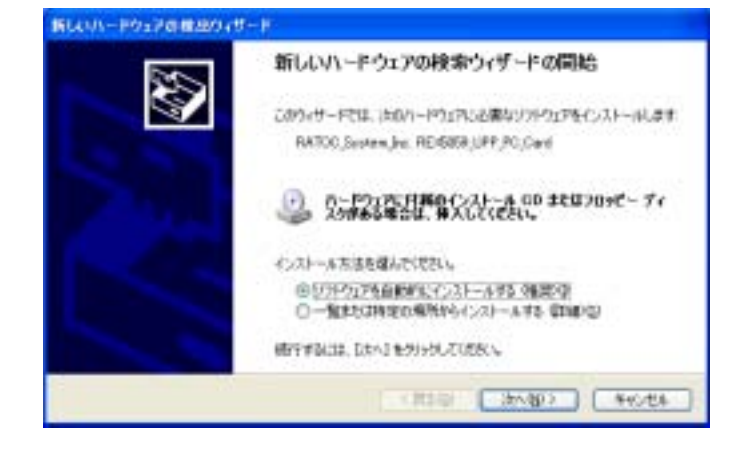

セットアップ情報ファイル(inf フ ァイル)が、ディスク上から検索 され、自動的にインストールが 行われます。

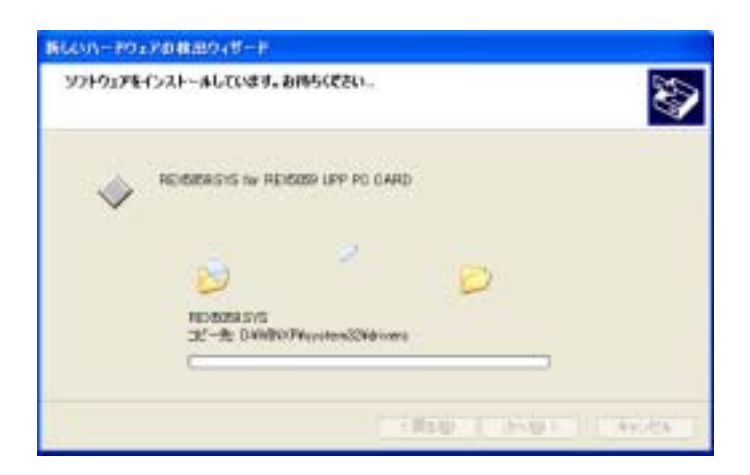

「新しいハードウェアの検索ウィ ザードの完了」で「RE X5059.SYS for REX5059 UPP PC CARD」 が表示されます。

「完了」ボタンを押してください。 以上で、REX-5059 のインスト ールは終了です。

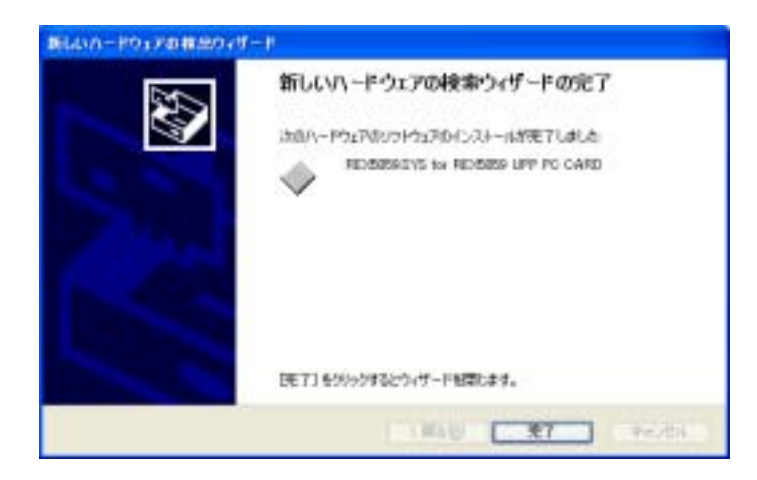

(5-1-3) インストール内容の確認

コントロールパネルのシステムを起動します。「システムのプロパティ」のハードウェアの タブから「デバイスマネージャ(D)」ボタンを押します。「OtherDevices」をクリックして新しく REX5059.SYS for REX-5059 UPP PC CARD が追加されているのを確認してください。

また、「プロパティ」から「リソース」タブを開き、I/O に連続4バイトが割当てられ、I/O、 IRQ それぞれに競合が無いことを確認してください。

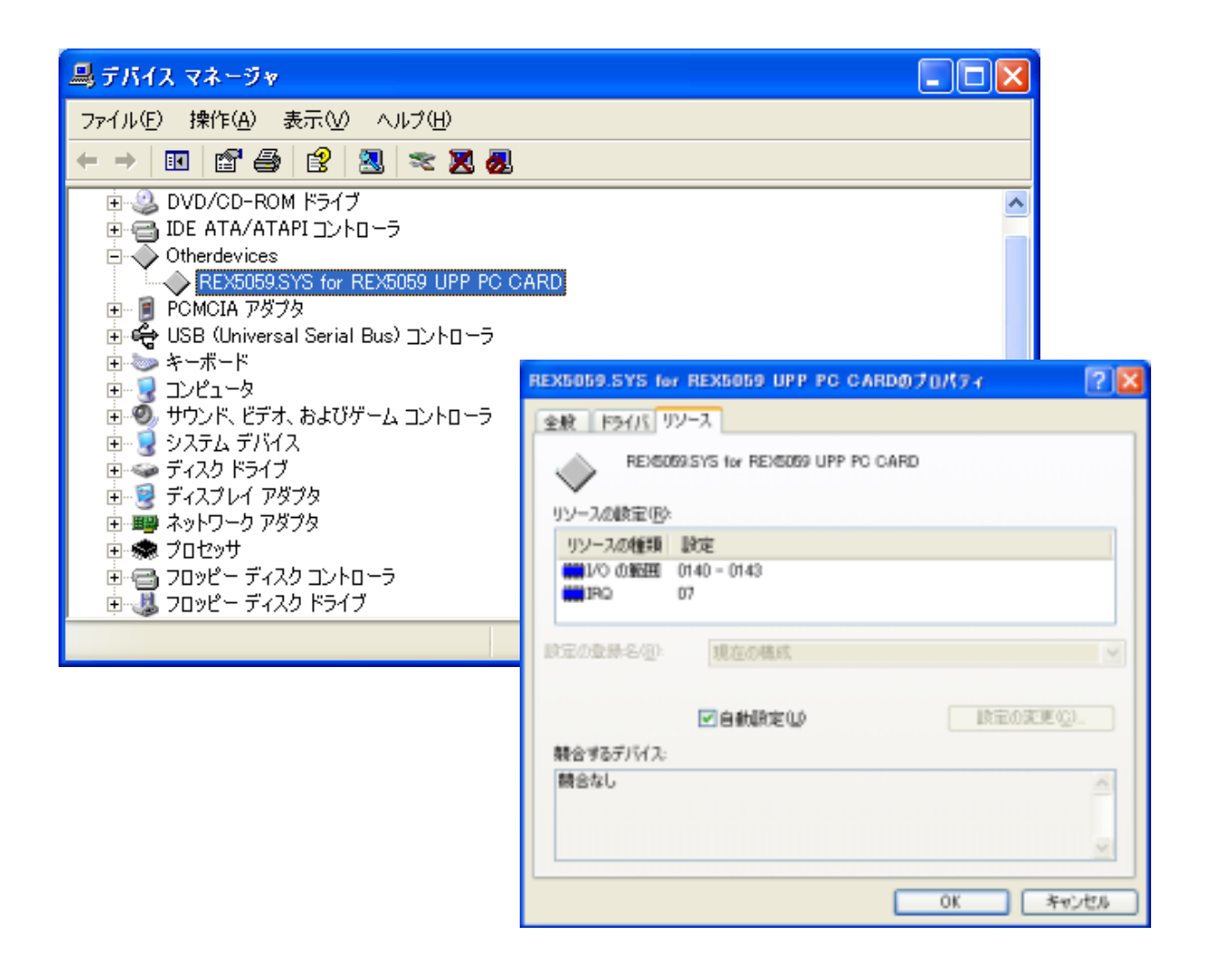

(5-1-4) アンインストール

インストールした内容を削除する方法について説明します。

削除は、

(1)デバイスの削除

(2)INF ファイルの削除

の手順で行います。

【1】 デバイスの削除

PC カードを挿入した状態で、コントロールパネルのシステムを起動します。「システム のプロパティ」のハードウェアのタブから「デバイスマネージャ(D\_)」ボタンを押します。 「Otherdevices」をクリックして REX5059.SYS for REX5059 UPP PC CARD を表示させク リックします。

メニューバーより「操作(A)」-「削除(U)」を選択します。デバイスの削除の確認で「O K」ボタンを押して削除してください。

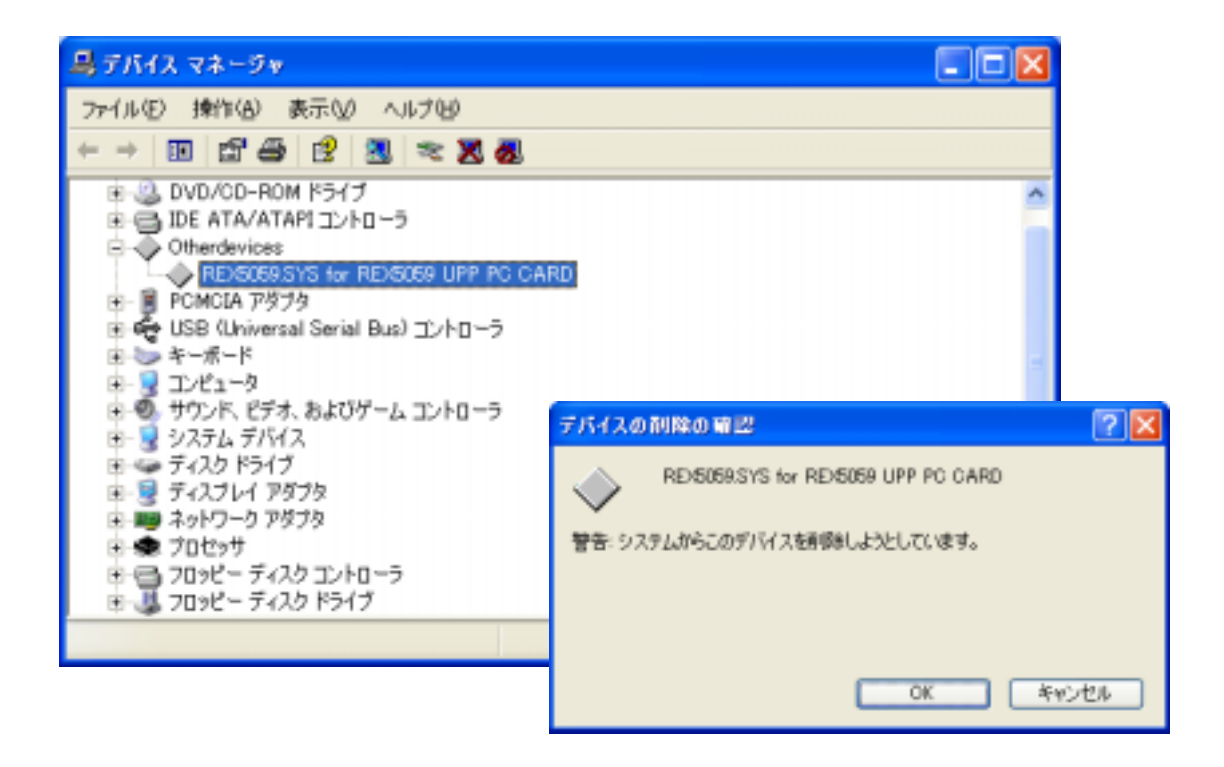

【2】INF ファイルの削除

エクスプローラからフォルダ「C:¥WINNT¥inf」を開き、oemX.inf ファイル(X=数字)を検索 し、例えば <u>oem0.inf が1つだけの場合は、oem0.infと拡張子のみ異なる oem0.PNF を削除し</u> <u>てください。</u>oemX.infが複数ある場合(oem0.inf, oem1.inf・・・)は、メモ帳などでそれぞれの inf ファイルを開いて、その内容の[M anufacturer] セクションが %REX5059, Manufacturer%=REX5059 となっているファイルと拡張子のみ異なる PNF ファイルを削除し てください。

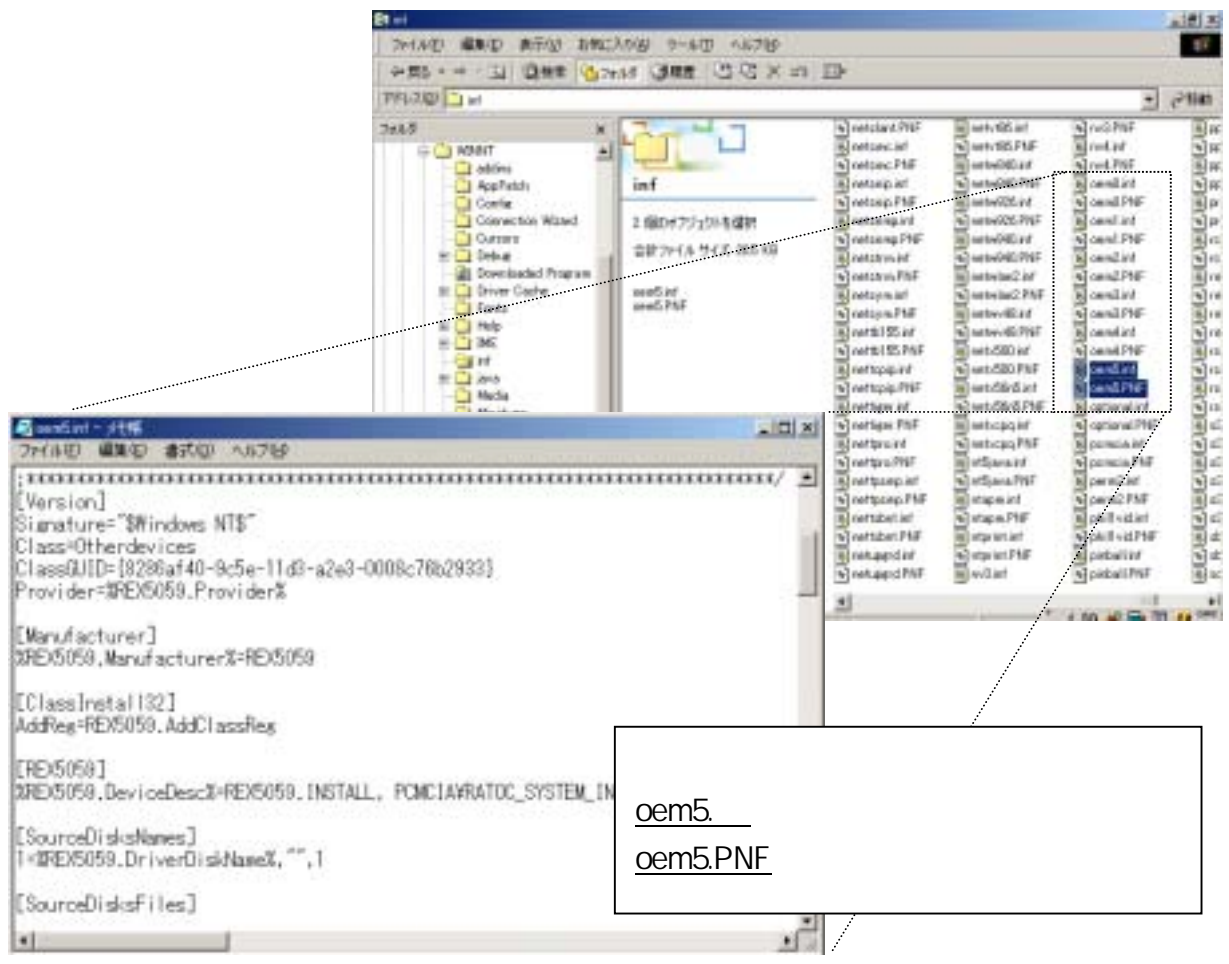

## 以上の操作でアンインストール完了です。

カードスロットより、REX-5059を抜きパソコンを再起動してください。

| ● <sup>∞</sup> 注意 ● <sup>∞</sup>             |
|----------------------------------------------|
| エクスプローラの設定が「全てのファイルを表示」になっていないとフォルダ          |
| 「C:¥WINNT¥INF」は表示されません。 設定の変更は、 エクスプローラメニューの |
| 「ツール」から「フォルダオプション」を選択し、表示タブ内の詳細設定で、すべて       |
| のファイルとフォルダを表示するに設定してください。                    |
|                                              |

(5-2) Visual C 言語インターフェース

(5-2-1) DLL ライブラリ解説

本製品には、Microsoft Visual C++ 5.0 で作成したダイナミックリンクライブラリ "UPPLIB2K.DLL"が添付されており、UPP カードに入出力を行うための A PI 関数が提供され ています。

Visual C/C++で作成したアプリケーションプログラムから Windows2000 用 32Bit 版 DLL "UPPLIB2K.DLL"を呼び出すためには、次の行程が必要です。

アプリケーションプログラムに UPPLIB2K.H ファイルをインクルードする。 アプリケーションプログラムのプロジェクトファイルに UPPLIB2K.LIB ファイルを追加する。

=> DLL 関数のインポート宣言 (UPPLIB2K.H より抜粋)

DIIImport BOOL APIENTRY UppStartEventSyncInt( HWND, WORD, WORD, WORD, DWORD ); DIIImport BOOL APIENTRY UppEndEventSyncInt( void ); DIIImport BOOL APIENTRY UppGetCardResource( HWND, WORD, LPWORD, LPWORD ); DIIImport WORD APIENTRY WaitMilliSeconds( DWORD ); DIIImport WORD APIENTRY OutUpp( WORD, WORD, BYTE ); DIIImport WORD APIENTRY InUpp( WORD, WORD ); DIIImport WORD APIENTRY OutPort( WORD, WORD ); DIIImport WORD APIENTRY OutPort( WORD, WORD ); DIIImport WORD APIENTRY InUpp( WORD, WORD ); DIIImport WORD APIENTRY InPort( WORD, WORD ); DIIImport WORD APIENTRY InPort( WORD ); DIIImport WORD APIENTRY InPort( WORD );

尚、インポート宣言 DIIImport は下記のように定義されています。 #define DIIImport \_\_declspec( dllimport )

=> DLL 関数仕様(Visual C/C++)

**UppGetCardResource** リソース情報の取得 書式 BOOL UppGetCardResource( HWND hwnd, WORD SlotNo, LPWORD plOBase, LPWORD plrqNo) 機能 スロットに挿入されているカードが REX-5059 UPP PC カードなら、現在割り当てられ ている I/O ベースアドレスおよび IRQ 番号情報を返します。 引数 HWND hwnd : 呼び出し元ウィンドウハンドル WORD **SlotNo**: サーチするカード挿入スロット番号(0を指定します) LPWORD plOBase:(出力)I/Oリソース情報を格納する変数のアドレス LPWORD plrqNo :(出力)IRQ リソース情報を格納する変数のアドレス 戻 値 正常終了時は0を返し、リソースが正常に取得できなかった場合は-1を返します。 解説 第2引数 SlotNo は、Windows95/98/Me 用ライブラリとの互換性のため、存在します。 Windows2000/XP 用ライブラリでは必要としませんので、0 を指定してください。

InUpp

| OutUpp | UF                                                                                                    | PP レジスタに1バイトを出力                                                                     |
|--------|----------------------------------------------------------------------------------------------------|-------------------------------------------------------------------------------------|
| 書式     | WORD OutUpp( WORD IOAdrs, WORD RegAddr, BYTE                                                                                                    | Val )                                                                               |
| 機 能    | 1バイトを UPP レジスタに出力                                                                                                    |                                                                                     |
| 引 数    | WORD <b>IOAdrs</b> : カードのベースアドレス<br>WORD <b>RegAddr</b> : UPP レジスタインデックス<br>BYTE <b>Val</b> : バイト出力値                                                                                                    |                                                                                     |
| 戻 値    | 正常終了時は 0 を返し、エラーの場合は 0xFFFF を返                                                                                                    | します。                                                                                |
| 解説     | UPP のレジスタへ出力を行う場合、インデックスレジスタ<br>位8ビットをセットし、インデックスレジスタ0に UPP レジ<br>トした後、データレジスタに対し出力を行います。DLL き<br>力命令を使うと下記コーディングになります。<br>OutPort (ベースアドレス + 3, インデックス上位バイ<br>OutPort (ベースアドレス + 2, インデックス下位バイ<br>OutPort (ベースアドレス,出力データ);<br>関数 OutUpp() を使うことにより下記のように1行で記述<br>OutUpp (ベースアドレス インデックス 出力データ | 91に UPP レジスタ番号の上<br>スタ番号の下位8ビットをセッ<br>ライブラリにあるポートへの出<br>(ト);<br>(ト);<br>述することができます。 |
|        |                                                                                                    | <i>J</i> ,                                                                          |

UPP レジスタから1バイト入力

- 書式 WORD InUpp( WORD IOAdrs, WORD RegAddr)
- 機能 ポートから1バイト読み込む
- 引数 WORD IOAdrs : カードのベースアドレス :UPP レジスタインデックス WORD RegAddr
- 戻 値 バイト入力値を返します(上位バイトは無視してください)。

解説 UPP レジスタからの入力を行う場合、インデックスレジスタ1に UPP レジスタ番号の 上位8ビットをセットし、インデックスレジスタ0に UPP レジスタ番号の下位8ビットを セットした後、データレジスタからの入力を行います。DLL ライブラリにあるポートか らの入力命令を使うと下記のコーディングを行う必要があります。 **OutPort** (ベースアドレス + 3, インデックス上位バイト); OutPort (ベースアドレス + 2, インデックス下位バイト); 入力データ = InPort ( ベースアドレス ); 関数 InUpp() を使うことにより下記のように1行で記述することができます。 入力データ = InUpp ( ベースアドレス, インデックス );

| OutPort | ポートに1バイトを出力 |
|---------|-------------|
|         |             |

- 書 式 WORD **OutPort**(WORD **IOAdrs**, WORD **OutVal**)
- 機能 1バイトをポートに出力
- 引数 WORD IOAdrs : 出力する I/O ポートアドレス WORD OutVal : バイト出力値(上位バイトは無視されます)
- 戻値 正常終了時は0を返し、エラーの場合は 0xFFFF を返します。

wOutPort

ポートに1ワードを出力

- 書式 WORD wOutPort(WORD IOAdrs, WORD wOutVal)
- 機能 1ワードをポートに出力
- 引数 WORD **IOAdrs** : 出力する I/O ポートアドレス WORD **wOutVal** : ワード出力値
- 戻値 正常終了時は0を返し、エラーの場合は0xFFFFを返します。

### InPort

ポートから1バイト入力

- 書式 WORD InPort (WORD IOAdrs)
- 機能 ポートから1バイト読み込む
- 引数 WORD **IOAdrs** :入力する I/O ポートアドレス
- 戻値 バイト入力値を返します(上位バイトは無視してください)。

wInPort

ポートから1ワード入力

- 書式 WORD winPort (WORD IOAdrs)
- 機能 ポートから1ワード読み込む
- 引数 WORD IOAdrs :入力する I/O ポートアドレス
- 戻値 ワード入力値を返します。

| UppStartEventSyncInt                                                     | ユーザ定義メッセージ割り込みの開始                                                                                                    |
|--------------------------------------------------------------------------|----------------------------------------------------------------------------------------------------|
| 書式 BOOL UppStart                                                         | EventSyncInt( HWND hwnd, WORD IOAdrs, WORD IrqNo,<br>WORD ISCReg, DWORD StopCount )                                                      |
| 機能割り込みに同期<br>WM_VXDEVENT                                                 | って DLL からユーザアプリケーションにユーザ定義メッセージ<br>をポストします。                                                                                              |
| 引数 HWND hwnd<br>WORD IOAdrs<br>WORD IrqNo<br>WORD ISCReg<br>DWORD StopCo | : ユーザアプリケーションのウィンドウハンドル<br>: カードに割り当てられている I/O ベースアドレス<br>: カードに割り当てられている IRQ 番号<br>: 割り込みステータスクリアレジスタ指定<br>unt : 割り込み終了回数(0 指定で無限に繰り返す) |
| 戻 値 0:正常終了<br>-1:二重起動防<br>-2:パラメータ話                                      | 止<br>3定エラー                                                                                                    |

-3:スレッド作成エラー

## **UppEndEventSyncInt**

割り込みを解除

- 書 式 BOOL UppEndEventSyncInt(void)
- 機能 DLL 内の割り込み待機ルーチンを終了します。
- 引数 なし
- 戻値 正常終了時は0を返し、エラーの場合は-1を返します。

| WaitMilliSo | econds                                   | プログラムの中断 |
|-------------|------------------------------------------|----------|
| 書 式         | WORD WaitMilliSeconds( DWORD MsecCount ) |          |
| 機 能         | 指定した時間プログラムの実行を停止する                      |          |

- 引数 DWORD MsecCount : ミリ秒単位のウェイト時間
- 戻値 正常終了時は0を返し、エラーの場合は0xFFFを返します。

(5-2-2) Visual C サンプルプログラム

REX-5059 UPP PC カードを制御するアプリケーションを Visual C++で開発する場合は、 本製品添付のソースプログラム(\*.c)を参考にして下さい。

添付のサンプルプログラムを使用してプログラム作成・修正する場合は、各サンプルの フォルダ内にあるファイル(\*.C、\*.RC、RESOURCE.H、REX.ICO、UPPLIB2K.H、 UPPLIB2K.LIB)を新規プロジェクトに追加してコンパイルを行ってください。

=>サンプルプログラムの実行

サンプルプログラムには、

実行例1 : ロータリーエンコーダからの2相パルス入力アップダウンカウント

**実行例2** : A/D 変換

実行例3 : FFC インターバル割り込み

があります。ソースコードは添付のディスクを参照してください。

次頁より実行例の解説をいたします。

Windows95/98/Me で作成したアプリケーションを Windows2000/XP で使用する場合

基本的には、Windows2000/XP 用ヘッダファイル UPPLIB2K.H とライブラリファイル UPPLIB2K.LIB をプロジェクトに追加し、Windows95/98/Me で作成したソースファイ ルにインクルード後、コンパイルすることによって使用可能になります。

但し、以下の関数を使用されている場合は、Windows2000/XPの UPPLIB2K.DLL ではサポートしておりませんのでご注意ください。

ShowCardUtil() UppGetVersion() UppCardReset() 実行例1ロータリーエンコーダからの2相パルス入力アップダウンカウント TPCコマンドを使用して、UPPに入力された2相パルスのカウントを行います。 プログラムでは、タイマイベントを使用し、タイマイベント内でカウント値を読込み、その値から ロータリーエンコーダの回転角、回転数を算出・表示してします。

ロータリーエンコーダからの入力例を実行する場合の配線図及び実行画面を下図に示しま す。

| 接続配線図                                        |                                                                 |                                                      |
|----------------------------------------------|-----------------------------------------------------------------|------------------------------------------------------|
| ロータリーエンコーダからの信号                              | 結線                                                              | 入出力ボックスコネクタピン番号                                      |
| 電源 +5V 入力<br>信号 A 相<br>信号 B 相<br><br>信号のグランド | $\begin{array}{c} \\ \\ \\ \\ \\ \\ \\ \\ \\ \\ \\ \end{array}$ | 1または26 (+5V)<br>13(U0)<br>38(U1)<br><br>27~37 (グランド) |

#### 実行画面

| 💒 IVO-5  | ダサンプル      |           |               |      | ×                                    |
|----------|------------|-----------|---------------|------|--------------------------------------|
| 0*       |            | 180°      |               | 360* | ーリソース情報<br>II/Oアドレス <sup>140</sup> H |
|          |            |           |               |      | IRQNo 4                              |
| 相対<br>[2 | 角度<br>59 ° | 回転数<br>28 | タイマー<br>100 r | nsec | COK                                  |
|          |            |           |               |      | キャンセル                                |

田 サンプルプログラム抜粋

> ファンクションテーブルの選択及び設定

| BYTE | fdata | a[16][ | 8] = { |        |        |        |        |       |    |             |
|------|-------|--------|--------|--------|--------|--------|--------|-------|----|-------------|
| /*   | FNR   | , CMR, | RASRA, | RASRB, | IOARA, | IOARB, | IOARC, | IOARD | */ |             |
|      |       |        |        |        |        |        |        |       |    |             |
| {    | 1,    | 0x98,  | 0,     | 255,   | 0x40,  | 0x01,  | 0,     | 1     | }, | // TPC コマンド |
| {    | 2,    | 0xff,  | 255,   | 255,   | 0xff,  | 255,   | 255,   | 255   | }, |             |
| {    | 3,    | Oxff,  | 255,   | 255,   | Oxff,  | 255,   | 255,   | 255   | }, |             |
| {    | 4,    | 0xff,  | 255,   | 255,   | 0xff,  | 255,   | 255,   | 255   | }, |             |
| {    | 6,    | Oxff,  | 255,   | 255,   | Oxff,  | 255,   | 255,   | 255   | }, |             |
| {    | 7,    | Oxff,  | 255,   | 255,   | Oxff,  | 255,   | 255,   | 255   | }, |             |
| {    | 8,    | 0xff,  | 255,   | 255,   | Oxff,  | 255,   | 255,   | 255   | }, |             |
| {    | 9,    | Oxff,  | 255,   | 255,   | 0xff,  | 255,   | 255,   | 255   | }, |             |
| {    | 11,   | 0xff,  | 255,   | 255,   | Oxff,  | 255,   | 255,   | 255   | }, |             |
| {    | 12,   | Oxff,  | 255,   | 255,   | Oxff,  | 255,   | 255,   | 255   | }, |             |
| {    | 13,   | Oxff,  | 255,   | 255,   | Oxff,  | 255,   | 255,   | 255   | }, |             |
| {    | 14,   | 0xff,  | 255,   | 255,   | Oxff,  | 255,   | 255,   | 255   | }, |             |
| {    | 16,   | 0xff,  | 255,   | 255,   | Oxff,  | 255,   | 255,   | 255   | }, |             |
| {    | 17,   | 0xff,  | 255,   | 255,   | Oxff,  | 255,   | 255,   | 255   | }, |             |
| {    | 18,   | 0xff,  | 255,   | 255,   | Oxff,  | 255,   | 255,   | 255   | }, |             |
| {    | 19,   | 0xff,  | 255,   | 255,   | Oxff,  | 255,   | 255,   | 255   | }, |             |
| };   |       |        |        |        |        |        |        |       |    |             |

▶ TPC ファンクションテーブルの内容をレジスタに設定

```
// ファンクションテーブルを設定
WORD Func, Reg;// fdata[Func][Reg]
for( Func = 0; Func <= 15; Func++ ){
   for( Reg = 0; Reg <= 7; Reg++ ){
      // ファンクションテーブルのセット
      OutUpp( IOAdrs, (WORD)(FNR+Reg), fdata[Func][Reg] );
   }
}</pre>
```

> パルス入力アップダウンカウントチェック

```
void CALLBACK TimerProc(UINT TimerID, UINT message, HWND hwnd, DWORD dwRsv1, DWORD dwRsv2)
{
   WORD Count;
                      // UDRO(カウント値)
   WORD Phase;
                      // 位相角
                      // 回転数
   WORD Rotation;
   // カウント数取得
   Count = 256 * (BYTE)InUpp( IOAdrs, UDROH ) + (BYTE)InUpp( IOAdrs, UDROL );
   // 7FFFH < Count 数 <= FFFFH のとき(BasicCount=7FFFH)
   if ( BasicCount < Count )
   {
       Rotation = ( Count - BasicCount ) / 360; // 360P/R
       Phase = ( Count - BasicCount ) % 360;
       SetDigitemint( hwnd, IDS_PHASE, Phase, FALSE );
       SetDigitemint( hwnd, IDS ROTATION, Rotation, FALSE );
       // 背景を灰色にする
       FillRect( hdc, &rcGrey, hbrGrey);
       rcBlue.right = Phase * rcGrey.right / 360;
       // 長方形の描画
       FillRect( hdc, &rcBlue, hbrBlue);
   }
   // 0000H <= Count 数 < 7FFFH のとき
   else if( BasicCount > Count )
   {
       Rotation = ( BasicCount - Count ) / 360; // 360P/R
       Phase = ( BasicCount - Count ) % 360;
       SetDigitemint( hwnd, IDS_PHASE, (360-Phase), FALSE );
       sprintf( szBuf, "-%d", Rotation );
       SetDigitemText( hwnd, IDS ROTATION, szBuf );
       // 背景を灰色にする
       FillRect( hdc, &rcGrey, hbrGrey);
       rcBlue.right = rcGrey.right - ( Phase * rcGrey.right / 360 );
       // 長方形の描画
       FillRect( hdc, &rcBlue, hbrBlue);
   }
   // カウント値が以下の条件となった時、カウント値を BasicCount にリセット
   if ( Count >= 65527 || Count <= 7 )
   {
       OutUpp( IOAdrs, UDROH, 0x7f );
       OutUpp( IOAdrs, UDROL, Oxff );
   }
}
```

## 実行例2スキャンモードでのA/D変換

プログラムでは、指定周期の割り込み信号に同期したポストメッセージを受け取り、メッセージ処理内で、AD変換データのサンプリングを行っています。

A/D 変換入力の例を実行する場合の配線図及び実行画面を下図に示します。

| 外部機器からのアナログ信号 | 結線 | 入出力ボックスコネクタピン番号 |
|---------------|----|-----------------|
|               |    |                 |
| アナログ信号のグランド   | 4  | 27~37 (グランド)    |
| アナログ信号1       | •  | 2(AN0)          |
| アナログ信号2       | <  | 3(AN1)          |
| アナログ信号3       | •  | 4(AN2)          |
| アナログ信号4       | +  | <b>5</b> (AN3)  |

#### 実行画面

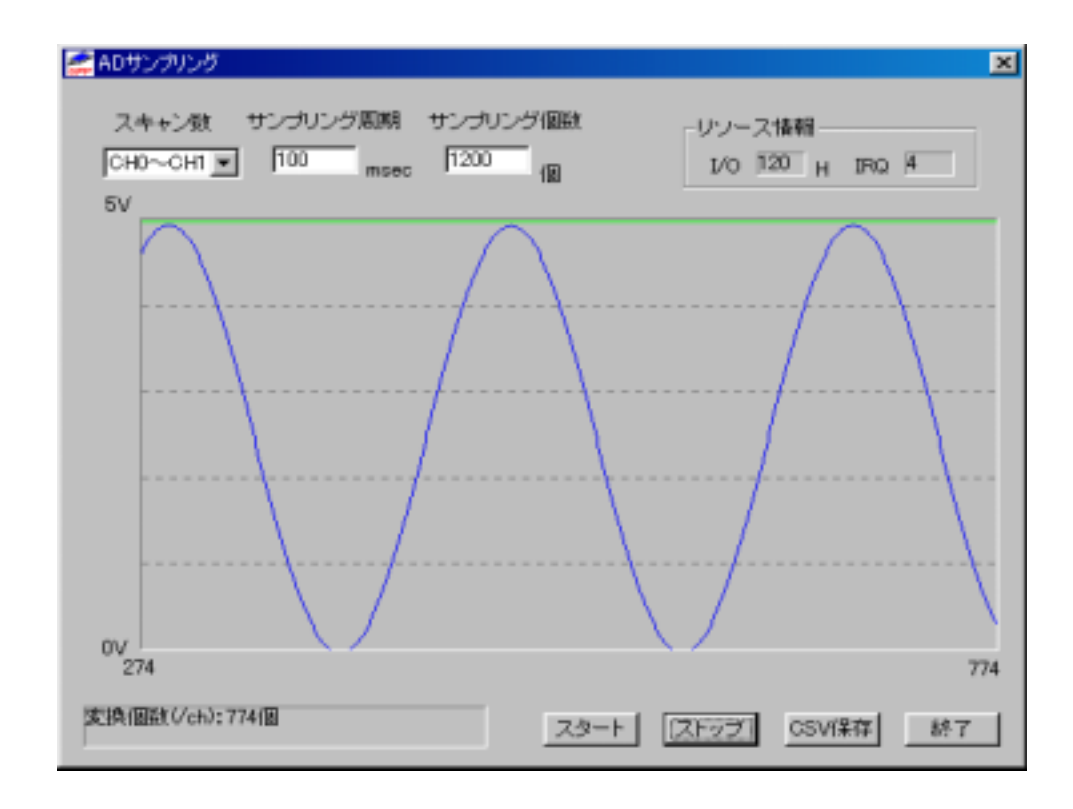

```
void Dlg OnUserDefineMessage( HWND hwnd, WPARAM wParam, LPARAM IParam )
{
   char ch; // ループカウンタ
   BYTE dh; // A/D データレジスタ(H)
   BYTE dl; // A/D データレジスタ(L)
   // AD 変換終了待ち--->1 スキャン終了で bit7 に 1 がたつ
   while( (InUpp(IOAdrs, ADCSR) \& 0x80) == 0 )
   {
       if ( StopFlag == TRUE )
          return;
   }
   // 変換データの読込
   for( ch = 0; ch \leq ScanCH; ch++ )
   {
       dh = (BYTE)InUpp( IOAdrs, (WORD)(ADDROH + ch * 2) );
      dI = (BYTE)InUpp( IOAdrs, (WORD)(ADDROL + ch * 2) );
      AdBuf[(ScanCH+1)*(IParam-1)+ch] = (dh << 2) + (dI >> 6);
   }
   // 現在のサンプリング個数(1 チャンネル)を取得
   GetCount = IParam;
   sprintf( szBuf, "変換個数(/ch):%d 個", GetCount );
   SetDIgItemText( hwnd, IDS_STATUS, szBuf);
   // サンプリング個数まで到達した時
   if( GetCount == SampCount )
   {
                                   // 割込み解除
      UppEndEventSyncInt();
      OutUpp( IOAdrs, ADCSR, 0x00 ); // AD 変換停止
      OutUpp( IOAdrs, IER1, 0x00 );
      OutUpp(IOAdrs, USCR, 0x00); // UPP 停止
   }
}
```

### ≻ AD 変換開始

```
BOOL Cmd_OnStart( HWND hwnd )
{
(省略)・・・・
// 割込み信号に同期して WM_VXDEVENT をポストする
Status = UppStartEventSyncInt( hwnd, IOAdrs, IrqNo, ISCR1, SampCount );
// エラー処理
if (Status != 0)
{
   sprintf( szBuf, "割り込み開始エラー[%d]", Status );
   SetDIgItemText( hwnd, IDS_STATUS, szBuf );
   return FALSE;
}
// 割込みルーチンの登録・割込みイネーブル => U0 の信号の立下りエッジにより割込み発生
OutUpp( IOAdrs, IER1, 0x01 );
// ファンクション1から実行
OutUpp( IOAdrs, FNR, 0x01 );
// AdBuf がアロケートされている場合、一旦開放する
if ( AdBuf != NULL )
   LocalFree( AdBuf );
// AD 変換データを格納するバッファを(サンプリング数×ch 数分×2バイト)分確保
AdBuf = LocalAlloc( LPTR, (SampCount * (ScanCH+1)) * 2 );
if( AdBuf == NULL )
{
   sprintf( szBuf, "AdBuf LocalAlloc ERROR" );
   MessageBox( hwnd, szBuf, "AppliMsg", MB_OK );
   return FALSE;
}
// AD 変換スタート
OutUpp( IOAdrs, ADCSR, (BYTE)(0x30 | ScanCH) );
// UPP 動作(ファンクション実行)
OutUpp( IOAdrs, USCR, 0x02 );
. . . . .
```

実行例3 FFC インターバル割り込み

FFC コマンドでパルス出力を行い、そのパルスを割込み信号として、割込みに同期したメッセージをアプリケーションに送ります。そのとき、追加情報として、割込み累計回数が IParamに格納されています。

プログラムでは、受け取ったメッセージの処理内でIParamの値を表示しています。

FFC インターバル割り込みサンプルの実行画面を下図に示します。

| 💒 FFCサンプル                                                                    | 🛲 FFOサンプル                                                                   | × |
|------------------------------------------------------------------------------|-----------------------------------------------------------------------------|---|
| FFCインターバル 終了 ガウント<br>「100 msec 500 IOアドレス 120 H<br>メッセージ<br>45<br>ストップ キャンセル | FFCインターパル 終了 ガウント<br>100 msec 500 IOアドレス 120 H<br>IRQ 4<br>ア6<br>ストップ キャンセル |   |

| BYTE | fdata[16  | 5][8 | 3] = { |        |        |        |        |       |    |               |  |
|------|-----------|------|--------|--------|--------|--------|--------|-------|----|---------------|--|
| /*   | FNR, CN   | ΛR,  | RASRA, | RASRB, | IOARA, | IOARB, | IOARC, | IOARD | */ |               |  |
|      |           |      |        |        |        |        |        |       |    |               |  |
|      | [ 1, 0x8  | 30,  | 1,     | 0,     | Oxff,  | 255,   | 0,     | 255   | }, | // FFC(1)コマンド |  |
|      | (2, 0x8   | 38,  | 3,     | 2,     | 0x20,  | 255,   | 1,     | 255   | }, | // FFC(2)コマンド |  |
|      | [ 3, 0x1  | ff,  | 255,   | 255,   | Oxff,  | 255,   | 255,   | 255   | }, |               |  |
| {    | ( 4, 0x1  | ff,  | 255,   | 255,   | Oxff,  | 255,   | 255,   | 255   | }, |               |  |
| {    | [ 6, 0x1  | ff,  | 255,   | 255,   | Oxff,  | 255,   | 255,   | 255   | }, |               |  |
| 4    | [ 7, 0x1  | ff,  | 255,   | 255,   | Oxff,  | 255,   | 255,   | 255   | }, |               |  |
| 4    | [ 8, 0x1  | ff,  | 255,   | 255,   | Oxff,  | 255,   | 255,   | 255   | }, |               |  |
| 4    | ( 9, 0x1  | ff,  | 255,   | 255,   | Oxff,  | 255,   | 255,   | 255   | }, |               |  |
| 4    | [ 11, 0x1 | ff,  | 255,   | 255,   | Oxff,  | 255,   | 255,   | 255   | }, |               |  |
| 4    | [ 12, 0x1 | ff,  | 255,   | 255,   | Oxff,  | 255,   | 255,   | 255   | }, |               |  |
| 4    | [ 13, 0x1 | ff,  | 255,   | 255,   | Oxff,  | 255,   | 255,   | 255   | }, |               |  |
| 4    | [ 14, 0x1 | ff,  | 255,   | 255,   | Oxff,  | 255,   | 255,   | 255   | }, |               |  |
| 4    | [ 16, 0x1 | ff,  | 255,   | 255,   | Oxff,  | 255,   | 255,   | 255   | }, |               |  |
| 4    | [ 17, 0x1 | ff,  | 255,   | 255,   | Oxff,  | 255,   | 255,   | 255   | }, |               |  |
| 4    | [ 18, 0x1 | ff,  | 255,   | 255,   | Oxff,  | 255,   | 255,   | 255   | }, |               |  |
| 4    | [ 19, 0x1 | ff,  | 255,   | 255,   | Oxff,  | 255,   | 255,   | 255   | }, |               |  |
| };   |           |      |        |        |        |        |        |       |    |               |  |
|      |           |      |        |        |        |        |        |       |    |               |  |

> 割込みポストメッセージ処理

```
void Dlg_OnUserDefineMessage( HWND hwnd, WPARAM wParam, LPARAM IParam )
{
    SetDlgItemInt( hwnd, IDS_POSTMSG, IParam, FALSE );
    if( (DWORD)IParam == StopCount )
    {
        UppEndEventSyncInt();
        OutUpp( IOAdrs, IER1, 0x00 );
        OutUpp( IOAdrs, USCR, 0x00 );
        sprintf( szBuf,"メッセージ指定回数終了" );
        SetDlgItemText( hwnd, IDS_STATUS, szBuf );
    }
}
```

## (5-3) Visual BASIC 言語インターフェース

### (5-3-1) DLL ライブラリの D eclare 宣言

本製品には、Microsoft Visual C++ 5.0 で作成したダイナミックリンクライブラリ "UPPLIB2K.DLL"が添付されており、UPPカードに入出力を行うためのAPI 関数が提供され ています。

Visual BASIC で作成したアプリケーションプログラムから Windows2000/XP 用 32Bit 版 DLL"UPPLIB2K.DLL"を呼び出すためには、モジュール定義ファイル(.BAS)で各 API 関数を Declare 宣言する必要があります。製品には、モジュール定義ファイル"VBUPPLIB.BAS"が 添付してありますので、ご利用下さい。

また割込み制御を行う場合は、割込み要求に同期したユーザ定義メッセージを Visual BASIC 側のアプリケーションで受け取るために、OLE カスタムコントロール "MBOX5059.OCX"を使用します。MBOX5059.OCXの使用方法については(5-3-2) カスタム コントロールを参照してください。

#### => モジュール定義ファイル Declare 宣言例 (VBUPPLIB.BAS より抜粋)

Declare Function UppGetCardResource Lib "UPPLIB2k.DLL" (ByVal hwnd As Long, ByVal SlotNo As Integer, IOAdrs As Integer, IrqNo As Integer) As Long Declare Function OutPort Lib "UPPLIB2k.DLL" (ByVal IOAdrs As Integer, ByVal OutVal As Integer) As Integer Declare Function wOutPort Lib "UPPLIB2k.DLL" (ByVal IOAdrs As Integer, ByVal OutVal As Long) Declare Function InPort Lib "UPPLIB2k.DLL" (ByVal IOAdrs As Integer) As Long Declare Function wInPort Lib "UPPLIB2k.DLL" (ByVal IOAdrs As Integer) As Long Declare Function wInPort Lib "UPPLIB2k.DLL" (ByVal IOAdrs As Integer) As Long Declare Function WInPort Lib "UPPLIB2k.DLL" (ByVal IOAdrs As Integer) As Long

Integer, ByVal OutVal As Byte) As Integer

Declare Function InUpp Lib "UPPLIB2k.DLL" (ByVal IOAdrs As Integer, ByVal RegAddr As Integer) As Long

Declare Function WaitMilliSeconds Lib "UPPLIB2k.DLL" (ByVal MsecCount As Long) As Integer

Declare Function UppStartEventSyncInt Lib "UPPLIB2k.DLL" (ByVal hwnd As Long, ByVal IOAdrs As Integer, ByVal IrqNo As Integer, ByVal ISCReg As Integer, ByVal StopCount As Long) As Long Declare Function UppEndEventSyncInt Lib "UPPLIB2k.DLL" () As Long

関数の仕様については、「(5-2-1) DLL ライブラリ解説」を参照してください。

(5-3-2) カスタムコントロール

下記画面は、Visual BASIC 6.0 でのデザイン完成時の画面です。割り込み発生に同期したユーザ定義メッセージを VB で作成したプログラムで受け取るために、本製品添付の OLE カスタムコントロール MBO X5059.OCX を使用します。

次頁よりMBOX5059.OCXの使用方法について説明します。

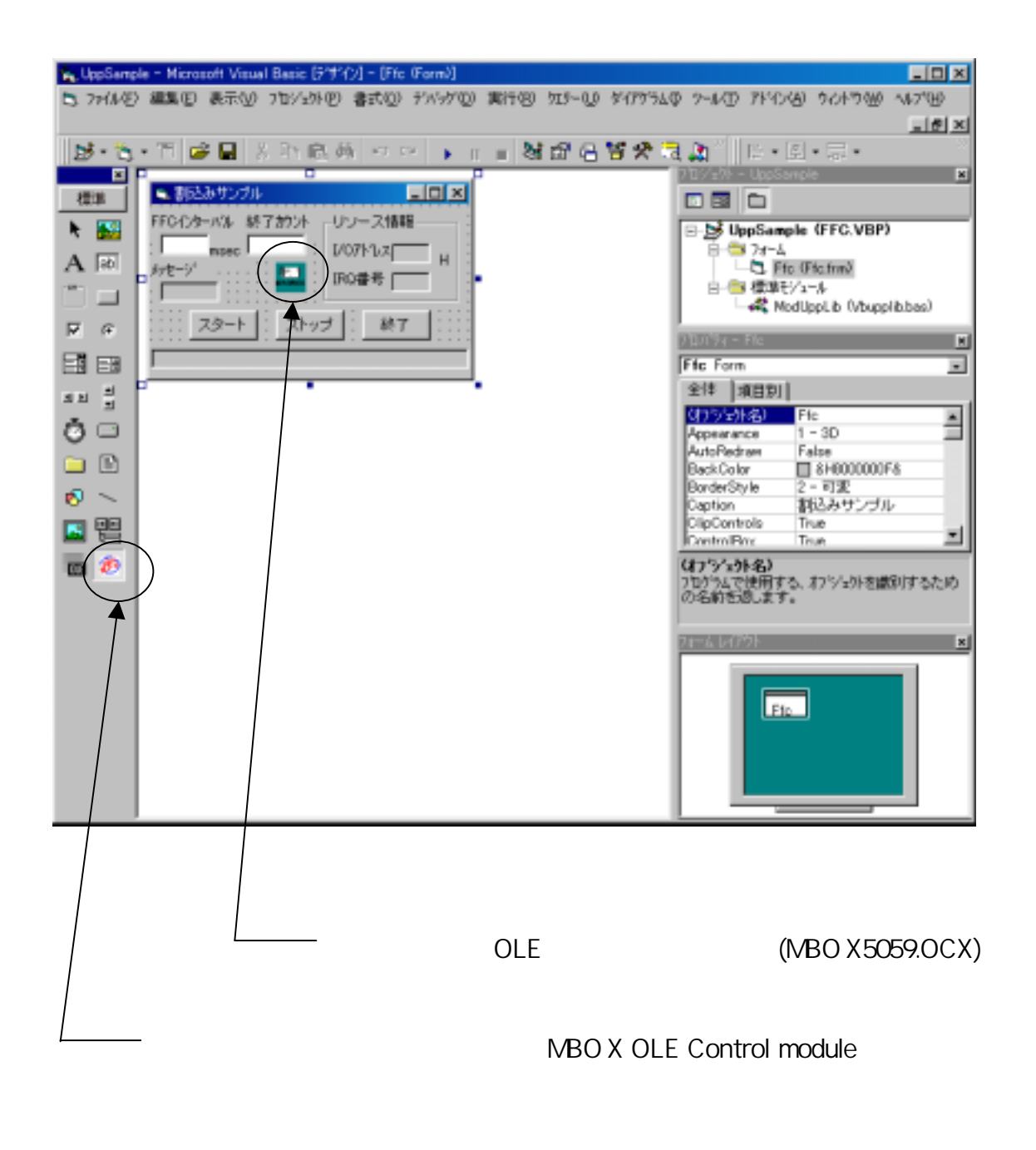

Step.1 => 0CX のレジストリー登録

(割り込みサービス使用時必須)

本製品添付の OC X "MBOX5059.OC X"を VB で使用するためには、VB の CD - ROM に 添付されているツール "REGSVR32.EXE"を使って OC X のレジストリ登録を行います。 "REGSVR32.EXE"は 32 ビットコンソールアプリケーションですので、Windows の DOS BOX から実行します。尚、"REGSVR32.EXE"は VB の CD - ROM に添付されています。

OCX をレジストリ登録するときは、下記構文で実行します。

>REGSVR32 "ドライブ名":¥WINNT¥SYSTEM¥Mbox5059.ocx

OCX をレジストリ登録から削除するときは、"/U"を付けて下記構文で実行します。

>REGSVR32 /U "ドライブ名":¥WINNT¥SYSTEM¥Mbox5059.ocx

| PerSw32                                                   | PegSir02                                                     |
|-----------------------------------------------------------|--------------------------------------------------------------|
| DIRegisterServer in OWWINTNSYSTEMW/MB0/5059.0CX succeeded | DIUmopiste/Server in CHMINITVS1/STEMM/BD//6859.0CX succeeded |
| OC                                                        | OK                                                           |
|                                                           |                                                              |

VB 5.0/6.0の場合、VB デザインメニューの「プロジェクト」の「コンポーネント」を起動し、 利用可能なコントロールから「MBOX OLE Control module」をチェックします。この時、左 下図の「場所:」に、St ep.1 で登録したパス名が表示されているか確認してください。 「OK」を押すと、VB ツールボックスに下記のツールボタンが追加されます。

| 20年-42月                                                                                                    | ×   |
|----------------------------------------------------------------------------------------------------|-----|
| 1/10-1/ デザイナ 挿入可能なわジェ外                                                                                                    | 標準  |
| <ul> <li>Kodek イメージ管理コントロール</li> <li>Kodek イメージ管理コントロール</li> <li>Kodek イメージ増集コントロール</li> <li>LayoutDTC 1.0 Type Library</li> <li>Microsoft ActiveMovie Control</li> <li>Microsoft ActiveMovie Control</li> <li>Microsoft ActiveX Plasin</li> <li>Microsoft ActiveX Plasin</li> <li>Microsoft ActiveX Plasin</li> <li>Microsoft ActiveX Plasin</li> <li>Microsoft ActiveX Plasin</li> <li>Microsoft ActiveX Plasin</li> <li>Microsoft ActiveX Plasin</li> <li>Microsoft ActiveX Plasin</li> <li>Microsoft ActiveX Plasin</li> <li>Microsoft ActiveX Plasin</li> <li>Microsoft Chart Control 6.0 (SP4) (0LEDB)</li> <li>Microsoft Chart Control 6.0 (SP4) (0LEDB)</li> <l< th=""><th></th></l<></ul> |     |
| OK キャンセル 通用(A)                                                                                                    | N 🔨 |
|                                                                                                    |     |

Step.2 => MBOX OLE Control Moduleの追加

<sup>(</sup>割り込みサービス使用時必須)

<sup>&</sup>gt; VB 5.0/6.0 の場合

Step.3 => フォームに MBOX(OCX)を貼り付ける (割り込みサービス使用時必須)

フォームに、割り込みハンドラが割り込み起動元プログラムに送るユーザ定義メッセ ージを受け取るための MBO X(OCX)を貼り付けます。これにより、割り込みが発生すると MBOX がサービスするプロシージャ

**MBOX5059\_OnMsgPost**(ByVal wParam As Integer, ByVal IParam As Long) が呼び出されます。この中で、割り込み通知に同期した処理を記述します。

| 🐂 割込みサンプル                                                                                                    |                                   |
|----------------------------------------------------------------------------------------------------|-----------------------------------|
| FFCインターハル 終了カウント                                                                                                    | レソース情報                            |
| : msec :                                                                                                    | 1/07ドレス                           |
| メッセージ · · · · · · · · · · · · · · · · · · ·                                                                                                    | IRQ番号 [] :                        |
|                                                                                                    |                                   |
| :::: <u>スタート</u> : <u>ストッ</u>                                                                                                    | ブ : : : : : : : : : : : : : : : : |
|                                                                                                    |                                   |
|                                                                                                    |                                   |
|                                                                                                    |                                   |
|                                                                                                    |                                   |
| La construction de la construction de la constructi |                                   |

| 🗾 UppSample -                                          | - Ffc (ɡ-ʰ)                                                                                                    | <u>- 🗆 ×</u> |
|--------------------------------------------------------|----------------------------------------------------------------------------------------------------|--------------|
| MBOX5059                                               | ▼ OnMsgPost                                                                                                    | •            |
| Private<br>'IPa<br>MsgL<br>'害则<br>If<br>End<br>End Sub | Sub MBOX5059_OnMsgPost(ByVal wPa <mark>フロシージを</mark> Integer, ByVal IParam As Lo<br>aramをラベルに表示する<br>Label.Caption = Str(IParam)<br>込み回数が指定回となった時<br>IParam = StopCount Then<br>UppEndEventSyncInt 「割込み解除<br>OutUpp MyIOAdrs, IER1, &HO<br>OutUpp MyIOAdrs, USCR, &HO<br>StatusLabel.Caption = 『メッセージ指定回数終了"<br>IIf | ing)         |
|                                                        |                                                                                                    |              |

(5-3-3) Visual BASIC サンプルプログラム

REX-5059 UPP PC カードを制御するアプリケーションを Visual BASIC で開発する場合は、本製品添付のフォームモジュール(\*.frm)を参考にして下さい。

=>サンプルプログラムの実行

サンプルプログラムには、

実行例1 : ロータリーエンコーダからの2相パルス入力アップダウンカウント

**実行例2** : A/D 変換

実行例3 : FFC インターバル割り込み

があります。ソースコードは添付のディスクを参照してください。

次頁より**実行例**の解説をいたします。

Windows95/98/Me で作成したアプリケーションを Windows2000/XP で使用する場合

基本的には、モジュール定義ファイルの Declare 宣言を VBUPPLIB.BAS に示すよう に変更し、コンパイルすることによって使用可能になります。

但し、以下の関数を使用されている場合は、Windows2000/XP の UPPLIB2K.DLL ではサポートしておりませんのでご注意ください。

ShowCardUtil() UppGetVersion() UppCardReset() 実行例1ロータリーエンコーダからの2相パルス入力アップダウンカウント TPCコマンドを使用して、UPPに入力された2相パルスのカウントを行います。 配線図及び実行画面につきましては、(5-2-2)節を参照してください。

⊞ サンプルプログラム抜粋

▶ ファンクションテーブルの選択及びレジスタ設定

```
'TPC コマンド用ファンクションテーブルを設定
Sub SetFuncTblForSyncInt()
   Dim FuncNo, TbINo As Integer
   Dim UPPFuncTbl(16) As UPPFuncTableType
    'ファンクションテーブル設定
   UPPFuncTb1(0).FNReg = 1
                                  'TPC コマンド設定
   UPPFuncTbI(0).CMReg = \&H98
   UPPFuncTbI(0).RASRegA = 0
                                  'UDRO にかンタ値を出力
                                  'Don't Care
   UPPFuncTb1(0).RASRegB = 255
                                  'U0 の立下りを検出
   UPPFuncTbI(0).IOARegA = \&H40
   UPPFuncTbI(0).IOARegB = \&H1
                                  'U1 のエッジを検出しない
   UPPFuncTbI(0).IOARegC = 0
                                  'クロック入力ピン
   UPPFuncTbI(0) . IOARegD = 1
                                 'パルス入力ピン
   FuncNo = 1
   For TbINo = 1 To 15
       FuncNo = FuncNo + 1
       If ((FuncNo Mod 5) = 0) Then
           FuncNo = FuncNo + 1
       End If
       UPPFuncTb1(Tb1No).FNReg = FuncNo
       UPPFuncTbl(TblNo).CMReg = &HFF
       UPPFuncTb1(Tb1No).RASRegA = 255
       UPPFuncTb1(Tb1No).RASRegB = 255
       UPPFuncTb1(Tb1No).10ARegA = &HFF
       UPPFuncTb1(Tb1No).10ARegB = 255
       UPPFuncTb1(Tb1No).10ARegC = 255
       UPPFuncTb1(Tb1No).10ARegD = 255
   Next TbINo
    'ファンクションテーブルの内容をレジスタに設定
   For TbINo = 0 To 15
       OutUpp MyIOAdrs, FNR + 0, UPPFuncTbI(TbINo).FNReg
       OutUpp MyIOAdrs, FNR + 1, UPPFuncTbI(TbINo).CMReg
       OutUpp MyIOAdrs, FNR + 2, UPPFuncTbI(TbINo).RASRegA
       OutUpp MyIOAdrs, FNR + 3, UPPFuncTbI(TbINo).RASRegB
       OutUpp MyIOAdrs, FNR + 4, UPPFuncTbI(TbINo).IOARegA
       OutUpp MyIOAdrs, FNR + 5, UPPFuncTbI(TbINo).IOARegB
       OutUpp MyIOAdrs, FNR + 6, UPPFuncTbI(TbINo).IOARegC
       OutUpp MyIOAdrs, FNR + 7, UPPFuncTbI(TbINo).IOARegD
   Next TblNo
End Sub
```

> パルス入力アップダウンカウントチェック

```
Private Sub PaintTimer_Timer()
   Dim Count As Long 'UDRO(カウント値)
   Dim Phase As Integer '位相角
   Dim Rotation As Integer '回転数
    'カウント数取得
   Count = 256 * (InUpp(MyIOAdrs, UDROH) And &HFF) + (InUpp(MyIOAdrs, UDROL) And &HFF)
    '7FFFH < Count 数 <= FFFFH のとき
    If BasicCount < Count Then
       Rotation = (Count - BasicCount) ¥ 360 '360P/R
       Phase = (Count - BasicCount) Mod 360
       RotNumLabel.Caption = Str(Rotation)
       PhaseLabel.Caption = Str(Phase)
        'ピクチャーボックスに描画
       PhasePicBox.Line (0, 0)-(Phase * PhasePicBox.ScaleWidth / 360,
                                    PhasePicBox.ScaleHeight), RGB(0, 0, 255), BF
       PhasePicBox.Line (Phase * PhasePicBox.ScaleWidth / 360, 0)
           -(PhasePicBox.ScaleWidth, PhasePicBox.ScaleHeight), RGB(180, 180, 180), BF
    '0000H <= Count 数 < 7FFH のとき
    Elself BasicCount > Count Then
       Rotation = (BasicCount - Count) ¥ 360 '360P/R
       Phase = (BasicCount - Count) Mod 360
       RotNumLabel.Caption = " - " + Str(Rotation)
       PhaseLabel.Caption = Str(360 - Phase)
        'ピクチャーボックスに描画
       PhasePicBox.Line (0, 0)-((PhasePicBox.ScaleWidth - Phase * PhasePicBox.ScaleWidth
                                / 360), PhasePicBox.ScaleHeight), RGB(0, 0, 255), BF
       PhasePicBox.Line ((PhasePicBox.ScaleWidth - Phase * PhasePicBox.ScaleWidth / 360),
        0)-(PhasePicBox.ScaleWidth, PhasePicBox.ScaleHeight), RGB(180, 180, 180), BF
   End If
    If Count >= 65527 Or Count <= 7 Then
       OutUpp MyIOAdrs, UDROH, &H7F
       OutUpp MyIOAdrs, UDROL, &HFF
   End If
End Sub
```

実行例2 スキャンモードでの A /D 変換

プログラムでは、指定周期の割り込み信号に同期したポストメッセージを受け取り、メッセージ処理内で、AD変換データのサンプリングを行っています。

配線図及び実行画面につきましては、(5-2-2)節を参照してください。

■ サンプルプログラム抜粋

> 変換データの取得

```
Private Sub MBOX5059_OnMsgPost(ByVal wParam As Integer, ByVal IParam As Long)
   Dim Status As Long '関数戻り値
   Dim ch As Byte
                     'ループカウンタ
                    'A/D データレジスタ(H)格納
   Dim dh As Long
                 'A/D データレジスタ(L)格納
   Dim dI As Long
   'AD 変換終了待ち--->1スキャン終了で bit7 に1がたつ
   While (InUpp(MyIOAdrs, ADCSR) And \&H80) = 0
       If StopFlag = True Then
          Exit Sub
       End If
   Wend
   '変換データの読込
   For ch = 0 To ScanCH
      dh = InUpp(MyIOAdrs, (&H7 + ch * 2))
       dI = InUpp(MyIOAdrs, (\&H8 + ch * 2))
      dh = dh And \&HFF
      dI = dI And &HFF
       '配列 AdBuf()にデータを格納
      AdBuf((ScanCH + 1) * (IParam - 1) + ch) = (dh * 4) + (dI \neq 64)
   Next ch
   '現在のサンプリング個数(1 チャンネル)を取得
   GetCount = IParam
   MessageLabel.Caption = "変換個数 ( /1ch ): " + Str(GetCount) + "個"
   'サンプリング個数まで到達した時
   If GetCount = SampCount Then
                                    '割込み解除
      UppEndEventSyncInt
       OutUpp MyIOAdrs, ADCSR, &HO
                                   'AD 変換停止
                                  '割り込みマスク
       OutUpp MyIOAdrs, IER1, &HO
       OutUpp MyIOAdrs, USCR, &HO
                                   'UPP 停止
       Exit Sub
   End If
End Sub
```

▶ AD 変換開始

```
Private Sub StartCB_Click()
(省略)・・・・
   '配列変数の割当て
   ReDim AdBuf((ScanCH + 1) * SampCount)
   'MBOX5059(0CX)のウインドウハンドル取得
   OleHandle = MBOX5059.GetMboxWnd
   '初期化
   GetCount = 0
   StopFlag = False
   SaveCB.Enabled = True
   '割込み信号に同期してメッセージをポストする
   Status = UppStartEventSyncInt(OleHandle, MyIOAdrs, MyIrqNo, ISCR1, SampCount)
   'エラー処理
   If Status <> 0 Then
      MessageLabel.Caption = "割り込み開始エラ-[%d]" + Str(Status)
      Exit Sub
   End If
   '割込みルーチンの登録・割込みィネーブル => U0 の信号の立下りエッジにより割込み発生
   OutUpp MyIOAdrs, IER1, &H1
   'ファンクション1から実行(1ファンクション実行後、インクリメントされ、次の
   'ファンクションを実行 => FNR=MFNR でリセット)
   OutUpp MyIOAdrs, FNR, &H1
   'AD 変換スタート
   OutUpp MyIOAdrs, ADCSR, &H30 Or ScanCH
   'UPP 動作(ファンクション実行)
   OutUpp MyIOAdrs, USCR, &H2
. . . . .
End Sub
```

実行例3 FFC インターバル割り込み

FFC コマンドでパルス出力を行い、そのパルスを割込み信号として、割込みに同期したメッセージをアプリケーションに送ります。

サンプルの実行画面につきましては、(5-2-2)節を参照してください。

■ サンプルプログラム抜粋

> ファンクションテーブルの選択及び設定

| 'FFC コマンド用ファンクションテーブ                | ルを設定                 |
|-------------------------------------|----------------------|
| Sub SetFuncTblForSyncInt()          |                      |
| Dim FuncNo, TblNo As Integer        |                      |
| - コーンクションニー プリ切字                    |                      |
|                                     |                      |
| UPPFUNCIDI(U).FNReg = 1             |                      |
| UPPFuncTbI(0).CMReg = &H80          | UDR1 は内部クロックをカワント    |
| UPPFuncTbI(0).RASRegA = 1           | 'UDR1 にかンタ値を出力       |
| UPPFuncTbI(0).RASRegB = 0           | 'コンペアレジスタ UDRO       |
| UPPFuncTbl(0).IOARegA = &HFF        | 'クロック入力なし            |
| $UPPFuncTbI(0) \cdot IOARegB = 255$ | 'Don't Care          |
| UPPFuncTbl(0), IOAReaC = 0          | 'パルス出力ピン U0          |
| UPPFuncTb1(0).10ARegD = 255         | 'Don't Care          |
| UPPFuncTbl(1).FNReg = 2             | 'FFC コマンド設定          |
| UPPFuncTbl(1).CMReg = $\&$ H88      | 'UDR3 は UO のエッジをカウント |
| UPPFuncTb1(1), RASRegA = 3          | 'UDR3 にかり/値を出力       |
| UPPFuncTb1(1) RASRegB = 2           | 'コンペアレジスタ UDR2       |
| UPPFuncTbI(1). $IOARegA = \&H20$    | 100の立ち下がりエッジを検出      |
| UPPFuncTbI(1).IOARegB = $255$       | 'Don't Care          |
| UPPFuncTbI(1).IOARegC = 1           | 'パルス出力ピン U1          |
| UPPFuncTb1(1).IOARegD = 255         | 'Don't Care          |
|                                     |                      |
| (次頁へ)                               |                      |

```
(前頁から)
   FuncNo = 2
   For TbINo = 2 To 15
       FuncNo = FuncNo + 1
       If ((FuncNo Mod 5) = 0) Then
           FuncNo = FuncNo + 1
       End If
       UPPFuncTb1(Tb1No).FNReg = FuncNo
       UPPFuncTbl(TblNo).CMReg = &HFF
       UPPFuncTb1(Tb1No).RASRegA = 255
       UPPFuncTb1(Tb1No).RASRegB = 255
       UPPFuncTb1(Tb1No).10ARegA = &HFF
       UPPFuncTb1(Tb1No).10ARegB = 255
       UPPFuncTb1(Tb1No).10ARegC = 255
       UPPFuncTb1(Tb1No).IOARegD = 255
   Next TbINo
    'ファンクションテーブルの内容をレジスタに設定
   For TbINo = 0 To 15
       OutUpp MyIOAdrs, FNR + 0, UPPFuncTbI(TbINo).FNReg
       OutUpp MyIOAdrs, FNR + 1, UPPFuncTbI(TbINo).CMReg
       OutUpp MyIOAdrs, FNR + 2, UPPFuncTbI(TbINo).RASRegA
       OutUpp MyIOAdrs, FNR + 3, UPPFuncTbI(TbINo).RASRegB
       OutUpp MyIOAdrs, FNR + 4, UPPFuncTbI(TbINo).IOARegA
       OutUpp MyIOAdrs, FNR + 5, UPPFuncTbI(TbINo).IOARegB
       OutUpp MyIOAdrs, FNR + 6, UPPFuncTbI(TbINo).IOARegC
       OutUpp MyIOAdrs, FNR + 7, UPPFuncTbI(TbINo).IOARegD
   Next TblNo
End Sub
```

▶ 割込みポストメッセージ処理

```
Private Sub MBOX5059_OnMsgPost(ByVal wParam As Integer, ByVal IParam As Long)

'IParam をラベルに表示する

MsgLabel.Caption = Str(IParam)

'割込み回数が指定回となった時

If IParam = StopCount Then

UppEndEventSyncInt '割込み解除

OutUpp MyIOAdrs, IER1, &HO

OutUpp MyIOAdrs, USCR, &HO

StatusLabel.Caption = "メッセージ指定回数終了"

End If

End Sub
```

第6章 MS-DOS/Windows3.1解説

(6-1) MS-DOS/Windows3.1 でのインストレーション

(6-1-1)イネーブラのインストール

MS-DOS/Windows3.1でPCカードのイネーブルを行うために、イネーブラのインストール を行う必要があります。DOS/V をお使いの場合は、カードサービス対応イネーブラとポイ ントイネーブラを用意していますので、最初にどちらを使用するか選択してください。

### DOS/V版カードサービス対応イネーブラのインストール

添付フロッピーディスクからハードディスクに DOS/V 用カードサービス対応イネー ブラをコピーしてください。

C:¥>COPY A:¥PCMCIA¥DOSV¥CSV¥UPPCARDV.EXE C:¥CARD

UPPCARDV.EXE はデバイスドライバー形式ですので、CONFIG.SYS に登録して使います。

#### DOS/V版ポイントイネーブラのインストール

添付フロッピーディスクからハードディスクにポイントイネーブラをコピーしてください。

C:¥>COPY A:¥PCMCIA¥DOSV¥I365¥UPP 3 6 5 .EXE C:¥CARD

UPP365.EXE は、DOS プロンプトから実行します。

#### PC-98 版カードサービス対応イネーブラのインストール

添付フロッピーディスクからハードディスクに PC-9800 シリーズ用カードサービス対応イネーブラをコピーしてください。

C:¥>COPY B:¥PCMCIA¥PC98¥UPPCRD98.EXE A:¥CARD

UPPCRD98.EXE はデバイスドライバー形式ですので、CONFIG.SYS に登録して使います。

### □ カードイネーブラとは…

パソコンのスロットに挿入した直後はメモリーカードとして認識されており、I/O カード としての動作はしていません。このメモリーカードの中には、 PC カードを I/O カードにコ ンフィギュレーションするために必要な情報(カード属性情報)が書き込まれています。 PC カードを I/O カードとして機能させるためには、コンフィギュレーションソフト「イネ ーブラ」が必要となります。イネーブラは、PC カードのカード属性情報を読み込んだ後、 その情報に基づいて PC カードを所定のI/O カードにコンフィギュレーションします。イネ ーブラによるコンフィギュレーションが正常に行なわれて、はじめて PC カードはI/O カー ドとして使える状態になります。 □ DOS/V 版対応カードサービスについて…

カードサービスはパソコン本体に添付しているソフトウェアでソケットサービス(SS)・カードサ ービス(CS)・リソースマネージャ・コモンイネーブラ等のドライバがセットになっています。本製 品は PCMCIA Release 2.0 以降の下記カードサービスに対応しています。

| CS バージョン識別名                 | SS,CS ドライバー名              | 搭載パソコン機種            |
|-----------------------------|---------------------------|---------------------|
| IBM版 PlayAtWill 2.xx / 3.xx | IBMDSS01.SYS,             | IBM ThinkPad        |
|                             | IBMDOSCS.SYS              |                     |
| IBM 版 PCMCIA 2.00 相当        | IBMDSS01.SYS,             | IBM ThinkPad        |
|                             | IBMDOSCS.SYS              | Panacom PRONOTE jet |
| IBM PCMCIA 1.07 相当          | IBMDSS02.SYS,             | IBM ThinkPad        |
|                             | IBMDOSCS.SYS              |                     |
| SystemSoft 版 CardSoft       | SS365SL.EXE,SSCIRRUS.EXE, | SOTEC WiNBooK,      |
| PCMCIA2.01 相当 v4.1x         | SSDBOOK.EXE,              | IDEXON NT66CL2,     |
| PCMCIA2.10 相当 v2.0x         | SSVADEM.EXE,              | DELL Latitude       |
|                             | CS.EXE,CSALLOC.EXE        |                     |
| SystemSoft 版 CardSoft       | SSVLSI.EXE, CS.EXE, CSALL | COMPAQ CONTURA      |
| PCMCIA2.0 相当 v2.0x          | OC.EXE                    | AERO 4/25,4/33C     |
| Phoenix Technologies 版      | PCCMSS.EXE,               | FUJITSU FMV Note,   |
| CARD Manager Plus           | PCMCS.EXE                 | TOSHIBA DynaBook    |
| PCMCIA2.00 相当 v1.0          |                           |                     |
| PCMCIA2.1 相当 v2.2x          |                           |                     |
| DATABOOK 版 CardTalk         | SOCKET.SYS,               | MDT Arowana         |
|                             | CTALKCCS.EXE,             |                     |
|                             | CARDTALK.SYS              |                     |

- 注 1)PCMCIA ドライバとして、Phoenix Technologies の PCMCUU が提供されている機種 (Olivetti QUADERUNO 33/J)では動作しません。IBM PC-DOSS J6.1/V,6.3/V または、 PlayAtWill 等のカードサービスを別途お買い求めになるか、PCMCUU を登録しないで 本製品添付のポイントイネーブラを使ってイネーブルしてください。
- 注 2) DATABOOK CardTalk v2.20.12,v2.20.12 はソケットサービスしかサポートしてませんの で動作しません (PCiN P-NOTE,AT&T WaveNote,MDT, Arowana の発売初期の機 種)。カードサービス版の C ardTalk を入手してください。

(6-1-2) DOS/V 版カードサービス版イネーブラを使用する場合

最初に、カードサービスのインストールが完了しているか確認してください。カードサービスのインストール方法については、パソコン側のマニュアル記載内容に従ってください。カードサービスのインストールが完了していれば、本製品添付のカードサービス版イネーブラをカードサービスの後に追加するだけです。次頁以降に CONFIG.SYS の登録例を示します。CONFIG.SYS の内容はお使いの機種によってまちまちですので、登録例の通りに修正する必要はありません。

#### => オプション仕様

DEVICE=C:¥UPPCARDV.EXE [/<オプション>] [ ] ・・・ [ ]

オプション:/P=x:I/Oベースアドレス x を 16 進表記で指定

カードに割り当てるI/Oベースアドレスを16進表記で指定します。何も指定 しない場合は 300h にアドレスを割当てます。

#### <u>/I = x: 割込み番号 x を 10 進表記で指定</u>

何も指定しない場合は、割り込みは使用しません。 指定可能な割り込み番号は、5,7,10,11,12,15 になります。

#### /S=n: スロット番号 n を指定

/S オプションを省略した場合、または/S=0 が指定された場合はスロットを 順に調べてイネーブルします。スロットを指定する場合は、/S=1 から/S=4 を追加します。 

# CONFIG.SYS 記述例1 => IBM カードサービス"PlayAtWill"の場合

| DEVICE=C:¥WINDOWS¥EMM386.EXE RAM X=C800-CFFF                                                                                                    | (1)                     |  |
|----------------------------------------------------------------------------------------------------|-------------------------|--|
| DEVICEHIGH=C:¥EZPLAY¥SSDPCIC1.SYS (2)                                                                                                    |                         |  |
| DEVICEHIGH=C:¥EZPLAY¥IBMDOSCS.SYS                                                                                                    | (3)                     |  |
| DEVICEHIGH=C:¥EZPLAY¥RMUDOSAT.SYS /SH=1 /NS=1 /MA=C800-CFFF                                                                                                    | (4)                     |  |
| DEVICEHIGH=C:¥EZPLAY¥AUTODRV.SYS                                                                                                    | (5)                     |  |
| DEVICE=C:¥CARD¥UPPCARDV.EXE /P=300 /I=5                                                                                                    | (6)                     |  |
| <ul> <li>[解説]         <ol> <li>(1) 拡張メモリマネージャが[C800~CFFF]のメモリウィンドウセグメントを使用<br/>指定しています。</li> <li>(2) ソケットサービスを起動しています。<br/>ソケットサービスファイル名はインストール時に選択したマシーンにより異り</li> <li>(3) カードサービスを起動しています。</li> <li>(4) リソースマップユーティリティに対しカードサービスが[C800~CFFF]のメモ<br/>セグメントを使用するように指定しています。</li> <li>(5) カードサービス標準イネーブラを起動しています。</li> <li>(6) 本製品添付のカードサービス版イネーブラを起動しています。</li> <li>I/O ベースアドレス 300h・IRQ5 を割り当ててくれるように指定しています。</li> </ol> </li> </ul> | しないように<br>ます。<br>リウィンドウ |  |

1

## CONFIG.SYS 記述例2 => COMPAQ カードサービスの場合

| DEVICE=C:¥DOS¥EMM386.EXE 1024 X=D000-DFFF                                                                                                    | (1)         |
|----------------------------------------------------------------------------------------------------|-------------|
| DEVICE=C:¥CPQDOS¥SSVLSI.EXE                                                                                                    | (2)         |
| DEVICE=C:¥CPQDOS¥CS.EXE                                                                                                    | (3)         |
| DEVICE=C:¥CPQDOS¥CSALLOC.EXE                                                                                                    | (4)         |
| INSTALL=C:¥CPQDOS¥CARDID.EXE C:¥CPQDOS¥CARDID.INI                                                                                                    | (5)         |
| DEVICE=C:¥CARD¥UPPCARDV.EXE /P=300                                                                                                    | (6)         |
| <ul> <li>[解説]</li> <li>(1) 拡張メモリマネージャが[D000~DFFF]のメモリウィンドウセグメ</li></ul>                                                                                                    | ントを使用 しないよう |
| に指定しています。 <li>(2) ソケットサービスを起動しています。</li> <li>(3) カードサービスを起動しています。</li> <li>(4) リソースマネージャを起動しています。</li> <li>(5) カードサービス添付の標準イネーブラを起動しています。</li> <li>(6) 本製品添付のカードサービス版イネーブラを起動しています。</li> <li>I/O ベースアドレスを 300h に割り当て、割り込みは使用しません</li> | v 。         |

## CONFIG.SYS 記述例3 => TOSHIBA カードサービスの場合

Γ

| DEVICE=C:¥DOS¥EMM386.EXE RAM P0=D000 P1=D400 P2=D800 P3=DC00 I=B0<br>X=CC800-C8FF                                                                                                    | 00-B7FF<br>(1)    |
|----------------------------------------------------------------------------------------------------|-------------------|
| DEVICE=C:¥PCMPLUS3¥CNFIGMAN.EXE /DEFAULT<br>DEVICE=C:¥PCMPLUS3¥PCMSS.EXE<br>DEVICE=C:¥PCMPLUS3¥PCMCS.EXE<br>DEVICE=C:¥PCMPLUS3¥PCMRMAN.SYS<br>DEVICE=C:¥PCMPLUS3¥PCMSCD.EXE                                                                                                    | (2)<br>(3)<br>(4) |
| DEVICE=C:¥CARD¥UPPCARDV.EXE /S=300 /I=5                                                                                                    | (5)               |
| <ul> <li>(1) 拡張メモリマネージャーが[C800~C8FF]のメモリウィンドウセグメントを使用<br/>うに指定しています。</li> <li>(2) ソケットサービスを起動しています。</li> <li>(3) カードサービスを起動しています。</li> <li>(4) カードサービス添付の標準イネーブラを起動しています。</li> <li>(5) 本製品添付のカードサービス版イネーブラを起動しています。(行に記述してくだ:<br/>カードに I/O ベースアドレス 300h・IRQ5 を割り当てます。</li> </ul> | うないよ<br>さい)       |

(6-1-3) DOS/V 版ポイントイネーブラを使用する場合

カードサービスが提供されていない機種でUPPカードをイネーブルすることができます。 また、カードサービス等のドライバをメモリーに常駐させるとコンベンショナルメモリの空き 領域が不足して不都合が生じることがあります。このような場合、ポイントイネーブラを使 ってカードのイネーブルを行います(注1)。

ポイントイネーブラは、パソコン本体のメモリウィンドウを通してカードの情報を読み出し ます。 EMM386.EXE が CONFIG.SYS に組み込まれている場合には、<X=>オプションで [DF000h~DFFFFh]の4K バイトのメモリウィンドウを確保してください。

C:¥CARD>UPP365.EXE [/<オプション>] [] ・・・ []

#### **オプション:**/P=x:I/O ベースアドレス x を 16 進表記で指定

カードに割り当てるI/Oベースアドレスを16進表記で指定します。何も指定 しない場合は 300h にアドレスを割当てます。

/I=x:割込み番号 x を 10 進表記で指定

何も指定しない場合は、割り込みは使用しません。 指定可能な割り込み番号は、5,7,10,11,12,15 になります。

<u>/S=n:スロット番号 n を指定</u>

/S オプションを省略した場合、または/S=0 が指定された場合はスロットを 順に調べてイネーブルします。スロットを指定する場合は、/S=1 から/S=4 を追加します。

#### /MEM = x: 使用するメモリーウィンドウセグメントアドレスを指定

指定しないときは DF00 から4K バイトを使います。 EMM386.EXE の<X=>オプションでイクスクルードしたメモリウィンドウの範 囲と一致するようにしてください。

(注1) PCMCIA コントローラがインテル 82365L または互換チップ以外は動作しません。

(6-1-4) PC-98 版カードサービス版イネーブラを使用する場合

最初に、カードサービスのインストールが完了しているか確認してください。カードサービスのインストール方法については、パソコン側のマニュアル記載内容に従ってください。カードサービスのインストールが完了していれば、本製品添付のカードサービス版イネーブラをカードサービスの後に追加するだけです。次頁以降に C ONFIG.SYS の登録例を示します。

DEVICE=A:¥CARD¥UPPCRD98.EXE [/<オプション>][] ・・・ []

オプション:/P=x:I/Oベースアドレス x を 16 進表記で指定

カードに割り当てるI/Oベースアドレスを16進表記で指定します。何も指定 しない場合は 0D0h にアドレスを割当てます。

<u>/I = x: 割込み番号 x を 10 進表記で指定</u>

何も指定しない場合は、割り込みは使用しません。 指定可能な割り込み番号は、3,5,6,10,12,13 になります。

<u>/S=n:スロット番号 n を指定</u>

/S オプションを省略した場合、または/S=0 が指定された場合はスロットを 順に調べてイネーブルします。スロットを指定する場合は、/S=1 から/S=4 を追加します。

□ PC-98 版対応カードサービスについて...

PC-9800 シリーズで初期の機種では注 1)のソケットサービスしか提供されておらず、本製 品添付のイネーブラを使ってカードをイネーブルすることはできません。別売版カードサービ スを入手してください。PC-9800 シリーズ対応カードサービスと搭載機種は下表の通りです。

| CS バージョン識別名                                       | SS,CS ドライバー名 | 搭載パソコン機種                 |
|---------------------------------------------------|--------------|--------------------------|
| 別売版カードサービス                                        | SSMECIA.SYS, | PC-9821 Ne               |
| SystemSoftCardSSoft2.10                           | CS.EXE       | PC-9801 NX/C,P,NS/A,NL/R |
| Version2.06                                       |              |                          |
| 標準カードサービス                                         | SSDRV.EXE,   | PC-9821 Np,Ns,Ne2,Nd,Ld  |
| SystemSoftCardSSoft2.10                           | CS.EXE       | Nf,Nm,Lt,Ne3,Nd2         |
| Version2.06                                       |              | PC-9801 NL/A             |
| 注 1) ソケットサービス NEC SocketService 2.00 Version 1.00 |              |                          |
#### CONFIG.SYS 記述例4 => NEC 添付のカードサービス

PC-9821 Np,Ns,Ne22,Nd,Ld,Nf,Nm,Lt,Ne3,Nd2 PC-9801 NL/A

| DEVICE=A:¥DOS¥HIMEM.SYS                                                                                                    |        |
|----------------------------------------------------------------------------------------------------|--------|
| DEVICE=A:¥DOS¥EMM386.EXE /UMB /E=DC00-DFFF                                                                                                    | (1)    |
| DEVICE=A:¥DOS¥SSDRV.SYS                                                                                                    | (2)    |
| DEVICE=A:¥DOS¥CS.EXE                                                                                                    | (3)    |
| DEVICE=A:¥DOS¥CSALLOC.EXE A:¥DOS¥CSALLOC.INI                                                                                                    | (4)    |
| INSTALL=A:¥DOS¥CARDID.EXE A:¥DOS¥CARDID.INI                                                                                                    | (5)    |
| DEVICE=A:¥CARD¥UPPCRD98.EXE /P=D0 /I=3                                                                                                    | (6)    |
| <ul> <li>[解説]         <ul> <li>(1) 拡張メモリマネージャが[DC00~DFFF]のメモリウィンドウセグメントを使用<br/>に指定しています。</li> <li>(2) ソケットサービスを起動しています。</li> <li>(3) カードサービスを起動しています。</li> <li>(4) リソースマネージャを CSALLOC.INI を参照するようにして起動しています。</li> <li>(5) カードサービス添付の標準イネーブラを起動しています。</li> <li>(6) 本製品添付のカードサービス版イネーブラを起動しています。</li> <li>カードに I/O ベースアドレス DOh・IRQ3 を割り当てます。</li> </ul> </li> </ul> | 目しないよう |

PC-9821 Ne

PC-9801 NX/C,P,NS/A,NL/R

| DEVICE=A:¥DOS¥HIMEM.SYS<br>DEVICE=A:¥DOS¥EMM386.EXE /UMB /E=DA00-DBFF                                                                            | (1)                      |
|----------------------------------------------------------------------------------------------------|--------------------------|
| DEVICE=A:¥DOS¥SSMECIA.SYS<br>DEVICE=A:¥DOS¥CS.EXE<br>DEVICE=A:¥DOS¥CSALLOC.EXE A:¥DOS¥CSALLOC.INI<br>INSATLL=A:¥DOS¥CARDID.EXE A:¥DOS¥CARDID.INI | (2)<br>(3)<br>(4)<br>(5) |
| DEVICE=A:¥ CARD¥UPPCRD98.EXE /P=D0 /I=3                                                                                                    | (6)                      |

# [解説]

上記解説参照

(6) 本製品添付のカードサービス版イネーブラを起動しています。

I/O ベースアドレスを D0h に割り当て、割り込みは使用しません。

#### □ カードサービス対応イネーブラとポイントイネーブラ

カードサービス(CS)対応イネーブラは起動された時点で、CSのファンクションセットである GetCardServiceInfoにより、CSが常駐しているかチェックします。CSが常駐していれば、イネ ープラはCSのファンクションセット RegisterClientにより、カードが抜き差しされた時CSがイ ネーブラを呼び出すために必要なコールバック情報を登録しメモリに常駐します。PCカードが 挿入または抜き取られると、CSは登録されたコールバック情報をもとに全てのイネーブラに抜 き差しの通知を行います。CSは、複数のPCカードが使用するI/Oアドレス・IRQのリソースを リソースマネージメントテーブルで管理します。同時に、上記のカード抜き差しの監視を行いま す。図で示すようにカードが挿入されるとそれを検出してイネーブラに通知します。イネーブラ はCSからの通知を受けて自分のカードかどうか調べます。自分のカードの時は、CSに対し必 要なI/OアドレスおよびIRQを割り当ててくれるようにリソースの要求とイネーブルの要求を発 行します。この要求を受けてCSは要求されたリソースが他で使われていなければ、ソケット サービス(SS)と呼ばれる低レベルのファンクションセットを呼び出してリソースを確保しカード のイネーブルを行います。

ポイントイネーブラは、PC Card Interface Controller(PCIC)を直接制御してカードをイネーブ ルします。カードの抜き差しの管理は行いません。

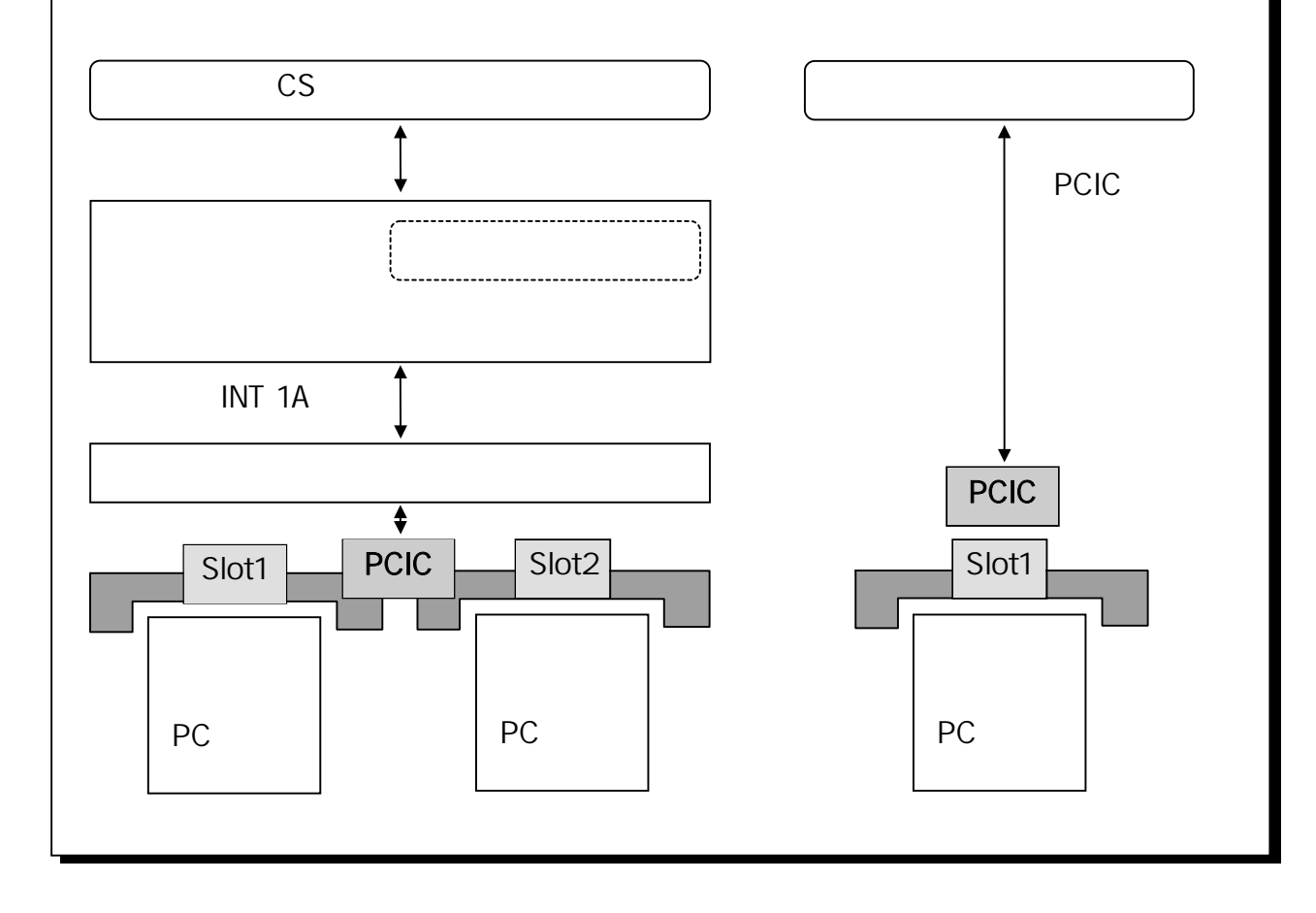

# (6-2) MS-DOS ライブラリ

Microsoft Visual C++ Version 1.0 で作成したスモールモデル及びラージモデルのライブ ラリが添付されています。UPP カードに入出力を行うための関数とカードサービスから UPP カードに割り当てられた I/O アドレスおよび IRQ リソース情報を問い合わせための関 数が提供されています。

| =>ライブラリモデル | スモールモデル | SLIBUPP.LIB |
|------------|---------|-------------|
|            | ラージモデル  | LLIBUPP.LIB |

=>インクルードファイル UPPLIB.H

#### (6-2-1) MS-DOS ライブラリ関数

| OutUpp |                                                                                                    | UPP ポートに1バイトを出力                                                                                                    |
|--------|----------------------------------------------------------------------------------------------------|----------------------------------------------------------------------------------------------------|
| 吉 击    | void OutUpp (WORD wBase, V                                                                                                    | VORD UppIndex, BYTE Val)                                                                                                    |
| 機 能    | 1バイトをポートに出力                                                                                                    |                                                                                                    |
| 引 数    | WORD wIOBase: 7WORD UppIndex: UBYTE Val: 7                                                                                                    | コードのベースアドレス<br>PP レジスタインデックス<br>ヾイト出力値                                                                                                    |
| 戻 値    | なし                                                                                                    |                                                                                                    |
| 解 説    | UPP のレジスタへ出力を行う場下位 8 ビットをセットし、インデッ<br>をセットした後、データレジスタ<br>イブラリにあるポートへの出力<br>ます。<br>outp(ベースアドレス + 3,<br>outp(ベースアドレス + 2,<br>outp(ベースアドレス + 0,<br>関数 OutUpp()を使うことにより<br>OutUpp(ベースアドレス, 4) | 合、インデックスレジスタ0に UPP レジスタ番号の<br>クスレジスタ1に UPP レジスタ番号の上位8ビット<br>に対し出力を行います。Microsoft C のランタイムラ<br>命令を使うと下記のコーディングを行う必要があり<br>インデックス上位バイト);<br>インデックス下位バイト);<br>出力データ);<br>下記のように1行で記述することができます。<br>ンデックス,出力データ); |

| InUpp |                                                                                                    | UPP ポートから1バイト入力                                                                                                    |
|-------|----------------------------------------------------------------------------------------------------|----------------------------------------------------------------------------------------------------|
| 書 式   | BYTE InUpp (WORD IOBase, WORD RegAddr)                                                                                                    |                                                                                                    |
| 機 能   | ポートから1バイト読み込む                                                                                                    |                                                                                                    |
| 引 数   | WORD IOBase : カードのベースアド<br>WORD RegAddr : UPP レジスタアドレ                                                                                                    | レス<br>ス                                                                                                    |
| 戻 値   | バイト入力値                                                                                                    |                                                                                                    |
| 解説    | UPP のレジスタへ入力を行う場合、インデックス<br>下位8ビットをセットし、インデックスレジスタ1に<br>をセットした後、データレジスタに対し入力を行い<br>イブラリにあるポートへの入力命令を使うと下記<br>outp(ベースアドレス + 3, インデックス上位)<br>outp(ベースアドレス + 2, インデックス下位)<br>入力データ = inp(ベースアドレス);<br>関数 InUpp()を使うことにより下記のように1行る<br>入力データ = InUpp(ベースアドレス, インデ | レジスタ0に U PP レジスタ番号の<br>UPP レジスタ番号の上位8ビット<br>ます。Microsoft C のランタイムラ<br>コーディングになります。<br>(イト);<br>(イト);<br>で記述することができます。<br>ックス); |

CheckCSRegistration

カードサービス常駐チェック

- 書式 BOOL CheckCSRegistration (void)
- 機能 カードサービスが常駐しているか調べます
- 引数 なし
- 戻値 カードサービス常駐していれば 0以外の値を返します。

#### GetCSConfigInfo

リソース情報の取得

| 書 式 BOOL GetCSConfigIn | ( WORD Slot, WORD | *pIOAdrs, WORD *pIRQNo ) |
|------------------------|-------------------|--------------------------|
|------------------------|-------------------|--------------------------|

- 機 能 カードサービスをコールしてカードに割り当てられている I/O アドレス・割り込み番号 を取得する
- 引数 WORD Slot : カードが挿入されているスロットの番号
   WORD \*plOAdrs : I/O アドレス格納先を示すポインター
   WORD \*plRQNo : 割り込み番号格納先を示すポインター
- 戻値 正常に取得できた場合 0を返します。その他はエラー。

#### (6-2-2) MS-DOS サンプルプログラム

下記のサンプルプログラムが添付されています。詳細は添付ディスクを参照してください。

| UppAdCon.c | A/D 変換実行例           |
|------------|---------------------|
| UppCheck.c | カウンタタイマーとしての実行例     |
| UppDio.c   | DIO 出力の例            |
| UppChOut.c | 一定時間間隔で文字列を表示する例    |
| UppEcode.c | オムロン製エンコーダを使った角度表示例 |
| UppMotor.c | ステッピングモータ制御例        |

#### =>A/D 変換実行例について

UPPのパルス入出力機能を使用し、一定時間ごとのインターバルを作成します。プログラムでは、このインターバルを使用して、A/D 変換をスタートさせ、一定時間ごとに A/D データを入力表示します。A/Dコンバータはスキャンモードを使用し、チャンネル0~3のデータを入力します。次頁以降にソースリストを参照してください。

```
#include < stdio.h >
#include < conio.h >
#include "UPPLIB.H"
BYTE
        fdata[16][8] = {
        /* FNR, CMR,RASRA,RASRB,IOARA,IOARB,IOARC,IOARD*/
                                                        /*FFC コマンド*/
        {
           1, 0x80,
                      1, 0, 0xff, 255,
                                         0, 255 },
                                                        {
            2, 0xff, 255, 255, 0xff, 255, 255, 255 },
                                                             3, 0xff, 255, 255, 0xff, 255, 255,
                                                                                                 255 }.
            4, 0xff, 255, 255, 0xff, 255, 255, 255 },
                                                         { 6, 0xff, 255,
                                                                           255, 0xff,
                                                                                     255,
                                                                                           255.
                                                                                                 255 }.
                         255, 0xff, 255,
                                                         { 8, 0xff, 255,
            7, 0xff,
                    255,
                                         255,
                                               255 },
                                                                           255, 0xff,
                                                                                     255,
                                                                                           255,
                                                                                                 255 },
                         255, 0xff, 255,
                                                                                     255,
                                                                                           255,
            9, 0xff,
                    255,
                                         255,
                                               255 },
                                                         { 11, 0xff, 255,
                                                                           255, 0xff,
                                                                                                 255 },
           12, 0xff,
                    255,
                         255, 0xff,
                                    255,
                                         255,
                                               255 },
                                                         { 13, 0xff,
                                                                     255,
                                                                           255, 0xff,
                                                                                     255,
                                                                                           255,
                                                                                                 255 },
        {
                    255,
                                         255,
                                                                     255,
                                                                           255, 0xff,
                                                                                     255,
                                                                                           255,
           14, 0xff,
                         255, 0xff,
                                    255,
                                               255 },
                                                         { 16, 0xff,
                                                                                                 255 },
        {
        { 17, 0xff,
                    255,
                         255, 0xff,
                                    255,
                                         255,
                                               255 }.
                                                         { 18, 0xff, 255,
                                                                           255, 0xff,
                                                                                     255,
                                                                                           255.
                                                                                                 255 },
        { 19, 0xff, 255, 255, 0xff, 255,
                                         255, 255 }
};
void main( void )
{
        WORD
                  IOBase, count, fun, reg, udr, ch, dt;
        BYTE
                  dh, dl;
        double
                  V;
        do{
                  printf( "¥x0cREX 5059レジスタベースアドレス $" );
                  cscanf( "%x", &IOBase );
        }while( ( IOBase<0x120) || ( IOBase > 0x350 ) );
                                                /* UPC停止 */
        OutUpp( IOBase, USCR, 0x00 );
                                              /* 割り込みマスク(UPP IER3) */
        OutUpp( IOBase, IER3, 0x00 );
                                              /* 割り込みマスク(UPP IER2) */
        OutUpp( IOBase, IER2, 0x00 );
        OutUpp( IOBase, IER1, 0x00 );
                                              /* 割り込みマスク(UPP IER1) */
        OutUpp( IOBase, UOR2, 0x00 );
                                              /* UPP Output Reg.2 Output Clear */
                                              /* UPP Output Reg.1 Output Clear */
        OutUpp( IOBase, UOR1, 0x00 );
                                              /* Maximum Function Number Reg. (0 Function) */
        OutUpp( IOBase, MFNR, 1 );
                                          /* Function Number Reg. CLEAR */
/* UPC動作(サンプリングフリップフロップクリア) */
        OutUpp( IOBase, FNR, 0x00 );
        OutUpp( IOBase, USCR, 0x02 );
        OutUpp( IOBase, USCR, 0x00 );
                                              /* UPC停止 */
        OutUpp( IOBase, DDR2, 0xff );
                                               /* Data Direction Reg.2 ALL OUTPUT */
        OutUpp( IOBase, DDR1, 0xff );
                                              /* Data Direction Reg.1 ALL OUTPUT */
                                              /* UPP Contact Enable Reg.2 Pulse I/O Enable */
        OutUpp( IOBase, UCER2,0xff );
                                             /* UPP Contact Enable Reg.1 Pulse I/O Enable */
        OutUpp( IOBase, UCER1,0xff );
        OutUpp( IOBase, MFNR, 20 );
                                              /* Maximum Function Number Reg. (16 Function 5us) */
        /* ファンクションテーブルにデータセット */
        for( fun=0;fun<=15;fun++ )</pre>
                  for( reg=0;reg<=7;reg++ ){
                            OutUpp( IOBase, FNR+reg, fdata[fun][reg] );
         /* A/D サンプリング周期 0.5s */
        count=50000:
        OutUpp( IOBase,UDR0H, (BYTE)(count >> 8) );
                                                                    /* UPP Data Reg. 0 上位 */
        OutUpp( IOBase,UDR0L, (BYTE)(count & 0xff) );
                                                                    /* UPP Data Reg. 0 下位 */
 (次頁に続く)
```

}

```
/* データレジスタを全てクリア */
 for( udr=1;udr<=7;udr++ ){
           OutUpp( IOBase,UDR0H+udr*2, 0 );
          OutUpp( IOBase,UDR0L+udr*2+1, 0 );
 }
 for( udr = 8; udr <= 15; udr++ ){
          OutUpp( IOBase, UDR8H+(udr-8)*2, 0);
          OutUpp( IOBase, UDR8L+(udr-8)*2+1, 0 );
 }
 for( udr = 16; udr <= 23; udr++ ){
           OutUpp( IOBase, UDR16H+(udr-16)*2, 0);
           OutUpp( IOBase, UDR16L+(udr-16)*2+1, 0 );
 }
 /* ファンクション1から実行 */
 OutUpp( IOBase, FNR, 0x01 );
 /* A/D スキャンモード 0-3 */
 OutUpp( IOBase, ADCSR, 0x33 );
/* 1回目 A/D 変換終了 */
 while( ( InUpp( IOBase, ADCSR ) & 0x80 ) == 0 ){
          kbhit();
 }
 /* UPC動作(ファンクション実行)*/
 OutUpp( IOBase, USCR, 0x02 );
 while( kbhit() )
                   /* 先行入力引き取り */
      getch();
 while( !kbhit() )
 {
                                                      /* インタラプトステータスリード */
           while( ( InUpp( IOBase, ISR1 ) & 0x01 ) == 0 )
                    printf( "" );
                                                          /* U0 立ち下がりエッジ検出 */
           OutUpp( IOBase, ISCR1, 0x00 );
                                                          /* インタラプトステータスクリア */
          for( ch = 0; ch <= 3; ch++ )
          {
                    dh = InUpp( IOBase, ADDR0H+(ch & 0x03)*2 ); /* A/D 上位8bit 読み込み */
                    dl = InUpp(IOBase, ADDR0L+(ch & 0x03)*2); /* A/D 下位2bit 読み込み */
                    dt = (WORD)((dh << 2)+(dl >> 6));
                    v = (double)dt * 5.0 / 1024.0;
                    printf( "CH%1d $%03X %5.3f[V] ",ch,dt,v );
          }
          printf( "¥n" );
 }
```

## (6-3) Windows3.1 ライブラリ

Microsoft Visual C++ Version 1.0 で作成したダイナミックリンクライブラリ(DLL)が添付されています。UPP カードに入出力を行うための関数とカードサービスから UPP カードに割り当てられた I/O アドレスおよび IRQ リソース情報を問い合わせための関数が提供されています。

Visual C/C++でアプリケーションを作成する場合は、 DLL からイクスポートされた関数 を.DEF ファイルでインポート宣言します。Visual BASIC アプリケーションを作成する場合は、 DLL からイクスポートされた関数をモジュール定義ファイル(.BAS)で Declare 宣言します。

| ライブラリ名     | WUPPLIB.DLL(16Bit Version) |
|------------|----------------------------|
| インクルードファイル | WUPPLIB.H                  |

(注記)

- アプリケーション実行時、DLLファイルは WINDOWS¥SYSTEM ディレクトリに置いてください。通常ア プリケーション実行ディレクトリに置いてもロードされますが、ディレクトリの階層が深いとロードされ ないことがあります。
- 2.Windows3.1 ではハードウェアを直接操作する I/O は基本的には禁止されています。従って、 Microsoft Visual C/Visual BASIC についてもWindows 上では、\_inp()/\_outp()等のAPIをサーポー トされていません(実際はインプリメントされている)。しかしながら、WindowsOS 動作に関係しない 外部機器との通信機器との通信制御の用途に限ってはハードウェアを直接操作しても問題無いと 考え、DLL ライブラリの中で\_inp()/\_outp 相当のAPIをサポートしました。

| NAME        | wUppSamp                                                                                                    |
|-------------|----------------------------------------------------------------------------------------------------|
| DESCRIPTION | 'UPP PC Card Sample Program (c)RATOC SYSTEM,Inc. 1996'                                                                                                    |
| EXETYPE     | WINDOWS                                                                                                    |
| STUB        | 'WINSTUB.EXE'                                                                                                    |
| CODE        | PRELOAD MOVEABLE DISCARDABLE                                                                                                    |
| DATA        | PRELOAD MOVEABLE MULTIPLE                                                                                                    |
| HEAPSIZE    | 1024                                                                                                    |
| IMPORTS     | WUPPLIB.OutUpp<br>WUPPLIB.InUpp<br>WUPPLIB.OutPort<br>WUPPLIB.mPort<br>WUPPLIB.wOutPort<br>WUPPLIB.CheckCSRegistration<br>WUPPLIB.GetCSConfigInfo<br>WUPPLIB.UppGetVersion |

=>DEF ファイルのインポート宣言例 (Visual C)

## =>モジュール定義ファイル Declare 宣言例 (Visual BASIC)

Declare Sub OutUpp Lib "WUPPLIB.DLL" (ByVal wBase As Integer, ByVal Reg As Integer, ByVal OutVal As Integer) Declare Function InUpp Lib "WUPPLIB.DLL" (ByVal wBase As Integer, ByVal RegAddr As Integer) As Integer Declare Sub OutPort Lib "WUPPLIB.DLL" (ByVal IOAddr As Integer, ByVal OutVal As Integer) Declare Sub wOutPort Lib "WUPPLIB.DLL" (ByVal IOAddr As Integer, ByVal OutVal As Integer) Declare Function InPort Lib "WUPPLIB.DLL" (ByVal IOAddr As Integer) As Integer Declare Function wInPort Lib "WUPPLIB.DLL" (ByVal IOAddr As Integer) As Integer Declare Function wInPort Lib "WUPPLIB.DLL" (ByVal IOAddr As Integer) As Integer Declare Function CheckCSRegistration Lib "WUPPLIB.DLL" () As Integer Declare Function GetCSConfigInfo Lib "WUPPLIB.DLL" (ByVal Slot As Integer, IpIOAddr As Any, IpIOAddr As Any) As Integer Declare Sub UppGetVersion Lib "WUPPLIB.DLL" (ByVal hWnd As Integer)

### (6-3-1) Windows3.1 DLL 関数

| OutUpp | UPP ポートに1バイトを出力                                                                                                    |
|--------|----------------------------------------------------------------------------------------------------|
| 書 式    | <pre>void _export WINAPI OutUpp( WORD wBase, WORD RegAddr, BYTE Val )</pre>                                                                                                    |
| 機 能    | 1バイトをポートに出力                                                                                                    |
| 引 数    | WORD wIOBase : カードのベースアドレス<br>WORD UppIndex :UPP レジスタインデックス<br>BYTE Val : バイト出力値                                                                                                    |
| 戻 値    | なし                                                                                                    |
| 解 説    | UPP のレジスタへ出力を行う場合、インデックスレジスタ0に U PP レジスタ番号の下<br>位8ビットをセットし、インデックスレジスタ1に UPP レジスタ番号の上位8ビットをセッ<br>トした後、データレジスタに対し出力を行います。DLL ライブラリにあるポートへの出<br>力命令を使うと下記コーディングになります。<br>OutPort (ベースアドレス + 3, インデックス上位バイト);<br>OutPort (ベースアドレス + 2, インデックス下位バイト);<br>OutPort (ベースアドレス + 0, 出力データ);<br>関数 OutUpp() を使うことにより下記のように1行で記述することができます。<br>OutUpp (ベースアドレス, インデックス, 出力データ); |

| InUpp | UPP ポートから1バイト入力                                                                                                    |
|-------|----------------------------------------------------------------------------------------------------|
| 書 式   | WORD _export WINAPI InUpp( WORD wBase, WORD RegIndex )                                                                                                    |
| 機 能   | ポートから1バイト読み込む                                                                                                    |
| 引 数   | WORD IOBase : カードのベースアドレス<br>WORD RegIndex : UPP レジスタアドレス                                                                                                    |
| 戻 値   | バイト入力値(上位バイトは無視してください)                                                                                                    |
| 解説    | UPP のレジスタへ入力を行う場合、インデックスレジスタ0に U PP レジスタ番号の下<br>位8ビットをセットし、インデックスレジスタ1に UPP レジスタ番号の上位8ビットをセッ<br>トした後、データレジスタに対し入力を行います。DLL ライブラリにあるポートへの入<br>力命令を使うと下記のコーディングを行う必要があります。<br>OutPort (ベースアドレス + 3, インデックス上位バイト);<br>OutPort (ベースアドレス + 2, インデックス下位バイト);<br>入力データ = InPort (ベースアドレス);<br>関数 InUpp() を使うことにより下記のように1行で記述することができます。<br>入力データ = InUpp (ベースアドレス, インデックス); |

CheckCSRegistration

カードサービス常駐チェック

- 書式 BOOL \_export WINAPI CheckCSRegistration (void)
- 機能 カードサービスが常駐しているか調べます
- 引数 なし
- 戻値 カードサービス常駐していれば 0以外の値を返します。

# GetCSConfigInfo

### リソース情報の取得

| 書 式 | B00L _export WINAPI GetCSConfigInfo(WORD Slot, WORD *pAdrs, WORD *pIRQ)                                |
|-----|----------------------------------------------------------------------------------------------------|
| 機 能 | カードサービスをコールしてカードに割り当てられているI/O アドレス・割り込み番号を<br>取得する                                                     |
| 引 数 | WORD Slot : カードが挿入されているスロットの番号<br>WORD *pAdrs : I/O アドレス格納先を示すポインター<br>WORD *pIRQN : 割り込み番号格納先を示すポインター |
| 戻 値 | 正常に取得できた場合 0を返します。その他はエラー。                                                                             |

| OutPort  | ポートに1パイトを出力                                                          |
|----------|----------------------------------------------------------------------|
| 書式       | void _export WINAPI <b>OutPort</b> ( WORD IOAddr, WORD OutVal )      |
| 機 能      | 1バイトをポートに出力                                                          |
| 引 数      | WORD IOAddr : 出力する I/O ポートアドレス<br>WORD OutVal : バイト出力値(上位バイトは無視されます) |
| 戻 値      | なし                                                                   |
| wOutPort | ポートに1ワードを出力                                                          |
| 書 式      | void _export WINAPI <b>wOutPort</b> ( WORD IOAddr, WORD OutVal )     |
| 機 能      | 1ワードをポートに出力                                                          |
| 引 数      | WORD IOAddr : 出力する I/O ポートアドレス<br>WORD OutVal : ワード出力値               |
| 戻 値      | なし                                                                   |
| InPort   | ポートから1バイト入力                                                          |
| 書式       | WORD _export WINAPI InPort(WORD IOAddr)                              |
| 機能       | ポートから1バイト読み取ります                                                      |
| 引数       | WORD IOAddr : 出力する I/O ポートアドレス                                       |
| 戻 値      | 読み込んだバイトデータを返します(上位バイトは無視してください)                                     |
|          |                                                                      |

wInPort

ポートから1ワード入力

- 書 式 WORD \_export WINAPI wInPort (WORD IOAddr)
- 機能 ポートから1ワード読み取ります
- 引数 WORD IOAddr : 出力する I/O ポートアドレス
- 戻値 読み込んだワードデータを返します

# **UppGetVersion**

# DLL のバージョンダイアログ表示

- 書式 void \_export WINAPI UppGetVersion(HWND hWnd)
- 機能 DLLのバージョンダイアログを呼び出します
- 引数 HWND hWnd:呼び出し側のウィンドウハンドル
- 戻値 なし

(空白ページ)

UPP PC Card User's Manual

発行 ラトックシステム株式会社 2002 年 11 月 19 日 第 2.0 版 第 1 刷発行

### 製品に対するお問い合わせ

REX-5059 の技術的なご質問やご相談の窓口を用意しておりますのでご利用ください。

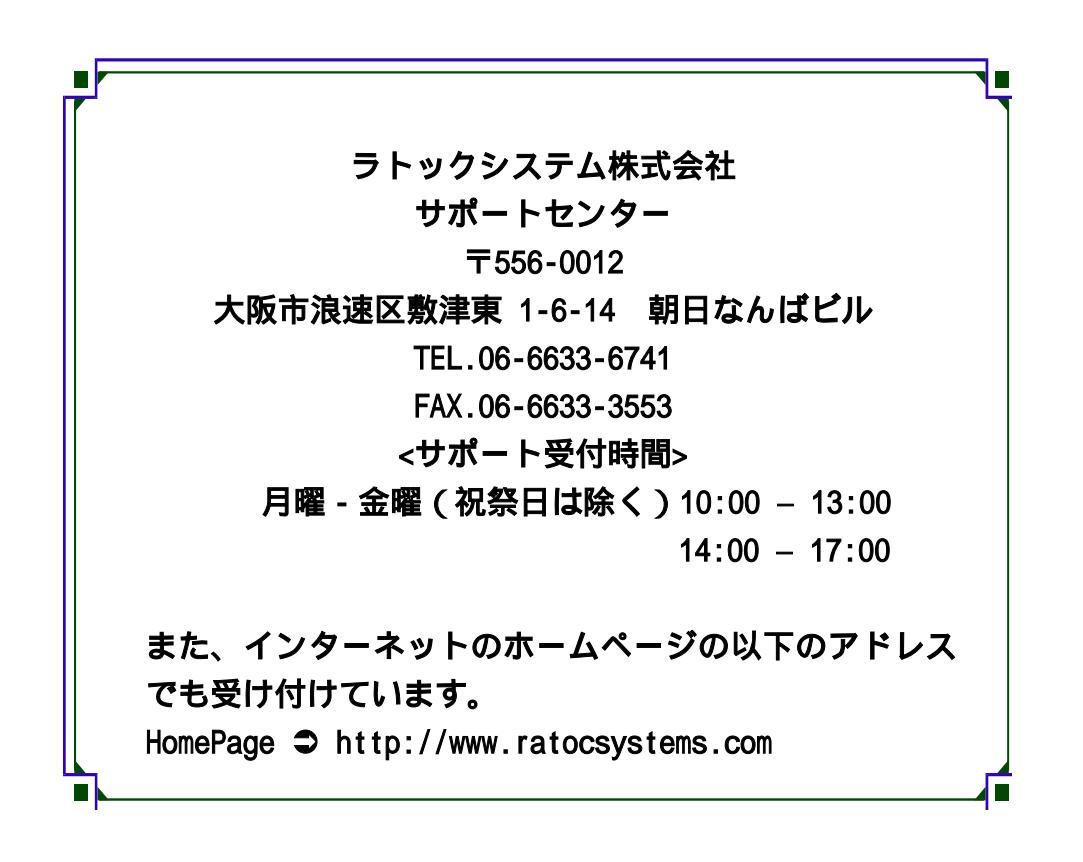

● 注意… ●
 ▲書の内容については、将来予告なしに変更することがあります。
 ▲本書の内容につきましては万全を期して作成しましたが、万一ご不審な点や誤りなどお気づきになられましたらご連絡願います。
 ▲運用の結果につきましては、責任を負いかねますので、予めご了承願います。
 ▲製品および本製品添付のマニュアルに記載されている会社名および製品名は、各社の商品または登録商標です。